INSTALLATÖRSHANDBOK

IHB SV 2020-1 531989

# Bergvärmepump NIBE S1155

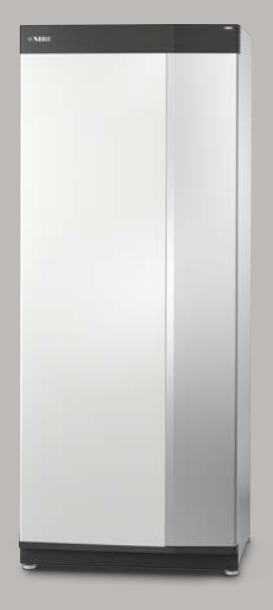

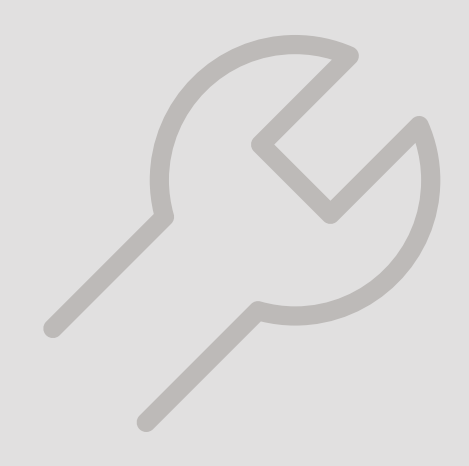

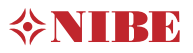

# Snabbguide

### NAVIGERING

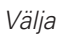

De flesta val och funktioner aktiveras genom att trycka lätt på displayen med fingret.

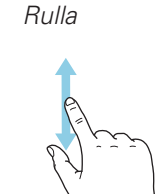

Innehåller menyn flera undermenyer kan du se mer information genom att dra med fingret uppåt eller nedåt. Bläddra

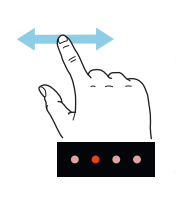

Prickarna i nederkant visas om det finns flera sidor.

Dra med fingret åt höger eller vänster för att bläddra mellan sidorna.

#### Smartguide

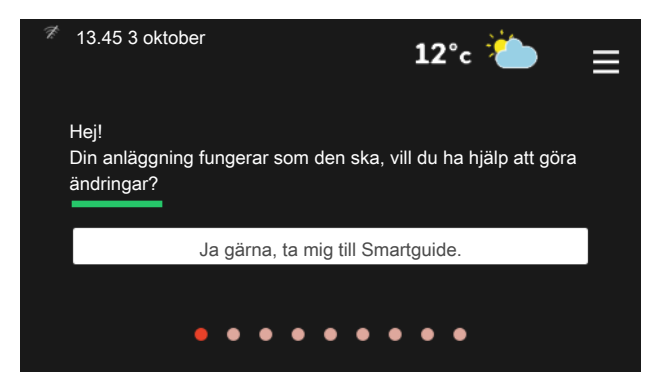

Smartguide hjälper dig att både se information om nuvarande status och enkelt göra de vanligaste inställningarna. Vilken information som visas beror på vilken produkt du har och vilka tillbehör som är kopplade till produkten.

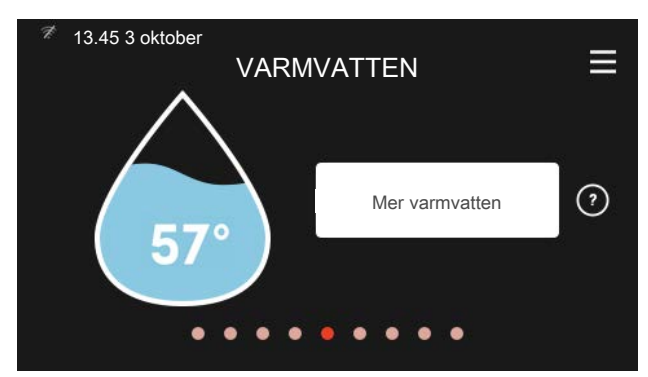

Här kan du starta eller stoppa tillfällig höjning av varmvattentemperaturen.

Denna funktionssida syns bara i anläggningar med varmvattenberedare.

#### Inställning av inomhustemperatur

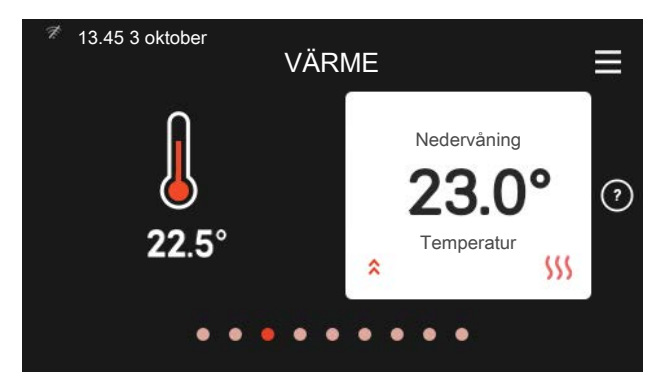

Här kan du ställa in temperaturen i anläggningens zoner.

#### Produktöversikt

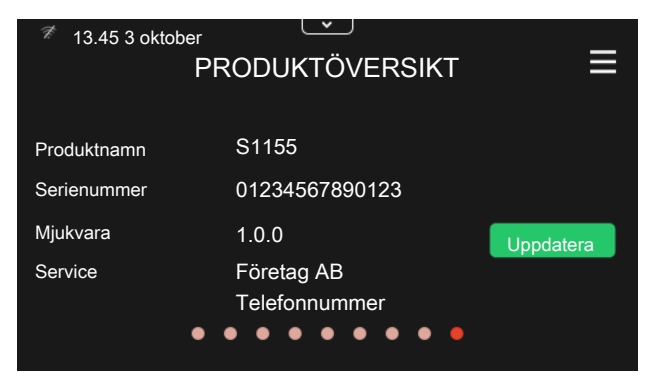

Här finner du information om produktnamn, produktens serienummer, vilken version programvaran har och service. När det finns ny mjukvara att ladda ner kan du göra det här (förutsatt att S1155 är ansluten till myUplink).

#### Höjning av varmvattentemperatur

# Innehållsförteckning

| 1 | Viktig information         | 4  |
|---|----------------------------|----|
|   | Säkerhetsinformation       | 4  |
|   | Symboler                   | 4  |
|   | Märkning                   | 4  |
|   | Serienummer                | 4  |
|   | Landsspecifik information  | 5  |
|   | Installationskontroll      | 6  |
| 2 | Leverans och hantering     | 7  |
|   | Transport                  | 7  |
|   | Uppställning               | 7  |
|   | Bipackade komponenter      | 8  |
|   | Hantering av plåtar        | 8  |
| 3 | Värmepumpens konstruktion  | 11 |
|   | Allmänt                    | 11 |
|   | Ellådor                    | 13 |
|   | Kyldelar                   | 13 |
| 4 | Röranslutningar            | 15 |
|   | Allmänt                    | 15 |
|   | Mått och röranslutningar   | 16 |
|   | Köldbärarsida              | 17 |
|   | Värmebärarsida             | 17 |
|   | Kall- och varmvatten       | 18 |
|   | Dockningsalternativ        | 18 |
| 5 | Elinkopplingar             | 20 |
|   | Allmänt                    | 20 |
|   | Anslutningar               | 22 |
|   | Inställningar              | 27 |
| 6 | lgångkörning och justering | 29 |
|   | Förberedelser              | 29 |
|   | Påfyllning och luftning    | 29 |
|   | Uppstart och kontroll      | 30 |
|   | Inställning av värmekurva  | 32 |
|   |                            |    |

| 7  | myUplink                        | 3              |
|----|---------------------------------|----------------|
|    | Specifikation                   | 3!             |
|    | Anslutning                      | 3!             |
|    | Tjänsteutbud                    | 3!             |
|    | Mobilappar för myUplink         | 3!             |
| 8  | Styrning - Introduktion         | 30             |
|    | Displayenhet                    | 30             |
|    | Navigering                      | 3              |
|    | Menytyper                       | 3 <sup>.</sup> |
| 9  | Styrning - Menyer               | 40             |
|    | Meny 1 - Inomhusklimat          | 40             |
|    | Meny 2 - Varmvatten             | 43             |
|    | Meny 3 - Info                   | 4              |
|    | Meny 4 - Min anläggning         | 40             |
|    | Meny 5 - Uppkoppling            | 49             |
|    | Meny 6 - Schemaläggning         | 50             |
|    | Meny 7 - Service                | 5              |
| 10 | Service                         | 5              |
|    | Serviceåtgärder                 | 59             |
| 11 | Komfortstörning                 | 63             |
|    | Info-meny                       | 6!             |
|    | Hantera larm                    | 6              |
|    | Felsökning                      | 6              |
| 12 | Tillbehör                       | 60             |
| 13 | Tekniska uppgifter              | 70             |
|    | Mått och avsättningskoordinater | 70             |
|    | Elektrisk data                  | 7              |
|    | Tekniska data                   | 72             |
|    | Energimärkning                  | 7              |
| Sa | kregister                       | 8              |
| Ко | ntaktinformation                | 8              |
|    |                                 |                |

# 1 Viktig information

# Säkerhetsinformation Serienummer

Denna handbok beskriver installations- och servicemoment avsedda att utföras av fackman.

Handboken ska lämnas kvar hos kunden.

# Symboler

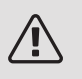

### OBS!

Denna symbol betyder fara för människa eller maskin.

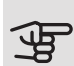

# TÄNK PÅ!

Vid denna symbol finns viktig information om vad du ska tänka på när du installerar eller servar anläggningen.

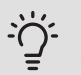

### TIPS!

Vid denna symbol finns tips om hur du kan underlätta handhavandet av produkten.

# Märkning

- CE CE-märket är obligatoriskt för de flesta produkter som säljs inom EU, oavsett var de är tillverkade.
- IPx1B Klassificering av inkapsling av elektroteknisk utrustning.
- Läs användarhandboken.

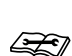

Läs installatörshandboken.

Serienumret hittar du längst ner till höger på S1155, i displayen på hemskärm "Produktöversikt" och på dataskylten (PZ1).

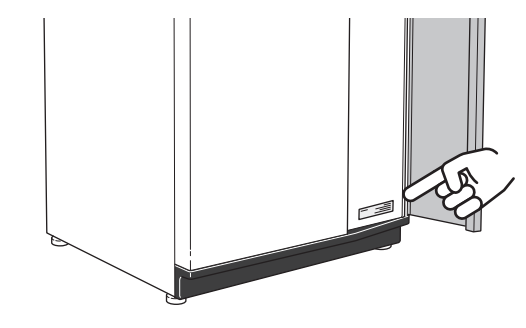

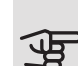

TÄNK PÅ! Produktens serienummer (14 siffror) behöver du vid service- och supportärenden.

# Landsspecifik information

### SVERIGE

#### Garanti- och försäkringsinformation

Mellan dig som privatperson och företaget du köpt S1155 av gäller konsumentlagarna. För fullständiga villkor se www.konsumentverket.se. Mellan NIBE och det företag som sålt produkten gäller AA VVS. I enlighet med denna lämnar NIBE tre års produktgaranti till företaget som sålt produkten. Produktgarantin ersätter inte höjd energiförbrukning eller skada som uppkommit p.g.a. yttre omständigheter som t.ex. felaktig installation, vattenkvalité eller elektriska spänningsvariationer.

I S1155 ingår NIBEs 6-åriga trygghetsförsäkring och är ett komplement till hem-, villa- eller fritidshusförsäkringen. Trygghetsförsäkringen kan därefter förlängas årsvis.

För fullständiga villkor se www.nibe.se/forsakring.

Försäkringsblanketten är bipackad produkten och måste skickas in i samband med installationen för att försäkringen ska gälla.

Det är du som ägare som har huvudansvaret för anläggningen. För att du ska kunna känna dig trygg med att produkten fungerar som det är tänkt är det en bra idé att regelbundet läsa av bostadens energimätare. Om du misstänker att produkten på något sätt inte fungerar som den ska anmäler du detta omgående till den du köpte produkten av.

# Installationskontroll

Enligt gällande regler ska värmeanläggningen undergå installationskontroll innan den tas i bruk. Kontrollen får endast utföras av person som har kompetens för uppgiften. Fyll även i sidan för information om anläggningsdata i Användarhandboken.

| ~    | Beskrivning                        | Anmärkning | Signatur | Datum |
|------|------------------------------------|------------|----------|-------|
| Köld | dbärarsida                         |            |          |       |
|      | System urspolat                    |            |          |       |
|      | System avluftat                    |            |          |       |
|      | Frysskyddsvätska                   |            |          |       |
|      | Nivå-/Expansionskärl               |            |          |       |
|      | Filterkulventil (smutsfilter)      |            |          |       |
|      | Säkerhetsventil                    |            |          |       |
|      | Avstängningsventiler               |            |          |       |
|      | Cirkulationspump inställd          |            |          |       |
| Väri | mebärarsida                        |            |          |       |
|      | System urspolat                    |            |          |       |
|      | System urluftat                    |            |          |       |
|      | Expansionskärl                     |            |          |       |
|      | Filterkulventil (smutsfilter)      |            |          |       |
|      | Säkerhetsventil                    |            |          |       |
|      | Avstängningsventiler               |            |          |       |
|      | Cirkulationspump inställd          |            |          |       |
| EI   |                                    |            |          |       |
|      | Anslutningar                       |            |          |       |
|      | Huvudspänning                      |            |          |       |
|      | Fasspänning                        |            |          |       |
|      | Säkringar värmepump                |            |          |       |
|      | Säkringar fastighet                |            |          |       |
|      | Utegivare                          |            |          |       |
|      | Rumsgivare                         |            |          |       |
|      | Strömkännare                       |            |          |       |
|      | Säkerhetsbrytare                   |            |          |       |
|      | Jordfelsbrytare                    |            |          |       |
|      | Inst. av reservläge i meny 7.1.8.2 |            |          |       |
| Övr  | igt                                |            |          |       |
|      | Trygghetsförsäkring överlämnad     |            |          |       |

# 2 Leverans och hantering

# Transport

S1155 ska transporteras och förvaras stående och torrt. Vid inforsling i byggnaden kan S1155 dock försiktigt lutas bakåt 45 °.

Säkerställ att S1155 inte skadats under transport.

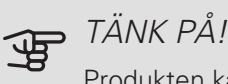

Produkten kan vara baktung.

Om kylmodulen dras ut och transporteras stående kan S1155 transporteras liggande på rygg.

För att skydda ytterplåtarna då det är ont om utrymme vid inforsling i byggnad, bör dessa demonteras innan inforsling.

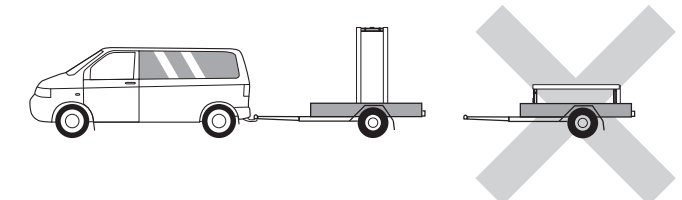

#### UTDRAGNING AV KYLMODULEN

För att underlätta transport och service kan värmepumpen delas genom att kylmodulen dras ut ur skåpet.

Se sida 62 för instruktioner om hur delningen går till.

# Uppställning

 Placera S1155 på ett fast underlag inomhus som tål vatten och värmepumpens tyngd. Använd produktens justerbara fötter för att få en vågrät och stabil uppställning.

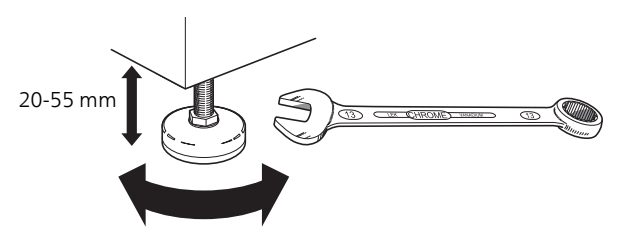

- Eftersom vatten kan komma ifrån S1155 ska utrymmet där värmepumpen placeras vara försett med golvbrunn.
- Placera ryggsidan mot yttervägg i ljudokänsligt rum för att eliminera olägenheter. Om det inte är möjligt ska vägg mot sovrum eller annat ljudkänsligt rum undvikas.
- Oavsett placering ska vägg mot ljudkänsligt rum ljudisoleras.
- Rördragning ska utföras utan klamring i innervägg mot sov- eller vardagsrum.

### INSTALLATIONSUTRYMME

Lämna ett fritt utrymme på 800 mm framför och 150 mm ovanför produkten. För att kunna demontera sidoplåtarna behövs ca 50 mm fritt utrymme på varje sida (se bild). Plåtarna behöver dock inte demonteras vid service, utan all service på S1155 kan utföras framifrån. Lämna fritt utrymme mellan värmepumpen och bakomliggande vägg (samt eventuell förläggning av matningskabel och rör) för att minska risken för fortplantning av eventuella vibrationer.

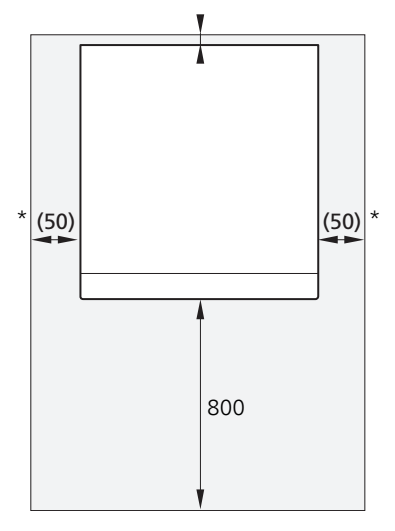

\* En normalinstallation behöver 300 – 400 mm (valfri sida) till kopplingsutrustning, ventiler och elutrustning.

# Bipackade komponenter

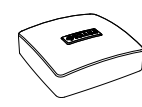

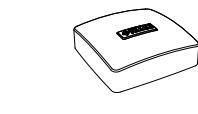

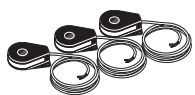

Utegivare 1 st

Rumsgivare 1 st

Strömkännare

3 st

3 st

1 st

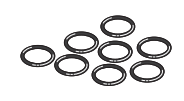

Säkerhetsventil 0,3 MPa (3 bar) 1 st

O-ringar 8 st

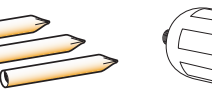

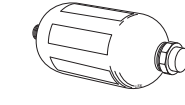

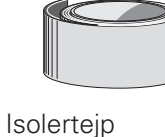

Temperaturgivare

Rör för givare 3 st

Nivåkärl 1 st

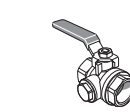

Aluminiumtejp

1 st

C

| Filterkulventil      |  |  |  |
|----------------------|--|--|--|
| 6 kW                 |  |  |  |
| 1 st G1<br>1 st G3/4 |  |  |  |
| 12/16 kW             |  |  |  |
| 1 st G1              |  |  |  |
| 1 st G1 1/4          |  |  |  |

25 kW

2 st G1 1/4

# PLACERING

Bipackningssatsen är placerad i emballaget ovanpå värmepumpen.

# Hantering av plåtar

# ÖPPNA FRONTLUCKA

Tryck på luckans övre vänstra hörn för att öppna den.

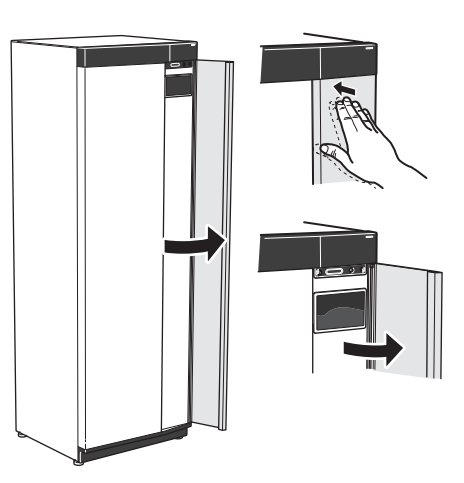

# DEMONTERA FRONT

1. Lossa skruven i hålet intill av/på-knappen (SF1).

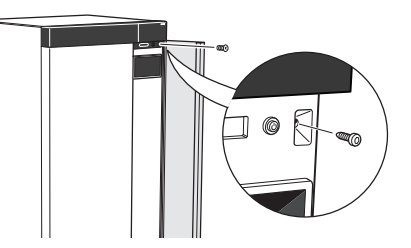

2. Dra plåtens överkant mot dig och lyft snett uppåt för att avlägsna den från stommen.

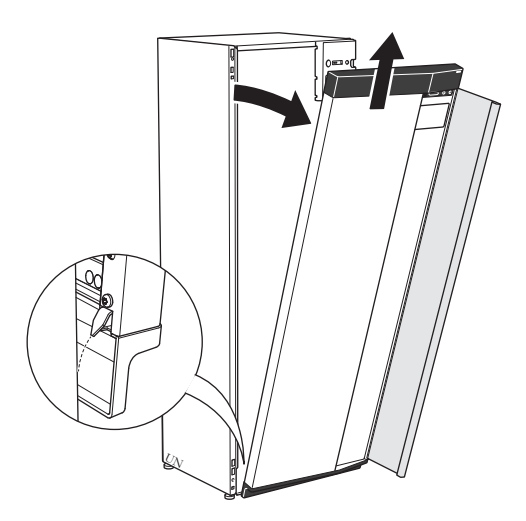

### MONTERA FRONT

1. Haka fast frontens ena, nedre hörn på stommen.

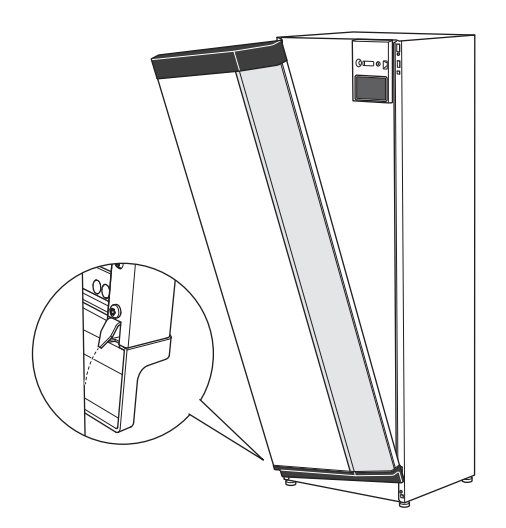

2. Haka fast andra hörnet.

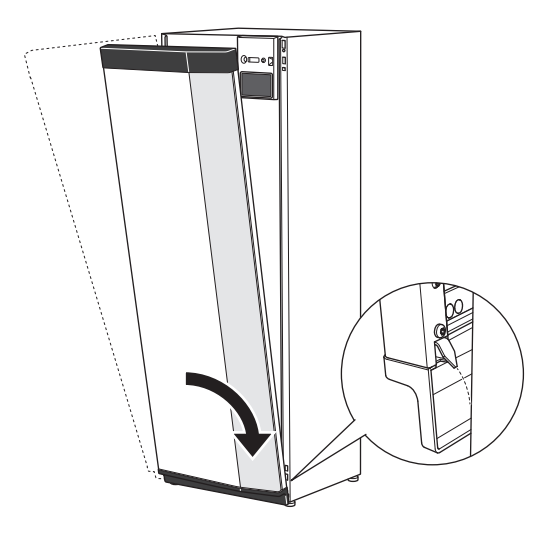

3. Kontrollera att displayen sitter rakt. Justera vid behov.

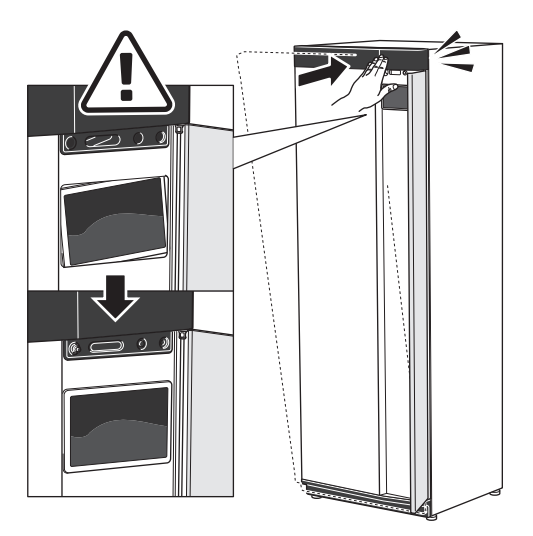

4. Tryck frontens ovandel mot stommen och skruva fast den.

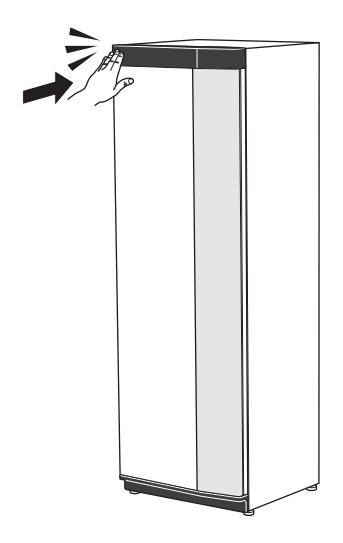

# DEMONTERA SIDOPLÅT

Sidoplåtarna kan demonteras för att underlätta installationen.

1. Lossa skruvarna i över- och nederkant.

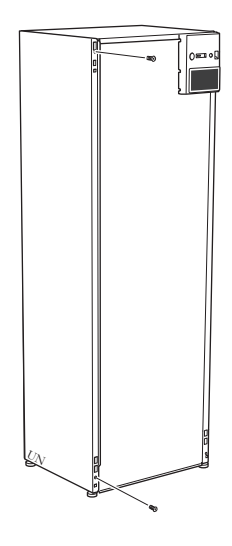

2. Vrid plåten något utåt.

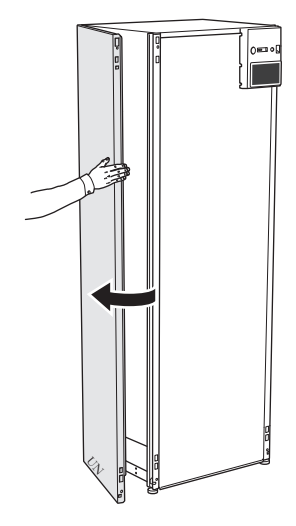

3. För plåten utåt och bakåt.

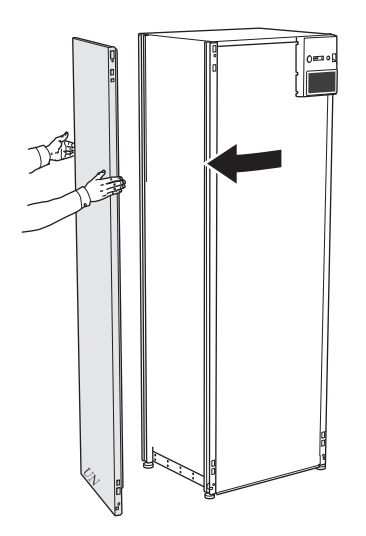

Montering sker i omvänd ordning.

# 3 Värmepumpens konstruktion

# Allmänt

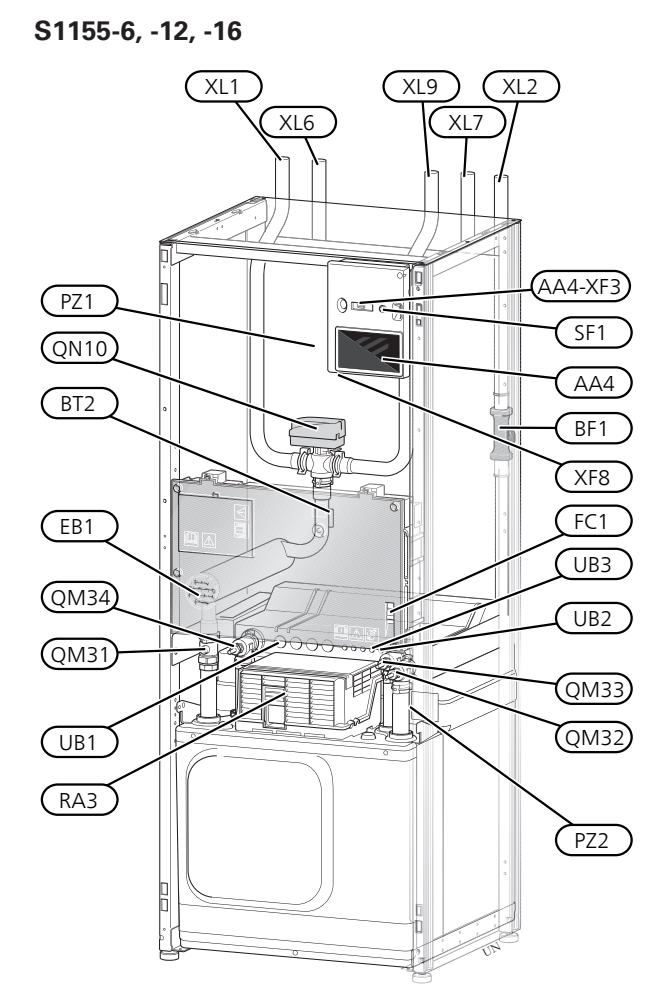

S1155-25

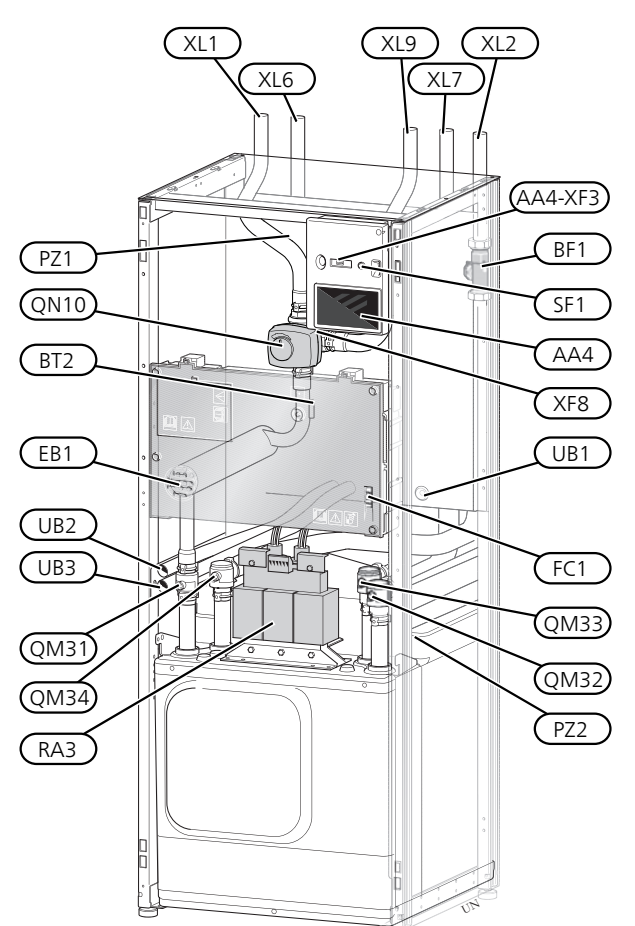

#### RÖRANSLUTNINGAR

- XL1 Anslutning, värmebärare fram
- XL2 Anslutning, värmebärare retur
- XL6 Anslutning, köldbärare in
- XL7 Anslutning, köldbärare ut
- XL9 Anslutning, varmvattenberedare

#### VVS-KOMPONENTER

- QM31 Avstängningsventil, värmebärare fram
- QM32 Avstängningsventil, värmebärare retur
- QM33 Avstängningsventil, köldbärare ut
- QM34 Avstängningsventil, köldbärare in
- QN10 Växelventil, klimatsystem/varmvattenberedare

#### GIVARE ETC.

BF1 FlödesmätareBT2 Temperaturgivare, värmebärare fram

#### ELKOMPONENTER

- AA4 Displayenhet
- AA4-XF3 USB-uttag
- EB1 Elpatron
- FC1 Automatsäkring<sup>1</sup>
- RA3 Drossel<sup>2</sup>
- SF1 Av/på-knapp
- XF8 Nätverksanslutning för myUplink

S1155-6 3x400 V är inte utrustad med automatsäkring (FC1).
 Endast för S1155-12 och -25, 3X400 V.

#### ÖVRIGT

- PZ1 Dataskylt
- PZ2 Typskylt kylmodul
- UB1 Kabelgenomföring
- UB2 Kabelgenomföring
- UB3 Kabelgenomföring, baksida, givare

Beteckningar enligt standard EN 81346-2.

# Ellådor

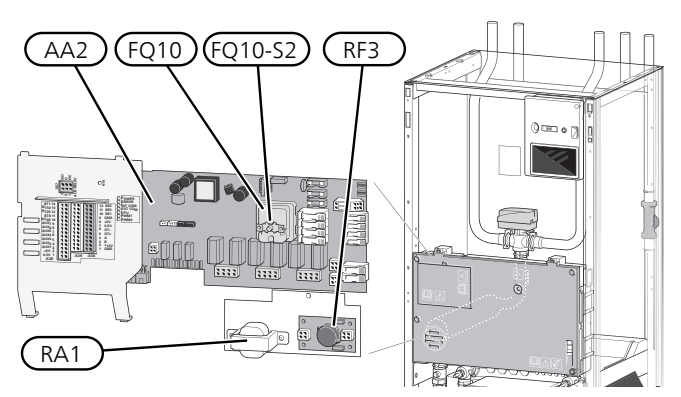

### ELKOMPONENTER

- AA2 Grundkort
- FQ10 Temperaturbegränsare
  FQ10-S2 Återställningsknapp för temperaturbegränsare
   RA1 Drossel<sup>1</sup>
- RF3 EMC-filter<sup>2</sup>
- <sup>1</sup> Endast för 12 kW 3x400V
- <sup>2</sup> Endast för 25 kW

# Kyldelar

#### 6 kW

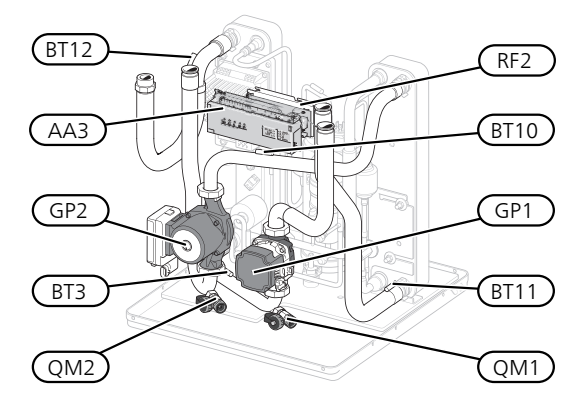

12 kW

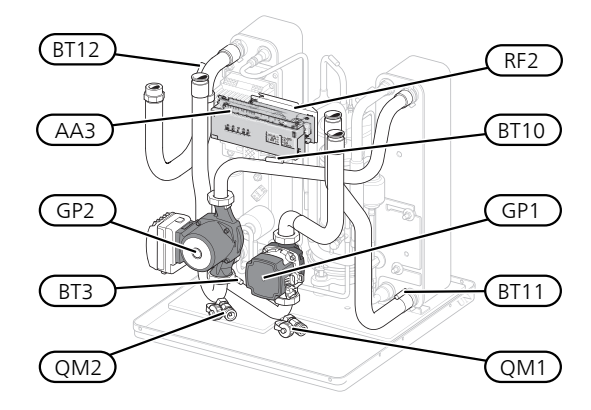

16 kW

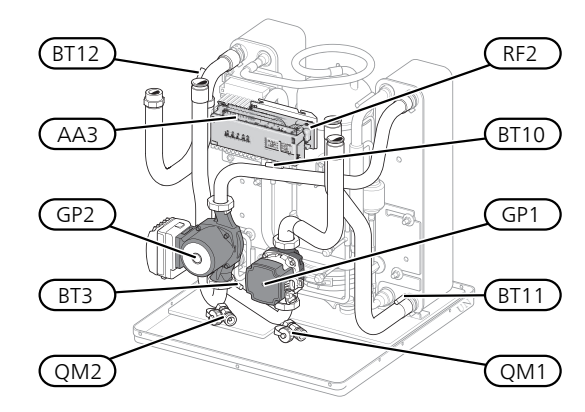

25 kW

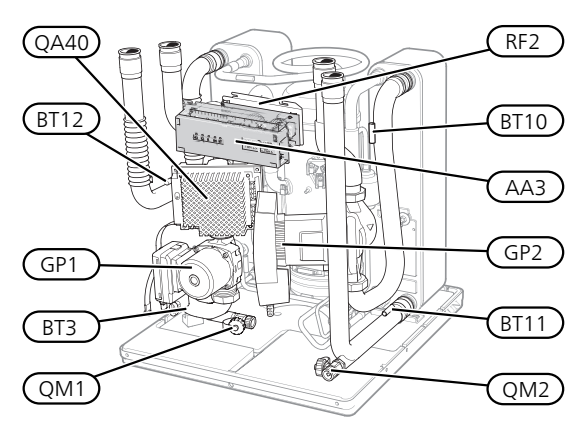

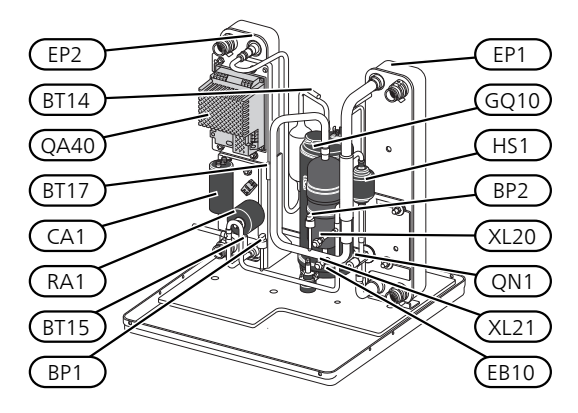

12 kW

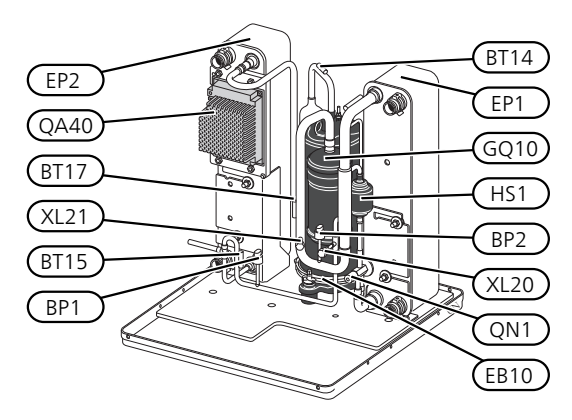

16 kW

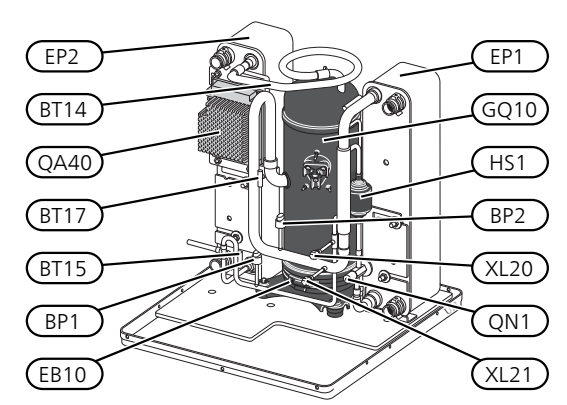

25 kW

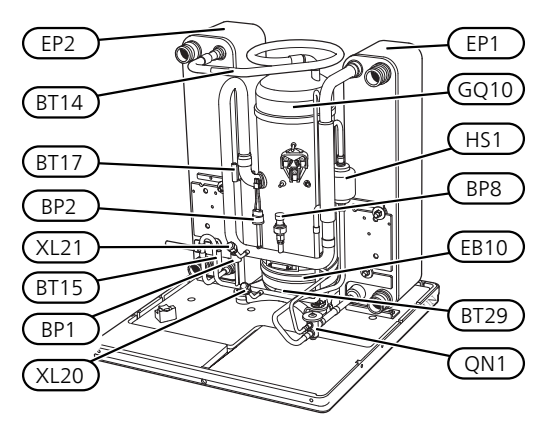

#### RÖRANSLUTNINGAR

- XL20 Serviceanslutning, högtryck
- XL21 Serviceanslutning, lågtryck

#### **VVS-KOMPONENTER**

- GP1 Värmebärarpump
- GP2 Köldbärarpump
- OM1 Avtappning, klimatsystem
- QM2 Avtappning, köldbärarsystem

#### GIVARE ETC.

- BP1 Högtryckspressostat
- BP2 Lågtryckspressostat
- BP8 Lågtrycksgivare
- BT3 Temperaturgivare, värmebärare retur
- BT10 Temperaturgivare, köldbärare in
- BT11 Temperaturgivare, köldbärare ut
- BT12 Temperaturgivare, kondensor framledning
- BT14 Temperaturgivare, hetgas
- BT15 Temperaturgivare, vätskeledning
- BT17 Temperaturgivare, suggas
- BT29 Temperaturgivare, kompressor

#### ELKOMPONENTER

- AA3 Ingångskort
- CA1 Kondensator
- EB10 Kompressorvärmare
- QA40 Inverter
- RA1 Drossel
- RF2 EMC-filter

#### **KYLKOMPONENTER**

- EP1 Förångare
- EP2 Kondensor
- GQ10 Kompressor
- HS1 Torkfilter
- QN1 Expansionsventil

# 4 Röranslutningar

# Allmänt

Rörinstallationen ska utföras enligt gällande regler. S1155 kan arbeta med en returtemperatur på upp till ca 58 °C och en utgående temperatur från värmepumpen på 70 °C (65 °C med enbart kompressorn).

S1155 är inte utrustad med externa avstängningsventiler, utan dessa måste monteras för att underlätta eventuell framtida service.

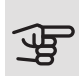

# TÄNK PÅ!

Säkerställ att inkommande vatten är rent. Vid användning av egen brunn kan det vara nödvändigt att komplettera med extra vattenfilter.

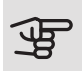

# TÄNK PÅ!

Eventuella högpunkter i klimatsystemet ska förses med avluftningsmöjligheter.

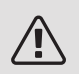

# OBS!

Rörsystemen ska vara urspolade innan värmepumpen ansluts så att föroreningar inte skadar ingående komponenter.

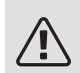

### OBS!

Vatten kan droppa från säkerhetsventilens spillvattenrör. Spillvattenröret ska dras till lämpligt avlopp och förläggas sluttande i hela sin längd för att undvika vattensäckar samt vara frostfritt anordnat. Spillvattenröret dimension ska vara minst samma som säkerhetsventilens. Spillvattenröret ska vara synligt och mynningen ska vara öppen och inte placerad i närheten av elektriska komponenter.

## SYMBOLNYCKEL

| Symbol          | Betydelse                 |
|-----------------|---------------------------|
|                 | Apparatlåda               |
| X               | Avstängningsventil        |
| X               | Backventil                |
| Ŵ               | Blandningsventil          |
| D               | Cirkulationspump          |
| $\ominus$       | Expansionskärl            |
| ×               | Filterkulventil           |
| Ø               | Fläkt                     |
| P               | Manometer                 |
| X<br>X          | Nivåkärl                  |
|                 | Smutsfilter               |
| X               | Säkerhetsventil           |
| ٩               | Temperaturgivare          |
| Å               | Trimventil                |
| 函               | Växelventil/shunt         |
| M               | Manuell växelventil/shunt |
| $\mathbb{N}$    | Värmeväxlare              |
| <u>X</u> w      | Överströmningsventil      |
|                 | Borrhål                   |
| J               | Markkollektor             |
|                 | Golvvärmesystem           |
| 555             | Värmepump                 |
| **              | Kylsystem                 |
| <u>ي المجمع</u> | Pool                      |
|                 | Radiatorsystem            |
| Ţ               | Tappvarmvatten            |

Symbol Betydelse

 $\left( \right)$ 

Varmvattencirkulation

### SYSTEMPRINCIP

S1155 består av värmepump, elkassett, cirkulationspumpar samt styrsystem. S1155 ansluts till köldbärar- respektive värmebärarkrets.

I värmepumpens förångare avger köldbärarvätskan (frostskyddad vätska, t.ex. etanol alternativt glykol blandat med vatten) sin energi till köldmediet vilket förångas för att i sin tur komprimeras i kompressorn. Köldmediet, vars temperatur nu höjts, leds in i kondensorn där det avger sin energi till värmebärarkretsen och vid behov till eventuellt dockad varmvattenberedare. Om större behov av värme/varmvatten föreligger än vad kompressorn klarar av finns en inbyggd elpatron.

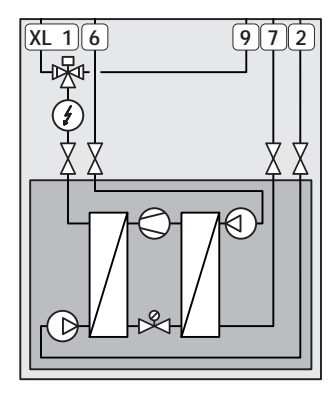

- XL1 Anslutning, värmebärare fram
- XL2 Anslutning, värmebärare retur
- XL6 Anslutning, köldbärare in
- XL7 Anslutning, köldbärare ut
- XL9 Anslutning, varmvattenberedare

# Mått och röranslutningar

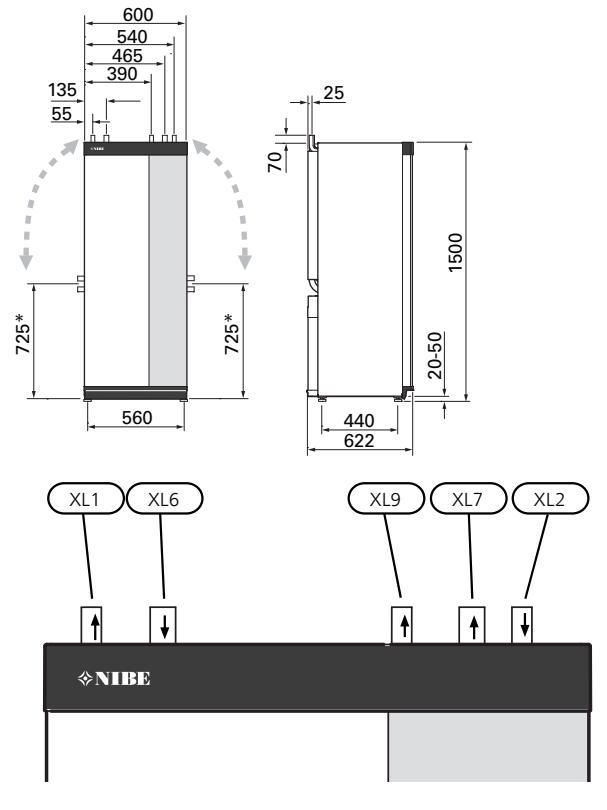

### RÖRDIMENSIONER

| Anslutning                                     |      | 6<br>kW | 12<br>kW | 16<br>kW | 25<br>kW |
|------------------------------------------------|------|---------|----------|----------|----------|
| (XL1)/(XL2) Värmebärare<br>fram/retur utv Ø    | (mm) | 22      | 2        | 8        | 35       |
| (XL9) Anslutning varmvat-<br>tenberedare utv Ø | (mm) | 22      | 2        | 8        | 35       |
| (XL6)/(XL7) Köldbärare in/ut<br>utv Ø          | (mm) |         | 28       |          | 35       |

#### \* Kan vinklas för sidoanslutning.

# Köldbärarsida

### **KOLLEKTOR**

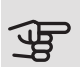

# TÄNK PÅ!

Kollektorslangens längd varierar beroende på berg-/markförhållande, klimatzon, på klimatsystemet (radiatorer alternativt golvvärme) och på byggnadens effektbehov. Varje anläggning ska dimensioneras individuellt.

Max längd per slinga för kollektorn bör inte överstiga 400 m.

I de fall det behövs flera kollektorer ska dessa parallellkopplas med möjlighet för injustering av flödet på respektive slinga.

Slangföringsdjupet vid ytjordvärme ska vara ca 1 m och avståndet mellan slangarna minst 1 m.

Vid flera borrhål ska avståndet mellan hålen vara minst 15 m.

Se till att kollektorslangen är konstant stigande mot värmepumpen för att undvika luftfickor. Om det inte är möjligt ska högpunkterna förses med avluftningsmöjligheter.

Då temperaturen på köldbärarsystemet kan understiga 0 °C måste detta frysskyddas ner till -15 °C. Som riktvärde för volymberäkning används 1 liter färdigblandad köldbärarvätska per meter kollektorslang (gäller vid PEMslang 40x2,4 PN 6,3).

#### SIDOANSLUTNING

Det finns möjlighet att vinkla köldbäraranslutningarna, för anslutning i sidled istället för toppanslutning.

För att vinkla en anslutning:

- 1. Lossa röret vid toppanslutningen.
- 2. Vinkla röret åt önskat håll.
- 3. Vid behov, kapa röret till önskad längd.

# INKOPPI ING AV KÖI DBÄRARSIDA

- Kondensisolera samtliga köldbärarledningar inomhus.
- Placera nivåkärlet som högsta punkt i köldbärarsystemet på inkommande rör före köldbärarpumpen (alt. 1).

Går det inte att placera nivåkärlet på högsta punkt ska expansionskärl användas (alt. 2).

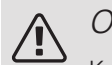

### OBS!

Kondensdropp från nivåkärlet kan förekomma. Placera därför kärlet så att övrig utrustning inte skadas.

- Märk nivåkärlet med det frysskyddsmedel som används.
- Montera bipackad säkerhetsventil under nivåkärlet enligt bild.
- Montera avstängningsventil för utgående köldbärare så nära värmepumpen som möjligt.
- Montera medlevererad filterkulventil på inkommande köldbärare.

#### TIPS! Ĩ

Om påfyllningskoppel KB25/KB32 används behöver inte den medlevererade filterkulventilen monteras.

Vid anslutning till öppet grundvattensystem ska, p.g.a. smuts och frysrisk i förångaren, en mellanliggande frysskyddad krets anordnas. Detta kräver en extra värmeväxlare.

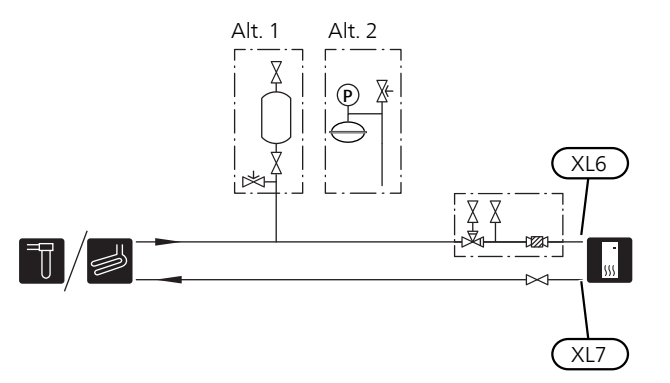

# Värmebärarsida

#### INKOPPLING AV KLIMATSYSTEM

Ett klimatsystem är ett system som reglerar inomhuskomforten med hjälp av styrsystemet i S1155 och t.ex. radiatorer, golvvärme/kyla, fläktkonvektorer etc.

ventiler (monteras så nära värmepumpen som möjligt) samt medlevererad filterkulventil.

- Montera säkerhetsventil på värmebärare retur enligt bild. Rekommenderat öppningstryck är 0,25 MPa (2,5 bar), för information om max öppningstryck se tekniska data.
- Vid inkoppling till system med termostater i alla radiatorer (alternativt golvvärmeslingor) monteras antingen överströmningsventil alternativt demonteras ett antal termostater, så att tillräckligt flöde garanteras.

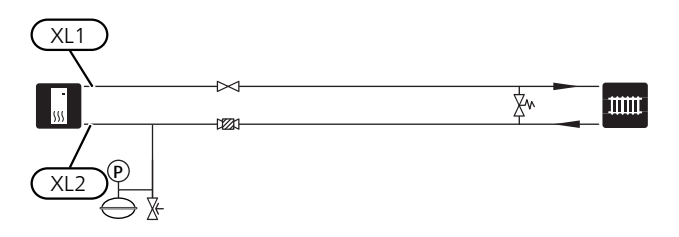

# Kall- och varmvatten

### INKOPPLING AV VARMVATTENBEREDARE

# OBS!

Om S1155 inte dockas mot en varmvattenberedare eller om den ska arbeta med fast kondensering måste anslutningen för varmvattenberedare (XL9) pluggas.

- Montera avstängningsventil, backventil och säkerhetsventil enligt bild.
- Säkerhetsventilen ska ha max 1,0 MPa (10,0 bar) öppningstryck och monteras på inkommande tappvattenledning enligt bild.
- Blandningsventil ska eventuellt monteras om fabriksinställningen för varmvattnet ändras. Nationella regler ska beaktas.
- Varmvattenproduktion aktiveras i startguiden eller i meny 7.1.1.

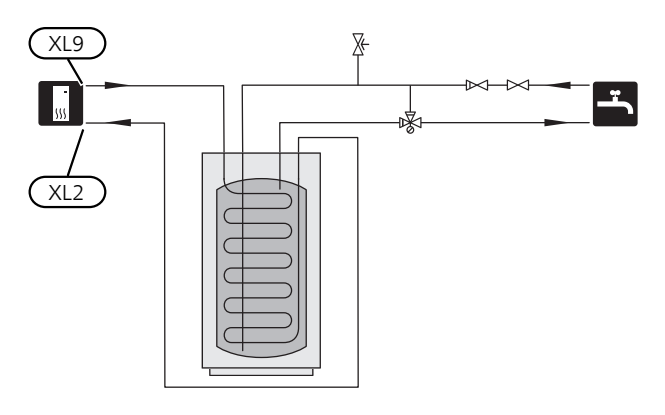

# FAST KONDENSERING

Om S1155 ska arbeta mot varmvattenberedare med fast kondensering måste du ansluta extern framledningsgivare (BT25) enligt beskrivning på sida 23. Dessutom ska du göra följande menyinställningar.

| Meny                         | Menyinställning (lokala vari-<br>ationer kan behövas) |
|------------------------------|-------------------------------------------------------|
| 1.30.4 - min. framledn.temp. | Önskad temperatur i tanken.                           |
| värme                        |                                                       |
| 1.30.6 - max framlednings-   | Önskad temperatur i tanken.                           |
| temp.                        |                                                       |
| 7.1.2.1 - driftläge värmebä- | intermittent                                          |
| rarpump                      |                                                       |
| 4.1 - driftläge              | manuellt                                              |

# Dockningsalternativ

S1155 kan anslutas på flera olika sätt varav några visas nedan.

Mer om alternativen finns på nibe.eu/ODM samt i respektive monteringsanvisning för de tillbehör som används. Se sida 68 för lista över de tillbehör som kan användas till S1155.

### UTJÄMNINGSKÄRL

Om klimatsystemets volym är för liten för värmepumpens effekt kan radiatorsystemet kompletteras med ett utjämningskärl, exempelvis NIBE UKV.

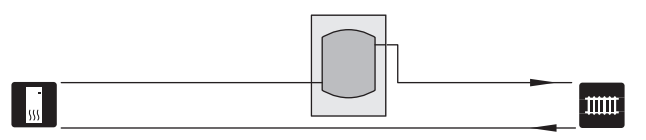

# GRUNDVATTENSYSTEM

Mellanväxlare används för att skydda värmepumpens växlare från smuts. Vattnet släpps ut i grävd infiltration, alternativt borrad brunn. Se sida 26 för mer information om anslutning av grundvattenpump.

Om detta dockningsalternativ används ska "min. köldbärare ut" i meny 7.1.2.8 "köldbärarlarminst." ändras till lämpligt värde för att undvika frysning av värmeväxlaren.

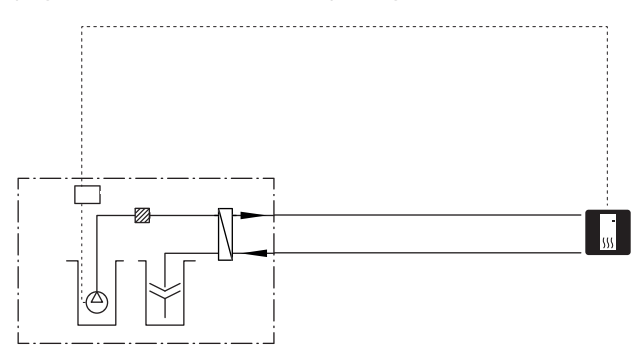

### VENTILATIONSÅTERVINNING

Anläggningen kan kompletteras med frånluftsmodulen NIBE FLM S45 för att möjliggöra ventilationsåtervinning.

- För att undvika kondensbildning måste rörledningar och övriga kalla ytor isoleras med diffusionstätt material.
- Köldbärarsystemet ska förses med tryckexpansionskärl. Eventuellt befintligt nivåkärl byts ut.

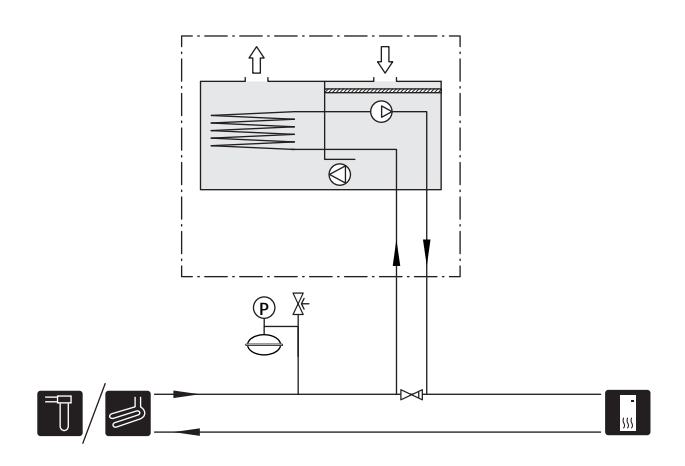

### FRIKYLA

Tillbehöret PCS 44 möjliggör anslutning av frikyla, med till exempel fläktkonvektorer. Kylsystemet ansluts till värmepumpens köldbärarkrets, varvid tillförsel av kyla från kollektor sker via en cirkulationspump och shuntventil.

- För att undvika kondensbildning måste rörledningar och övriga kalla ytor isoleras med diffusionstätt material.
- Vid stort kylbehov krävs fläktkonvektor med droppskål och avloppsanslutning.
- Köldbärarsystemet ska förses med tryckexpansionskärl. Eventuellt befintligt nivåkärl byts ut.

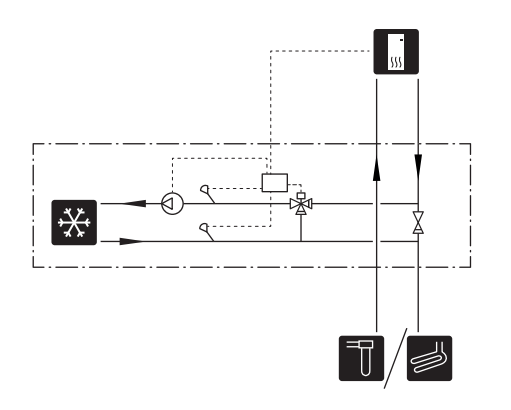

# TVÅ ELLER FLERA KLIMATSYSTEM

I hus med flera klimatsystem, som kräver olika framledningstemperaturer, kan tillbehöret ECS 40/ECS 41 anslutas. En shuntventil sänker då temperaturen till t.ex. golvvärmesystemet.

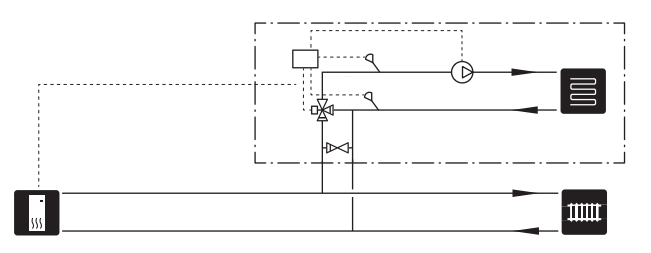

### POOL

Med tillbehöret POOL 40 kan du värma poolen med din värmepump.

Under pooluppvärmning cirkulerar värmebäraren mellan S1155 och poolväxlare med hjälp av värmepumpens interna cirkulationspump.

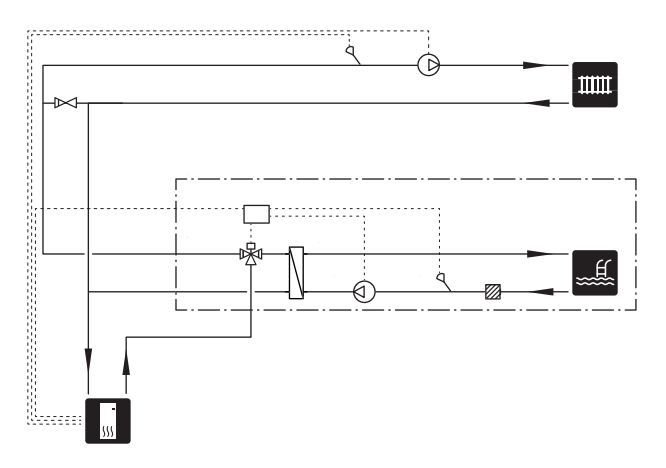

# INKOPPLING AV VARMVATTENCIRKULATION

#### Varmvattencirkulation

En cirkulationspump kan styras av S1155 för cirkulation av varmvattnet. Det cirkulerande vattnet ska ha en temperatur som förhindrar både bakterietillväxt och skållning, nationella normer ska uppfyllas.

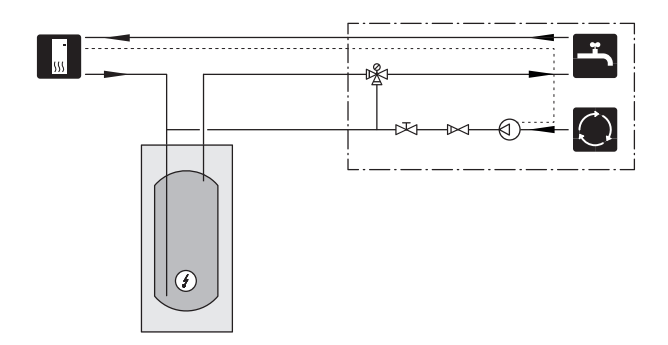

# 5 Elinkopplingar

# Allmänt

All elektrisk utrustning förutom utegivare, rumsgivare och strömkännare är färdigkopplad från fabrik.

- Elektrisk installation och ledningsdragning ska utföras enligt gällande bestämmelser.
- Före isolationstest av fastigheten ska S1155 bortkopplas.
- Om fastigheten har jordfelsbrytare bör S1155 förses med en separat sådan.
- S1155 ska installeras via allpolig brytare. Kabelarea ska vara dimensionerad efter vilken avsäkring som används.
- Om automatsäkring används ska denna minst ha motorkaraktäristik "C". Se avsnitt "Tekniska data" för säkringsstorlek.
- För att undvika störningar får givarkablar till externa anslutningar inte förläggas i närheten av starkströmsledningar.
- Minsta area på kommunikations- och givarkablar till extern anslutning ska vara 0,5 mm<sup>2</sup> upp till 50 m, t.ex. EKKX, LiYY eller liknande.
- Elschema till värmepumpen, se separat installatörshandok.
- Vid kabeldragning in i S1155 ska kabelgenomföringarna (UB1 och UB2) användas.

S1155-6, -12, -16

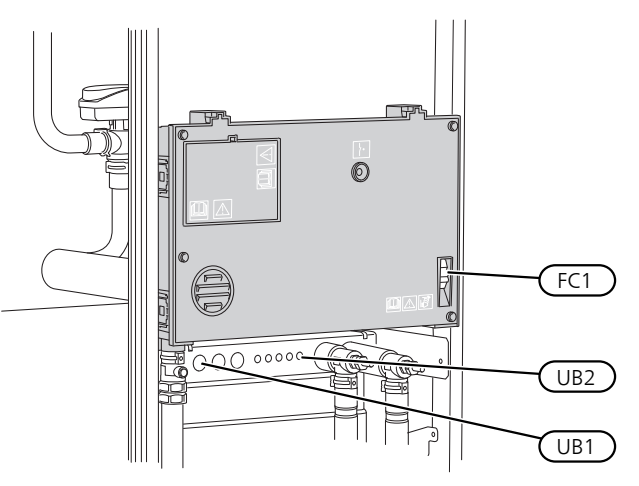

S1155-25

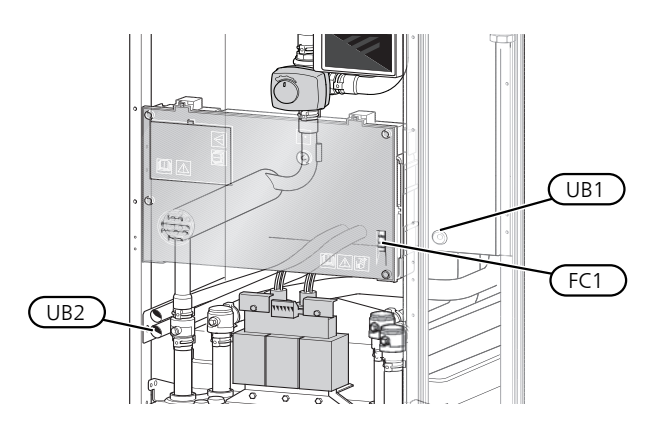

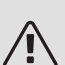

### OBS!

Elinstallation samt eventuell service ska göras under överinseende av behörig elinstallatör. Bryt strömmen med arbetsbrytaren innan eventuell service.

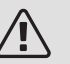

# OBS!

Om matningskabeln är skadad får den endast ersättas av NIBE, dess serviceombud eller liknande behörig personal för att undvika eventuell fara och skada.

# OBS!

För att undvika skador på värmepumpens elektronik, kontrollera anslutningar, huvudspänning och fasspänning innan maskinen startas.

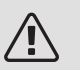

# OBS!

Starta inte anläggningen innan vatten fyllts på. Ingående komponenter i anläggningen kan skadas.

### AUTOMATSÄKRING

Manöverkrets i S1155 och delar av dess interna komponenter är internt avsäkrade med en automatsäkring (FC1).

S1155-6 3x400 V är inte utrustad med automatsäkring (FC1).

### ÅTKOMLIGHET, ELINKOPPLING

#### Demontering av lucka

Locket öppnas med hjälp av en skruvmejsel.

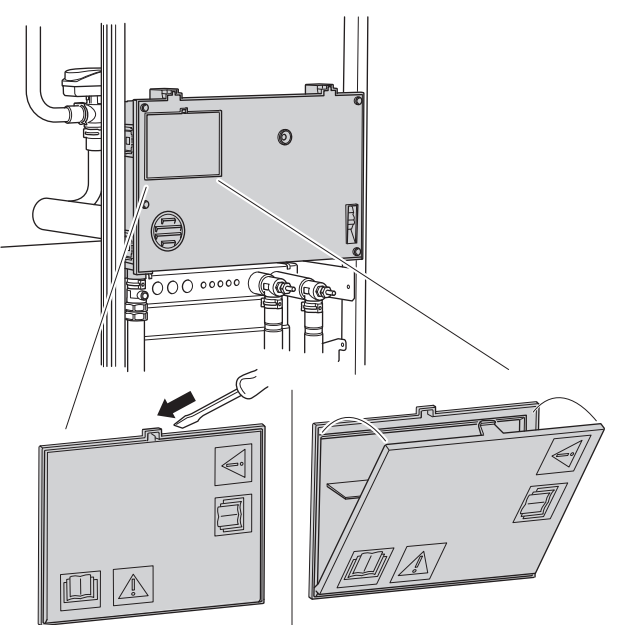

# Demontering av lock

Locket öppnas med hjälp av en skruvmejsel.

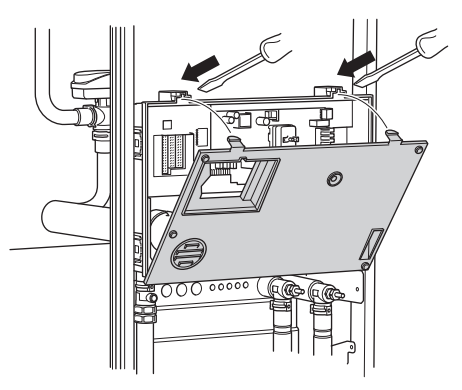

# KABELLÅSNING

Använd lämpligt verktyg för att lossa/låsa fast kablarna i värmepumpens plintar.

#### Kopplingsplint

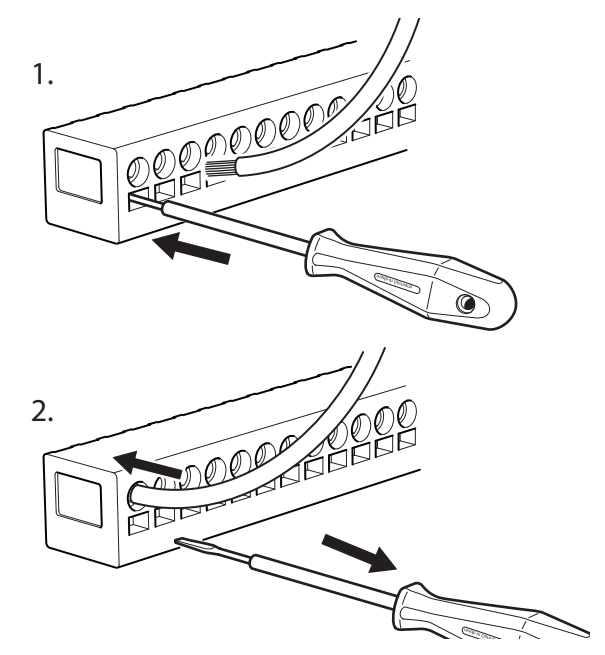

### TEMPERATURBEGRÄNSARE

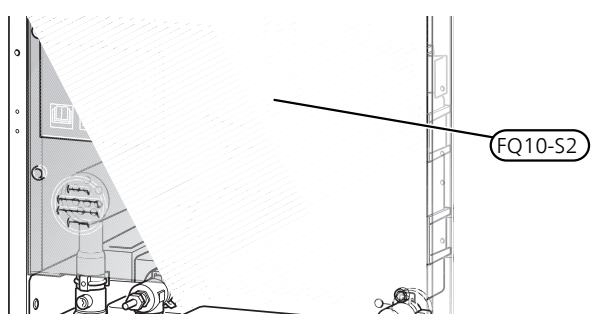

Temperaturbegränsaren (FQ10) bryter strömtillförseln till eltillsatsen om temperaturen uppgår till över 89 °C och återställs manuellt.

### Återställning

Temperaturbegränsaren (FQ10) är åtkomlig bakom frontluckan. Återställ temperaturbegränsaren genom att trycka in dess knapp (FQ10-S2).

# Anslutningar

# KRAFTANSLUTNING

### Spänningsmatning

Medlevererad kabel för inkommande el är ansluten till kopplingsplint X1 och X6-1 på grundkortet AA2.

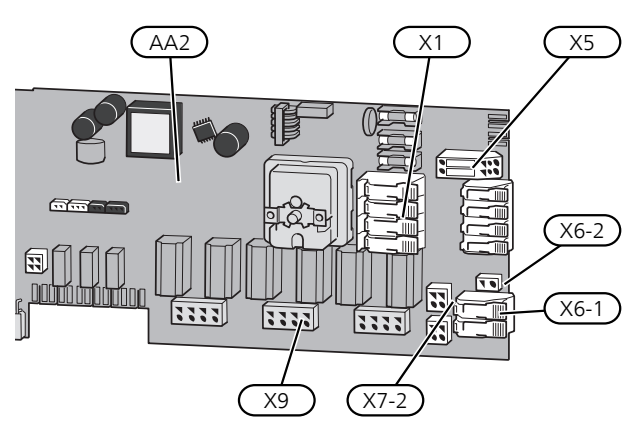

### Anslutning 3x400V

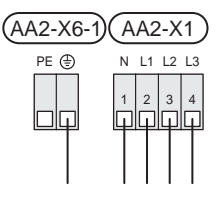

Om separat matning till kompressor och elkassett önskas, se avsnitt "Extern blockering av funktioner" ".

## EXTERNA ANSLUTNINGAR

Inkoppling av externa anslutningar görs på kopplingsplintar X28, X29 och X30 på grundkortet (AA2).

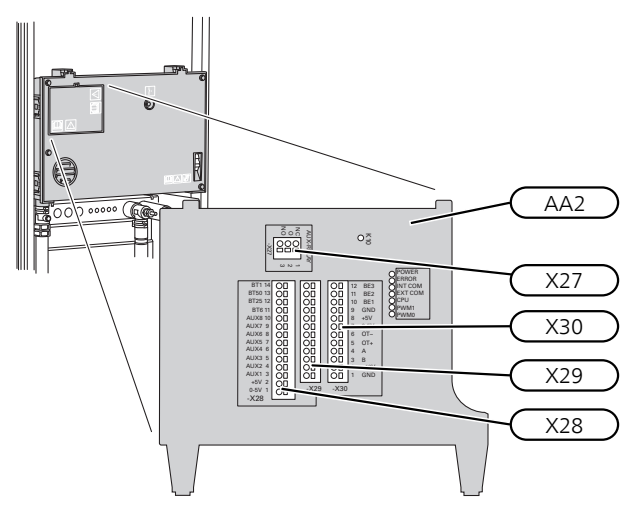

### Givare

#### Utegivare

Utegivaren (BT1) placeras på skuggad plats åt nord eller nordväst för att inte störas av exempelvis morgonsol.

Utegivaren ansluts till kopplingsplint AA2-X28:14 och till valfri ingång på kopplingsplint AA2-X29.

Eventuellt kabelrör bör tätas för att inte orsaka kondens i utegivarkapseln.

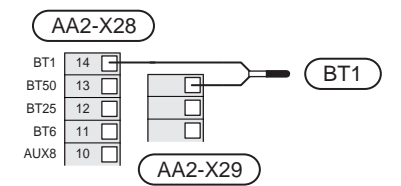

Temperaturgivare, varmvattenladdning

Temperaturgivare, varmvattenladdning (BT6) placeras i dykrör på varmvattenberedaren.

Anslut givaren till kopplingsplint AA2-X28:11 (eller på någon utav de valbara AUX-ingångarna) och till valfri ingång på kopplingsplint AA2-X29.

Inställningar för varmvatten gör du i meny 2 "Varmvatten".

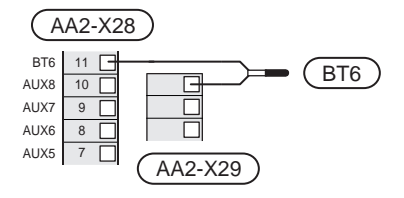

#### Temperaturgivare, varmvatten topp

En temperaturgivare för varmvatten topp (BT7) kan kopplas till S1155 för visning av vattentemperaturen i toppen av tanken (om möjlighet att montera givare i toppen av tanken finns).

Anslut givaren till kopplingsplint X28:10 (eller på någon utav de övriga valbara AUX-ingångarna) och till valfri ingång på kopplingsplint AA2-X29.

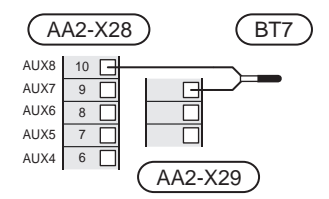

#### Temperaturgivare, extern framledning

Om temperaturgivare, extern framledning (BT25) behöver användas ansluts den till kopplingsplint AA2-X28:12 och till valfri ingång på kopplingsplint AA2-X29.

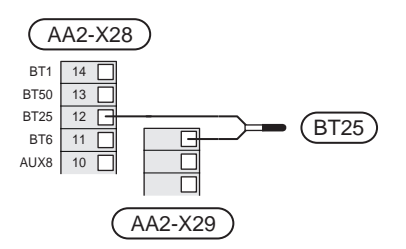

#### Rumsgivare

S1155 levereras med en bipackad rumsgivare (BT50) som gör det möjligt att visa och styra rumstemperaturen i displayen på S1155.

Montera rumsgivaren på en neutral plats där inställd temperatur önskas. Lämplig plats är exempelvis en fri innervägg i hall cirka 1,5 m över golv. Det är viktigt att rumsgivaren inte hindras från att mäta korrekt rumstemperatur, exempelvis genom placering i nisch, mellan hyllor, bakom gardin, ovanför eller nära värmekälla, i drag från ytterdörr eller i direkt solinstrålning. Även stängda radiatortermostater kan orsaka problem.

S1155 fungerar utan rumsgivare, men om man vill kunna läsa av bostadens inomhustemperatur i displayen på S1155 måste rumsgivaren monteras. Rumsgivaren kopplas in på kopplingsplint X28:13 och till valfri ingång på kopplingsplint AA2-X29.

Om en rumsgivare ska användas till att ändra rumstemperaturen i °C och/eller för att finjustera rumstemperaturen måste givaren aktiveras i meny 1.3 "Rumsgivarinställningar".

Om rumsgivare används i rum med golvvärme bör den endast ha visande funktion, inte styrning av rumstemperatur.

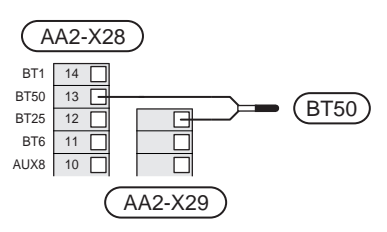

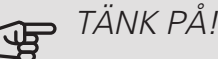

Förändring av temperaturen i bostaden tar lång tid. Exempelvis kommer korta tidsperioder i kombination med golvvärme inte att ge en märkbar förändring i rumstemperaturen.

#### Extern energimätare

En eller två energimätare (BE6, BE7) ansluts till AA2-X28:1-2 eller AA2-X30:7-8.

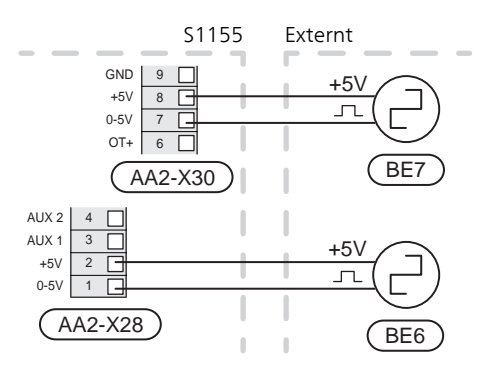

Aktivera energimätaren/energimätarna i meny 7.2 och ställ därefter in önskat värde ("Energi per puls" eller "Pulser per kWh") i meny 7.2.19.

### Effektvakt

#### Inbyggd effektvakt

S1155 är utrustad med en enkel form av inbyggd effektvakt som begränsar elstegen till eltillsatsen genom att beräkna om kommande elsteg kan kopplas in på aktuell fas utan att angiven huvudsäkring överskrids. I de fall strömmen skulle överskrida angiven huvudsäkring tillåts inte elsteget gå in. Storleken på fastighetens huvudsäkring anges i meny 7.1.9.

#### Effektvakt med strömkännare

När många elförbrukande produkter är inkopplade i fastigheten samtidigt som eltillsatsen är i drift finns det risk att fastighetens huvudsäkringar löser ut. S1155 är utrustad med effektvakt som med hjälp av strömkännare styr elstegen till eltillsatsen genom att omfördela kraften mellan de olika faserna, alternativt koppla från eltillsatsen vid överbelastning på någon fas. Kvarstår överbelastningen trots att eltillsatsen kopplats ur, varvas kompressorn ned. Återinkoppling sker när den övriga strömförbrukningen minskar.

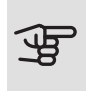

### TÄNK PÅ!

Aktivera fasdetektering i meny 7.1.9 för full funktionalitet om strömkännare är monterade.

#### Anslutning av strömkännare

För att mäta strömmen ska en strömkännare monteras på vardera inkommande fasledare till elcentralen. Detta görs lämpligen i elcentralen.

Anslut strömkännarna till en mångledare i en kapsling i direkt anslutning till elcentralen. Mångledaren mellan kapslingen och S1155 ska ha en kabelarea på minst 0,5 mm².

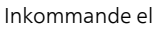

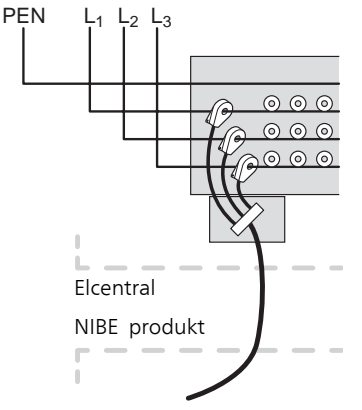

Anslut kabeln till kopplingsplint AA2-X30:9-12 där X30:9 är den gemensamma kopplingsplinten för de tre strömkännarna.

|         | AA2-X3 | 0   |
|---------|--------|-----|
| (BE3)   | - 12   | BE3 |
|         | - 11   | BE2 |
|         | 10     | BE1 |
| (BE1) 🖵 | - 9    | GND |
|         | 8      | +5V |

### KOMMUNIKATION

#### Multianläggning

Flera värmepumpar kan kopplas samman genom att välja en värmepump till huvudenhet och övriga till underlydande värmepumpar. Bergvärmepumpsmodeller med multianläggnings-funktionalitet från NIBE kan anslutas till S1155.

Till huvudenheten kan ytterligare åtta värmepumpar anslutas. I system med flera värmepumpar ska varje pump få ett unikt namn, d.vs. endast en värmepump kan vara "Huvudenhet" och bara en kan t.ex. vara "Värmepump 5". Inställning av huvudenhet/värmepump gör du i meny 7.3.1.

Externa temperaturgivare och styrsignaler ska endast anslutas till huvudenheten, bortsett från extern styrning av kompressormodul.

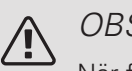

# OBS!

När flera värmepumpar sammankopplas ska extern framledningsgivare (BT25) och extern returledningsgivare (BT71) användas.

Anslut kommunikationskablarna mellan värmepumparna enligt bild i serie till kopplingsplint X30:1 (GND), X30:2 (+12V), X30:3 (B) och X30:4 (A) på grundkortet (AA2).

Använd kabeltyp LiYY, EKKX eller likvärdig.

Exemplet visar sammankoppling av flera S1155.

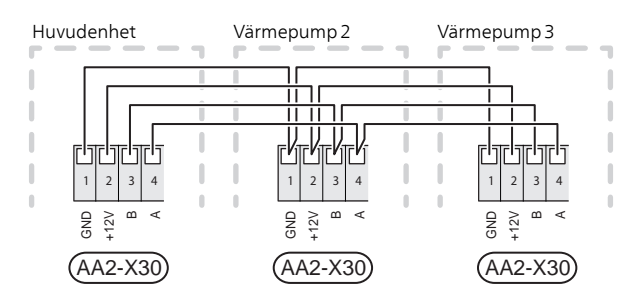

#### Anslutning av tillbehör

Instruktioner för inkoppling av tillbehör finns i den manual som medföljer tillbehöret. Se avsnitt "Tillbehör" för lista över de tillbehör som kan användas till S1155. Här visas inkoppling av kommunikation mot de vanligaste tillbehören.

#### Tillbehör med tillbehörskort (AA5)

Tillbehör med tillbehörskort (AA5) ansluts till kopplingsplint AA2-X30:1,3,4 i S1155. Använd kabeltyp LiYY, EKKX eller likvärdig.

Om flera tillbehör ska anslutas, kopplar du det första tillbehörskortet direkt till plinten i S1155. Ovriga tillbehörskort kopplar du i serie med det första.

Då det kan förekomma olika inkopplingar av tillbehör med tillbehörskort (AA5), ska du alltid läsa instruktionen i manualen för det tillbehör som ska installeras.

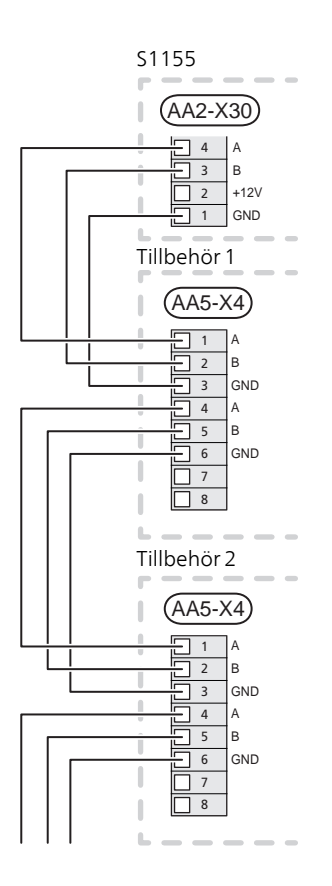

# VALBARA UT-/INGÅNGAR

På grundkortet (AA2) har S1155 mjukvarustyrda AUX inoch utgångar för anslutning av extern kontaktfunktion (kontakt ska vara potentialfri) eller givare.

Gå in i meny 7.4 "Valbara in-/utgångar" på displayen för att välja till vilken AUX-anslutning respektive funktion anslutits.

Valbara ingångar på för dessa funktioner är AA2-X28:3-11. Respektive funktion ansluts till valbar ingång samt GND (AA2-X29).

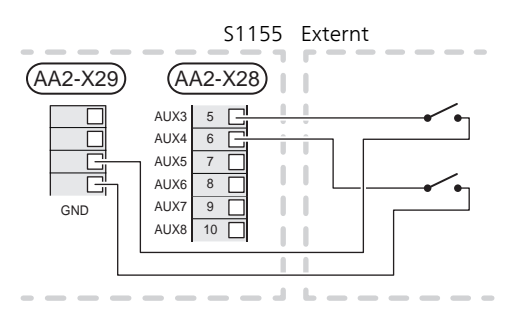

l exemplet ovan används ingångarna AUX1 (AA2-X28:3) och AUX2 (AA2-X28:4).

Valbar utgång är AA2-X27.

För vissa funktioner kan tillbehör krävas.

# <u>ک</u> TIPS!

Vissa av de följande funktionerna kan även aktiveras och schemaläggas via menyinställningar.

### Möjliga val för AUX-ingångar

#### Temperaturgivare

Temperaturgivare kan kopplas till S1155.

Möjliga val som finns är:

- varmvatten topp (BT7) (visning av vattentemperaturen i toppen av tanken. Temperaturgivaren placeras i dykrör på varmvattenberedaren)
- panna (BT52) (visas bara om shuntstyrd tillsats är valt i meny 7.1.5)
- kyla/värme (BT74), avgör när det är dags att byta mellan kyl- och värmedrift (valbar när kylfunktionen är aktiverad i meny 7.2.1).
- returledningstemperatur (BT71)

Vakt

Möjliga val som finns är:

- larm från externa enheter. Larmet kopplas till styrningen vilket gör att driftsstörningen visas som ett informationsmeddelande i displayen. Potentialfri signal av typ NO eller NC.
- nivå- (tillbehör NV10)/, tryck-/ flödesvakt för köldbäraren (NC).

#### Extern aktivering av funktioner

En extern kontaktfunktion kan kopplas till S1155 för aktivering av olika funktioner. Funktionen är aktiverad under den tid som kontakten är sluten.

Möjliga funktioner som kan aktiveras:

- tvångsstyrning av köldbärarpump
- varmvatten behovsläge "mer varmvatten"
- varmvatten behovsläge "litet"
- "Extern justering"

Då kontakten är sluten ändras temperaturen i °C (om rumsgivare är ansluten och aktiverad). Om rumsgivare inte är ansluten eller inte aktiverad ställs önskad förändring av "Temperatur" (förskjutning av värmekurva) med det antal steg som väljs. Värdet är inställbart mellan -10 och +10. Extern justering av klimatsystem 2 till 8 kräver tillbehör.

– klimatsystem 1 till 8

Inställning av värdet på förändringen görs i meny 1.30.3, "Extern justering".

• aktivering av en av fyra fläkthastigheter.

(Valbart om ventilationstillbehör är aktiverat.)

Följande fem val finns:

- 1-4 är normally open (NO)
- 1 är normally closed (NC)

Fläkthastigheten är aktiverad under den tid som kontakten är sluten. En återgång till normalhastighet sker när kontakten återigen öppnas.

• SG ready

# TÄNK PÅ!

Denna funktion kan endast användas i elnät som stödjer "SG Ready"-standarden.

"SG Ready" kräver två AUX-ingångar.

l de fall denna funktion önskas ska den kopplas in på kopplingsplint X28 på grundkortet (AA2).

"SG Ready" är en smart form av tariffstyrning där din elleverantör kan påverka inomhus-, varmvatten-

och/eller pooltemperaturen (om sådan finns) eller helt enkelt blockera tillsatsvärmen och/eller kompressorn i värmepumpen under vissa tider på dygnet (kan väljas i meny 4.2.3 efter att funktionen är aktiverad). Aktivera funktionen genom att ansluta potentialfria kontaktfunktioner till två ingångar som väljs i meny 7.4 (SG Ready A och SG Ready B).

Sluten eller öppen kontakt medför något av följande:

- Blockering (A: Sluten, B: Öppen)

"SG Ready" är aktiv. Kompressorn i S1155 och tillsatsvärme blockeras som dagens tariffblockering.

– Normalläge (A: Öppen, B: Öppen)

"SG Ready" är inte aktiv. Ingen påverkan på systemet.

– Lågprisläge (A: Öppen, B: Sluten)

"SG Ready" är aktiv. Systemet fokuserar på kostnadsbesparing och kan t.ex. utnyttja en låg tariff från elleverantören eller överkapacitet från eventuell egen strömkälla (påverkan på systemet är ställbar i meny 4.2.3).

- Överkapacitetsläge (A: Sluten, B: Sluten)

"SG Ready" är aktiv. Systemet tillåts att gå med full kapacitet vid överkapacitet (riktigt lågt pris) hos elleverantören (påverkan på systemet är ställbar i meny 4.2.3).

#### (A = SG Ready A och B = SG Ready B )

#### Extern blockering av funktioner

En extern kontaktfunktion kan kopplas till S1155 för blockering av olika funktioner. Kontakten ska vara potentialfri och sluten kontakt medför blockering.

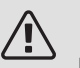

# OBS!

Blockering innebär frysrisk.

Möjliga funktioner som kan blockeras:

• värme (blockering av värmebehov)

- varmvatten (varmvattenproduktion). Eventuell varmvattencirkulation (VVC) fortsätter vara i drift.
- kompressor
- internt styrd tillsats
- tariffblockering (tillsats, kompressor, värme, kyla och varmvatten kopplas bort)

# Möjliga val för AUX-utgång (potentialfritt växlande relä)

Möjlighet finns till extern anslutning genom reläfunktion via ett potentialfritt växlande relä (max 2 A) på grundkortet (AA2), kopplingsplint X27:NO,C,NC. Funktionen måste aktiveras i meny 7.4.

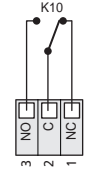

#### (AA2-X27)

Bilden visar reläet i larmläge.

Är S1155 avstängd eller i reservläge är reläet i larmläge.

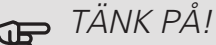

Reläutgången får max belastas med 2 A vid resistiv last (230V AC).

# Ϋ́- TIPS!

Tillbehöret AXC krävs om mer än en funktion önskas anslutas till AUX-utgång.

Valbara funktioner för extern anslutning:

#### Indikeringar

- indikering av larm
- indikering av summalarm
- kyllägesindikering (endast om tillbehör för kyla finns)
- semesterindikering
- bortaläge

#### Styrning

- styrning av cirkulationspump för varmvattencirkulation
- styrning av extern cirkulationspump (för värmebärare)
- styrning av extern växelventil för varmvatten

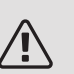

### OBS!

Aktuell ellåda ska märkas med varning för extern spänning.

#### Anslutning av extern cirkulationspump

Extern cirkulationspump ansluts till AUX-utgång enligt bild nedan.

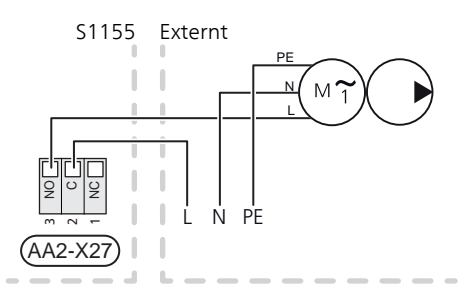

# Inställningar

# **ELTILLSATS - MAXIMAL EFFEKT**

Antal steg, maximal eleffekt och leveranskoppling för elpatronen varierar beroende på modell. Se tabeller.

Inställning av maximal effekt på eltillsatsen görs i meny 7.1.5.1.

#### Elpatronens elsteg

Tabellerna visar den totala fas-strömmen för elpatronen vid uppstart. Skulle en elpatron redan vara startad och inte utnyttjad till sin fulla kapacitet kan värdena i tabellen förändras eftersom styrningen i förstahand utnyttjar denna elpatron.

#### Omkoppling av maximal eleffekt

Om mer än leveranskopplad maximal effekt (7 kW) för elpatronen behövs kan värmepumpen kopplas om till maximalt 9 kW.

Flytta vit kabel från plint X7-2:N till plint X9:L(2) på grundkortet (AA2).

3x400 V (maximal eleffekt, leveranskopplad 7 kW för S1155-12 / -16 / -25)

| Max eltill-<br>sats (kW) | Max fas-<br>ström L1 (A) | Max fas-<br>ström L2 (A) | Max fas-<br>ström L3 (A) |
|--------------------------|--------------------------|--------------------------|--------------------------|
| 0                        | _                        | _                        | _                        |
| 1                        | _                        | _                        | 4,3                      |
| 2                        | _                        | 8,7                      | -                        |
| 3                        | _                        | 8,7                      | 4,3                      |
| 4                        | _                        | 8,7                      | 8,7                      |
| 5                        | _                        | 8,7                      | 13,0                     |
| 6                        | 8,7                      | 8,7                      | 8,7                      |
| 7 <sup>1</sup>           | 8,7                      | 8,7                      | 13,0                     |

<sup>1</sup> Fabriksinställning

3x400 V (maximal eleffekt, omkopplad till 9 kW för S1155-12 / -16 / -25)

| Max eltill-<br>sats (kW) | Max fas-<br>ström L1 (A) | Max fas-<br>ström L2 (A) | Max fas-<br>ström L3 (A) |
|--------------------------|--------------------------|--------------------------|--------------------------|
| 0                        | _                        | _                        | _                        |
| 2                        | _                        | 8,7                      | _                        |
| 4                        | _                        | 8,7                      | 8,7                      |
| 6                        | 8,7                      | 8,7                      | 8,7                      |
| 9                        | 8,7                      | 15,6                     | 15,6                     |

#### 3x400 V, S1155-6

| Max eltill-<br>sats (kW) | Max fas-<br>ström L1 (A) | Max fas-<br>ström L2 (A) | Max fas-<br>ström L3 (A) |
|--------------------------|--------------------------|--------------------------|--------------------------|
| 0,0                      | _                        | _                        | _                        |
| 0,5                      | 2,2                      | _                        | _                        |
| 1,0                      | _                        | 4,3                      | _                        |
| 1,5                      | 2,2                      | 4,3                      | _                        |
| 2,0                      | _                        | _                        | 8,7                      |
| 2,5                      | 2,2                      | _                        | 8,7                      |
| 3,0                      | _                        | 4,3                      | 8,7                      |
| 3,5                      | 2,2                      | 4,3                      | 8,7                      |
| 4,0                      | _                        | 11,5                     | 7,5                      |
| 4,5                      | 2,2                      | 11,5                     | 7,5                      |
| 5,0                      | _                        | 7,5                      | 15,6                     |
| 5,5                      | 2,2                      | 7,5                      | 15,6                     |
| 6,0                      | _                        | 11,5                     | 15,6                     |
| 6,5 <sup>1</sup>         | 2,2                      | 11,5                     | 15,6                     |

#### <sup>1</sup> Fabriksinställning

Om strömkännarna är inkopplade övervakar S1155 fasströmmarna och fördelar automatiskt elstegen till minst belastad fas.

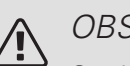

# OBS!

Om inte strömkännarna är inkopplade, gör S1155 en beräkning på hur höga strömmarna blir om respektive elsteg läggs in. Om strömmarna blir högre än inställd säkringsstorlek tillåts inte elsteget att gå in.

# EFFEKTLÅSNING

S1155 följer gällande byggregler (BBR). Detta innebär att max effektuttag (max installerad eleffekt för uppvärmning) kan låsas i meny 7.1.5.2. För att därefter ändra max effektuttag måste delar i produkten bytas ut.

### RESERVLÄGE

När S1155 ställs i reservläge arbetar anläggningen enligt följande:

- S1155 prioriterar värmeproduktion.
- Varmvatten produceras om det finns möjlighet.
- Effektvakten är inte inkopplad.
- Elpatronen stegas in enligt inställning i meny 7.1.8.2 - Reservläge.
- Fast framledningstemperatur om anläggningen saknar värde från utegivaren (BT1).

Du kan aktivera reservläget både när S1155 är igång och när den är avstängd.

När reservläget är aktivt börjar statuslampan lysa gult.

För att aktivera när S1155 är igång: håll in av/på-knappen (SF1) i 2 sekunder och välj "reservläge" i avstängningsmenyn.

För att aktivera när S1155 är avstängd: håll in av/påknappen (SF1) i 5 sekunder. (Avaktivera reservläget genom att trycka en gång.)

# 6 Igångkörning och justering

# Förberedelser

1. Kontrollera att vatten finns i eventuell varmvattenberedare och klimatsystem.

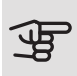

### TÄNK PÅ!

Kontrollera motorskyddsbrytarna och automatsäkringen. De kan ha löst ut under transporten.

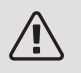

# OBS!

Starta inte S1155 om det finns risk att vattnet i systemet har frusit.

# Påfyllning och luftning

# TÄNK PÅ!

Otillräcklig avluftning kan skada ingående komponenter i S1155.

#### PÅFYLLNING OCH LUFTNING AV KLIMATSYSTEM

#### Påfyllning

- 1. Öppna påfyllningsventilen (extern, ingår inte i produkten). Klimatsystemet fylls med vatten.
- 2. Öppna avluftningsventilen.
- 3. När vattnet som kommer ur avluftningsventilen inte är luftblandat stänger du ventilen. Trycket börjar efter en stund att stiga.
- 4. Stäng påfyllningsventilen när korrekt tryck erhållits.

#### Luftning

- 1. Lufta värmepumpen genom en avluftningsventil och övriga klimatsystemet genom sina respektive avluftningsventiler.
- 2. Upprepa påfyllning och avluftning till dess all luft avlägsnats och korrekt tryck erhållits.

## PÅFYLLNING OCH LUFTNING AV KÖLDBÄRARSYSTEM

Blanda vatten med frysskyddsmedel i ett öppet kärl vid påfyllning av köldbärarsystemet. Blandningen ska vara frysskyddad till cirka -15 °C. Använd en tillkopplad fyllningspump för påfyllning av köldbärarvätskan.

- 1. Kontrollera köldbärarsystemets täthet.
- Koppla in fyllningspumpen och returledning på köldbärarsystemets påfyllningskoppel (tillbehör).
- 3. Om alternativ 1 används (nivåkärl), stäng ventilen under nivåkärlet.
- 4. Stäng växelventilen i påfyllningskopplet.
- 5. Öppna ventilerna på påfyllningskopplet.
- 6. Starta fyllningspumpen.
- 7. Fyll på tills det kommer vätska i returröret.
- 8. Stäng ventilerna på påfyllningskopplet.
- 9. Öppna växelventilen i påfyllningskopplet.
- 10. Om alternativ 1 används (nivåkärl), öppna ventilen under nivåkärlet (CM2).

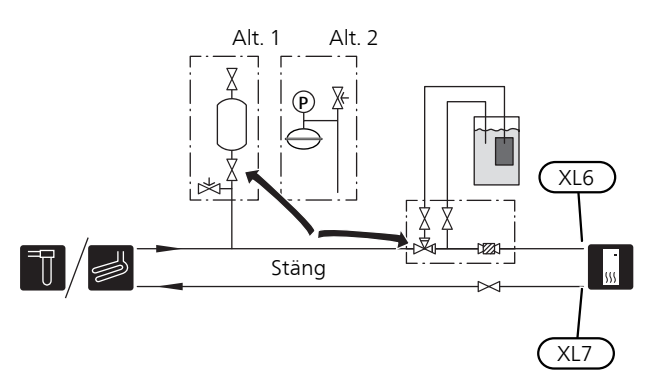

# Uppstart och kontroll

# **STARTGUIDE**

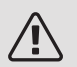

### OBS!

Vatten måste finnas i klimatsystemet innan S1155 startas.

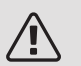

# OBS!

Vid flera sammankopplade värmepumpar ska startguiden först köras i de underlydande värmepumparna.

I de värmepumpar som inte är huvudenhet kan du bara göra inställningar för respektive värmepumps cirkulationspumpar. Övriga inställningar görs och styrs av huvudenheten.

- 1. Starta S1155 genom att trycka på av/på-knappen (SF1).
- 2. Följ instruktionerna i displayens startguide. Om startguiden inte går igång när du startar S1155, kan du starta den manuellt i meny 7.7.

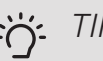

TIPS!

Se avsnitt "Styrning - Introduktion" för en mer ingående introduktion av anläggningens styrsystem (manövrering, menyer etc.).

Om fastigheten är utkyld då S1155 startas är det inte säkert att kompressorn kan täcka värmebehovet utan tillsatsvärme måste användas.

### Igångkörning

Första gången anläggningen startas sätts en startguide igång. I startguiden ges instruktioner om vad som behöver utföras vid första uppstart tillsammans med en genomgång av anläggningens grundläggande inställningar.

Startguiden säkerställer att uppstarten görs på rätt sätt och kan därför inte hoppas över.

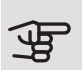

# TÄNK PÅ!

Så länge startguiden är aktiv kommer ingen funktion i anläggningen automatiskt att starta.

Startguiden kommer att dyka upp vid varje omstart av anläggningen tills detta väljs bort på sista sidan.

# Manövrering i startguiden

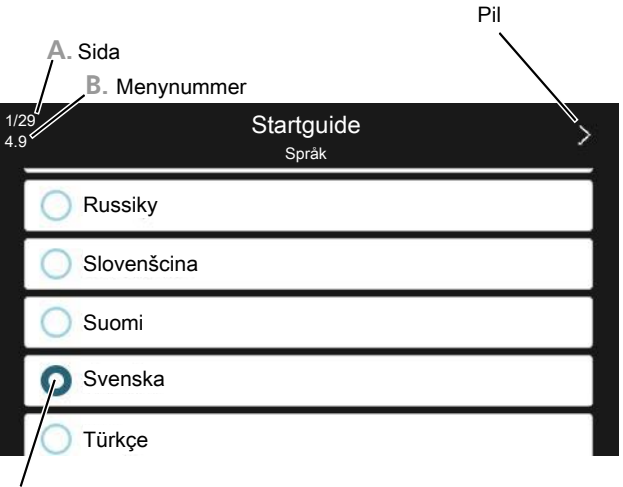

C. Alternativ / inställning

#### A. Sida

Här kan du se hur långt du har kommit i startguiden.

Dra med fingret åt höger eller vänster för att bläddra mellan sidorna.

Du kan även trycka på pilarna i de övre hörnen för att bläddra.

#### B. Menynummer

Här läser du av vilken meny i styrsystemet denna sida i startguiden bygger på.

Vill du läsa mer om berörd meny läser du antingen i dess hjälpmeny eller i installatörshandboken.

#### C. Alternativ / inställning

Här gör du inställningar för systemet.

### EFTERJUSTERING OCH LUFTNING

#### Pumpinjustering, automatisk drift

#### Köldbärarsida

För att ha rätt flöde i köldbärarsystemet måste köldbärarpumpen gå med rätt hastighet. S1155 har en köldbärarpump som i standardläge regleras automatiskt. Vissa funktioner och tillbehör kan kräva att den körs manuellt och då måste rätt hastighet ställas in.

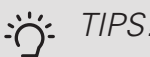

TIPS!

För optimal drift när flera värmepumpar installeras i en multianläggning bör samtliga värmepumpar ha samma kompressorstorlek.

Den automatiska regleringen sker när kompressorn är igång och ställer in hastigheten på köldbärarpumpen så att optimal temperaturdifferens mellan fram- och returledning uppnås.

#### Värmebärarsida

För att ha rätt flöde i värmebärarsystemet måste värmebärarpumpen gå med rätt hastighet. S1155 har en värmebärarpump som i standardläge regleras automatiskt. Vissa funktioner och tillbehör kan kräva att den körs manuellt och då måste rätt hastighet ställas in.

Den automatiska regleringen sker när kompressorn är igång och ställer in hastigheten på värmebärarpumpen för aktuellt driftläge så att optimal temperaturdifferens mellan fram- och returledning uppnås. Vid värmedrift används inställd DUT (dimensionerande utomhustemperatur) och temperaturdifferens i meny 7.1.6.2. Vid behov kan maximal hastighet på cirkulationspumpen begränsas i meny 7.1.2.2.

#### Pumpinjustering, manuell drift

#### Köldbärarsida

S1155 har en köldbärarpump som kan regleras automatiskt. För manuell drift; avaktivera "Auto" i meny 7.1.2.7 och ställ därefter in hastigheten enligt diagram nedan.

# TÄNK PÅ!

Då tillbehör för passiv kyla används ska köldbä-

rarpumpens hastighet ställas in i meny 7.1.2.7.

Pumphastigheten ställs in när systemet kommit i balans (lämpligtvis 5 minuter efter kompressorstart).

Justera flödet så att temperaturdifferens mellan köldbärare ut (BT11) och köldbärare in (BT10) ligger mellan 2 - 5 °C. Kontrollera dessa temperaturer i meny 3.1 "Driftinfo" och justera köldbärarpumpens (GP2) hastighet tills temperaturdifferensen är uppnådd. Hög differens tyder på lågt köldbärarflöde och låg differens tyder på högt köldbärarflöde.

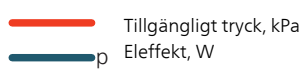

S1155 6 kW

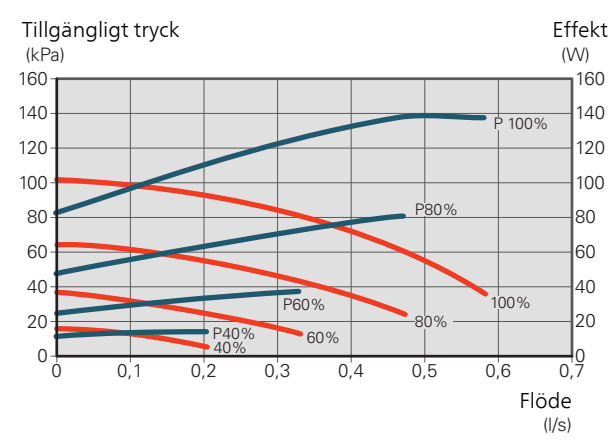

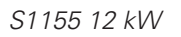

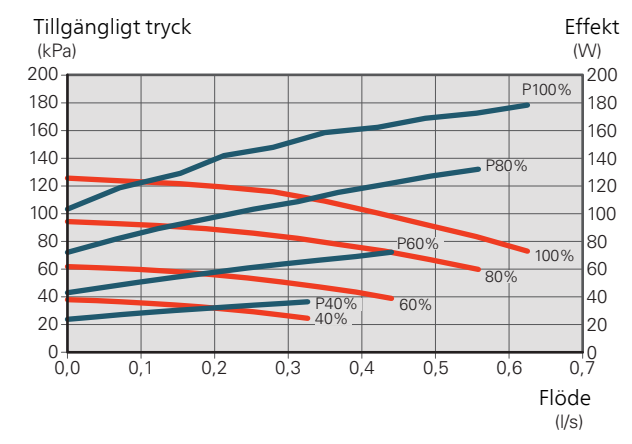

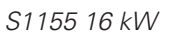

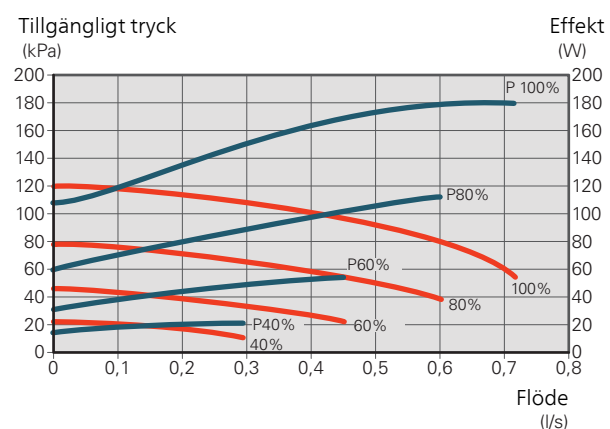

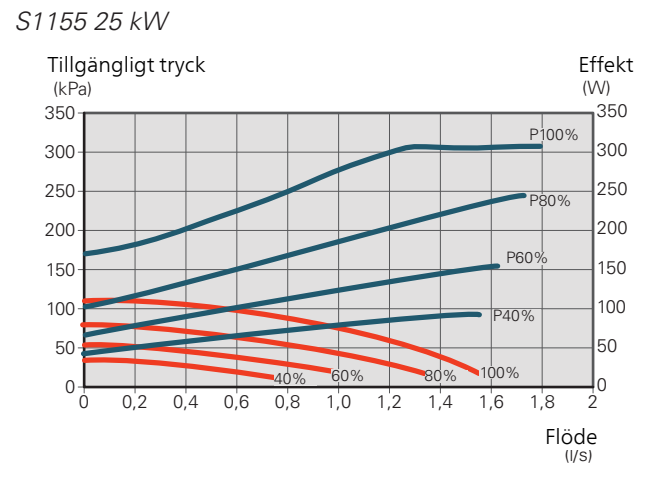

#### Värmebärarsida

S1155 har en värmebärarpump som kan regleras automatiskt. För manuell drift, avaktivera "Auto" i meny 7.1.2.2 och ställ därefter in hastigheten enligt diagrammen nedan.

Flödet ska ha en för driftfallet lämplig temperaturdifferens (värmedrift: 5 - 10 °C, varmvattengenerering: 5 -10 °C, poolvärmning: ca 15 °C) mellan styrande framledningsgivare och returledningsgivare. Kontrollera dessa temperaturer i meny 3.1 "Driftinfo" och justera värmebärarbärarpumpens (GP1) hastighet tills temperaturdifferensen är uppnådd. Hög differens tyder på lågt värmebärarflöde och låg differens tyder på högt värmebärarflöde. Vilken hastighet värmebärarpumpen ska ha vid manuell drift läser du av i diagrammen nedan.

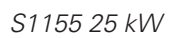

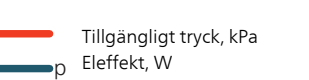

S1155 6 kW

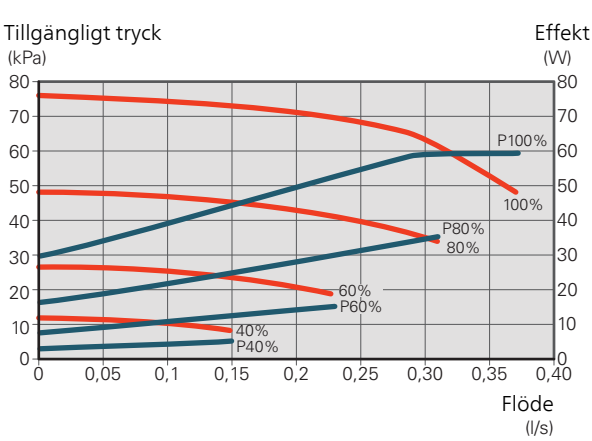

S1155 12 kW

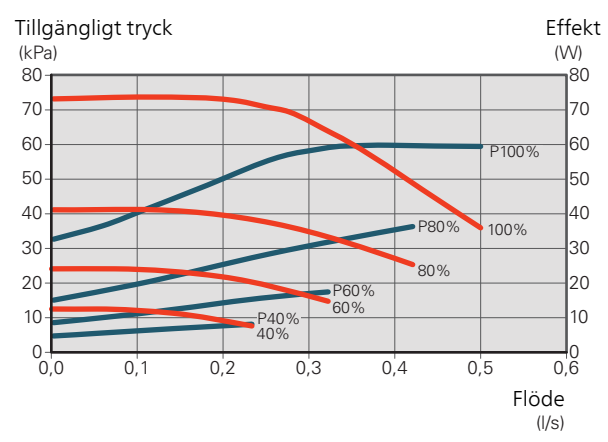

S1155 16 kW

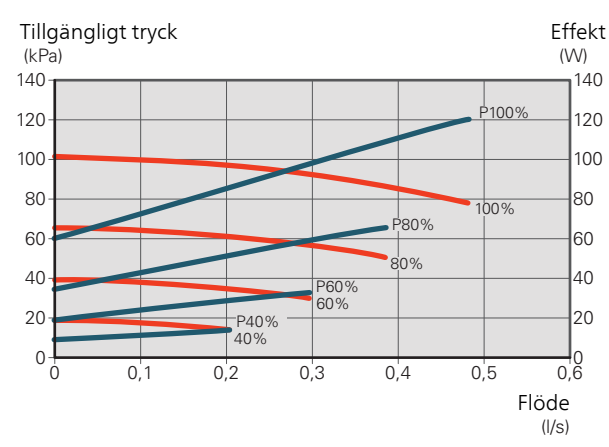

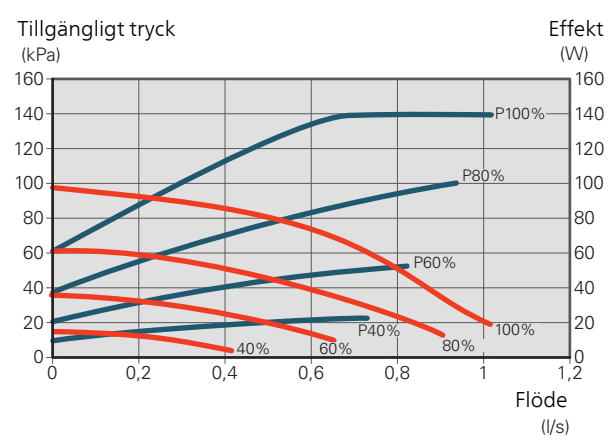

# Efterjustering, luftning, värmebärarsida

Under den första tiden frigörs luft ur värmevattnet och avluftningar kan bli nödvändiga. Hörs porlande ljud från värmepumpen eller klimatsystemet krävs ytterligare avluftning av hela systemet. Kontrollera trycket i tryckexpansionskärlet (CM1) med tryckmätaren (BP5). Om trycket sjunker bör systemet efterfyllas.

# Efterjustering, luftning, köldbärarsida

#### Nivåkärl

Kontrollera vätskenivån i nivåkärlet (CM2). Om vätskan har sjunkit bör du fylla på systemet.

- 1. Stäng ventilen under kärlet.
- Lossa anslutningen på toppen av nivåkärlet.
- 3. Fyll på med köldbärarvätska tills ca 2/3 av kärlet är fullt.
- 4. Montera tillbaka anslutningen på toppen av kärlet.
- 5. Öppna ventilen under kärlet.

Om trycket i systemet behöver höjas görs det genom att stänga ventilen på utgående huvudledning, när köldbärarpumpen (GP2) är i drift och nivåkärlet (CM2) är öppet så att vätska sugs ner från kärlet.

#### Tryckexpansionskärl

Om ett tryckexpansionskärl (CM3) används istället för nivåkärl kontrolleras dess tryck med tryckmätaren (BP6). Om trycket sjunker bör systemet efterfyllas.

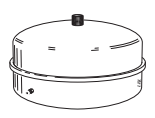

# Inställning av värmekurva

I menyn Kurva, värme kan du se den s.k. värmekurvan för ditt hus. Kurvans uppgift är att ge en jämn inomhustemperatur oavsett utomhustemperatur och därmed energisnål drift. Det är utifrån denna kurva som S1155

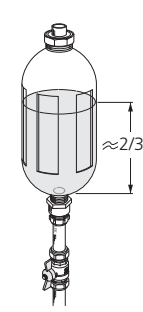

bestämmer temperaturen på vattnet till klimatsystemet (framledningstemperaturen) och därmed inomhustemperaturen.

### KURVLUTNING

Värmekurvans lutning anger hur många grader framledningstemperaturen ska höjas/sänkas när utetemperaturen sjunker/ökar. En brantare kurvlutning medför en högre framledningstemperatur vid en viss utetemperatur.

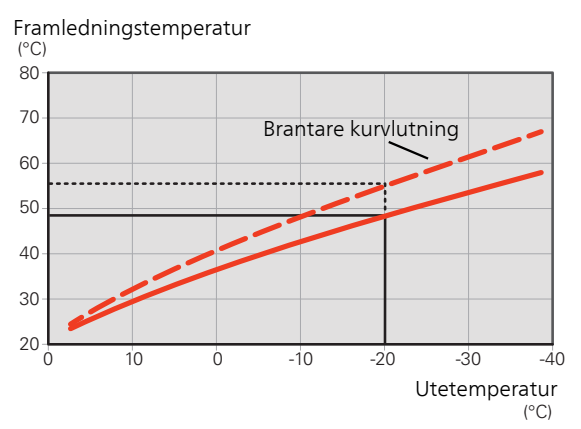

Den optimala kurvlutningen är beroende av din orts klimatförhållanden, om huset har radiatorer, fläktkonvektorer eller golvvärme samt hur välisolerat huset är.

Värmekurvan ställs in när värmeanläggningen installeras, men kan behöva efterjusteras. Sedan ska kurvan i normala fall inte behöva ändras.

# KURVFÖRSKJUTNING

En förskjutning av värmekurvan betyder att framledningstemperaturen ändras lika mycket för alla utetemperaturer, t.ex. att en kurvförskjutning på +2 steg höjer framledningstemperaturen med 5 °C vid alla utetemperaturer.

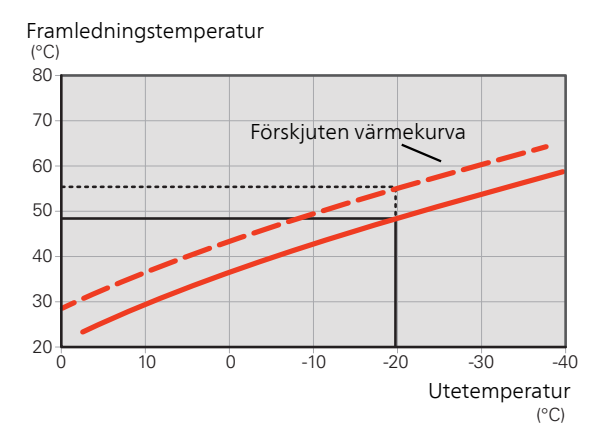

### FRAMLEDNINGSTEMPERATUR – HÖGSTA OCH LÄGSTA VÄRDEN

Eftersom framledningstemperaturen inte kan beräknas högre än det inställda maximivärdet eller lägre än det inställda minimivärdet planar värmekurvan ut vid dessa temperaturer.

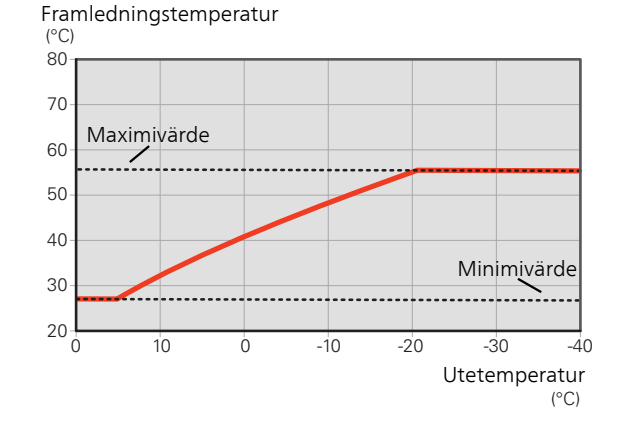

# F TÄNK PÅ!

Vid golvvärmesystem ska normalt högsta framledningstemperatur ställas in mellan 35 och 45 °C.

Kontrollera max temperatur för golvet med golvleverantören.

### JUSTERING AV KURVA

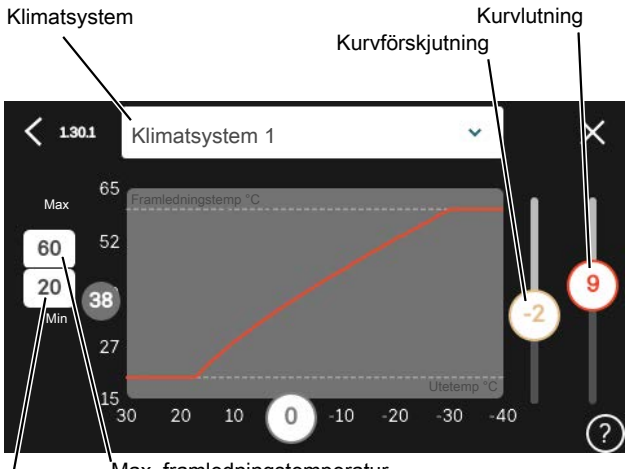

Max. framledningstemperatur

- Min. framledningstemperatur
- 1. Välj det klimatsystem (om det finns mer än ett) för vilket kurvan ska ändras.
- 2. Välj kurvlutning och kurvförskjutning.
- 3. Välj max. och min. framledningstemperatur.

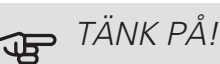

Kurva 0 innebär att egen kurva används. Inställningar för egen kurva görs i meny 1.30.7.

# FÖR ATT LÄSA AV EN VÄRMEKURVA

- 1. Dra i cirkeln på axeln med utetemperatur.
- 2. Läs av värdet för framledningstemperatur i cirkeln på den andra axeln.

# UTGÅNGSVÄRDEN FÖR VÄRMFAUTOMATIK

Värdena som anges på kartan gäller för "Kurva, värme" i meny 1.30.1

- Första värdet gäller för lågtempererat radiatorsystem<sup>1</sup>. "Temperatur" i meny 1.1 ställs på -2.
- Värde inom parentes avser golvvärmesystem<sup>2</sup> installerat i betongbjälklag.
- Vid system installerat i träbjälklag kan man utgå från siffran före parentes men måste då minska detta värde med två enheter. "Temperatur" i meny 1.1, ställs i dessa fall på -1.

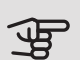

# TÄNK PÅ!

Kartans värden är oftast ett bra utgångsval som syftar att ge ca 20 °C rumstemperatur. Värdena kan vid behov efterjusteras.

Exempel på val av utgångsvärden:

Hus med lågtempererat radiatorsystem

Markaryd = Område 10 (5).

Ställ in 10 i meny 1.30.1, "Kurva, värme" och -2 i meny 1.1 "Temperatur".

 Hus med golvvärme installerat i betongbjälklag Markaryd = Område 10 (5).

Ställ in 5 i meny 1.30.1, "Kurva, värme" och -1 i meny 1.1 "Temperatur".

Hus med golvvärme installerat i träbjälklag

Markaryd = Område 10 (5).

Ställ in 8 (se tredje punkten i listan ovan) i meny 1.30.1, "Kurva, värme" och -1 i meny 1.1 "Temperatur".

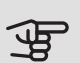

# TÄNK PÅ!

En höjning av rumstemperaturen kan bromsas av termostaterna på radiatorerna eller golvvärmen. Öppna därför termostatventilerna helt, utom i de rum där en svalare temperatur önskas, t.ex. i sovrum.

De lägre värdena i norra delen av Sverige beror på att husen byggs och isoleras på annat sätt än i södra delen av landet samt att klimatsystemen dimensioneras på annat sätt.

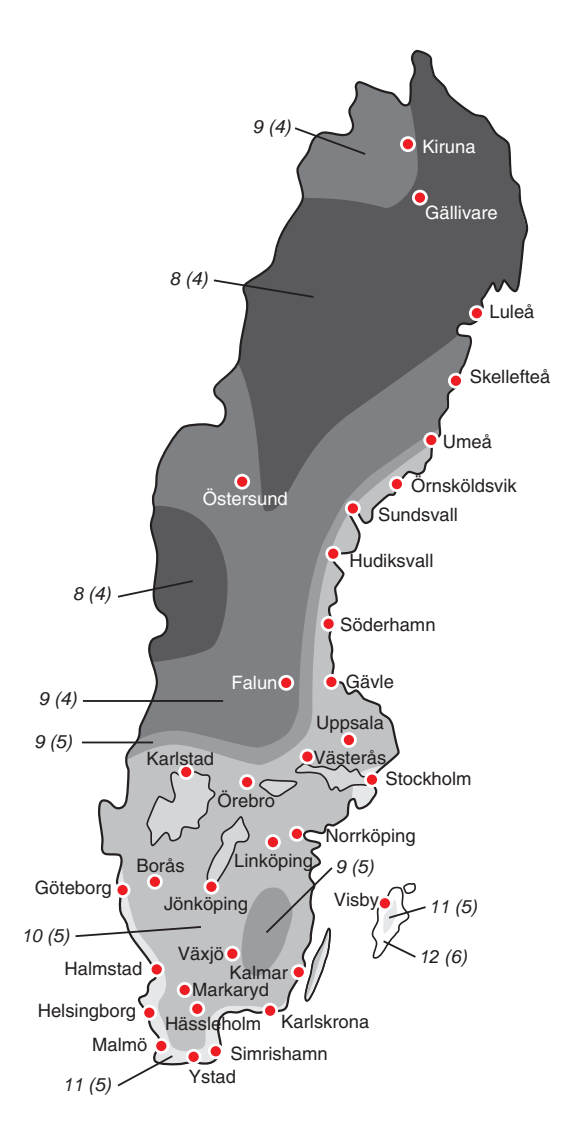

<sup>1</sup> Med lågtempererat radiatorsystem menas ett system där framledningstemperaturen behöver vara 55 °C den kallaste dagen.

2 Golvvärme kan dimensioneras väldigt olika. I exemplet ovan avses ett system där framledningstemperaturen behöver vara ca 35 - 40 °C resp. 45 - 50 °C den kallaste dagen.

# 7 myUplink

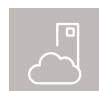

Med myUplink kan du styra anläggningen – var du vill och när du vill. Vid en eventuell driftstörning får du larm direkt i mejlen eller en push-

notis till myUplink-appen, vilket ger möjlighet till snabba åtgärder.

Besök myuplink.com för mer information.

# Specifikation

Du behöver följande för att myUplink ska kunna kommunicera med din S1155:

- trådlöst nätverk eller nätverkskabel
- internetuppkoppling som S1155 kan anslutas till
- konto på myuplink.com

Vi rekommenderar våra mobilappar för myUplink. För mer information, besök myuplink.com.

# Anslutning

Om du inte redan har ett konto registrerar du dig i mobilappen eller på myuplink.com.

### ANSLUT ANLÄGGNING

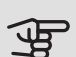

TÄNK PÅ!

Innan du kan ansluta till myUplink måste du välja anslutningstyp (trådburet/wifi) i meny 5.2.1 respektive 5.2.2.

När du loggat in för första gången är det dags att ansluta din anläggning till ditt registrerade konto via mobilappen eller myuplink.com. Du kan här även bjuda in och/eller lägga till ytterligare användare.

## STÄNGA AV ANVÄNDARF

Du kan välja att stänga av de användare som är anslutna till din anläggning:

Det gör du genom att gå in i meny 5.1 - myUplink.

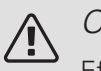

# OBS!

Efter att du stängt av alla användare kan ingen övervaka eller styra anläggningen via myUplink utan att på nytt ansluta sig till den.

# Tjänsteutbud

myUplink ger dig tillgång till olika tjänstenivåer. Basnivån ingår och utöver den kan du välja två premiumtjänster mot en fast årsavgift (avgiften varierar beroende på valda funktioner).

Basnivån ger dig möjlighet att övervaka anläggningen, hantera larm och läsa av diagram med information för den senaste månaden.

Om du vill kunna läsa av äldre information samt få information baserat på fler parametrar och/eller kunna ändra inställningar väljer du en premiumtjänst.

| Tjänstenivå         | Bas | Premium<br>utökad<br>historik | Premium<br>ändra in-<br>ställningar |
|---------------------|-----|-------------------------------|-------------------------------------|
| Övervaka            | Х   | Х                             | Х                                   |
| Larm                | Х   | Х                             | Х                                   |
| Historik            | Х   | Х                             | Х                                   |
| Utökad historik     | -   | Х                             | -                                   |
| Ändra inställningar | -   | -                             | Х                                   |

# Mobilappar för myUplink

Mobilapparna finns att ladda ner kostnadsfritt där du vanligen hämtar dina mobilappar. Inloggning i mobilappen sker med samma kontouppgifter som på myuplink.com.

# 8 Styrning - Introduktion

# Displayenhet

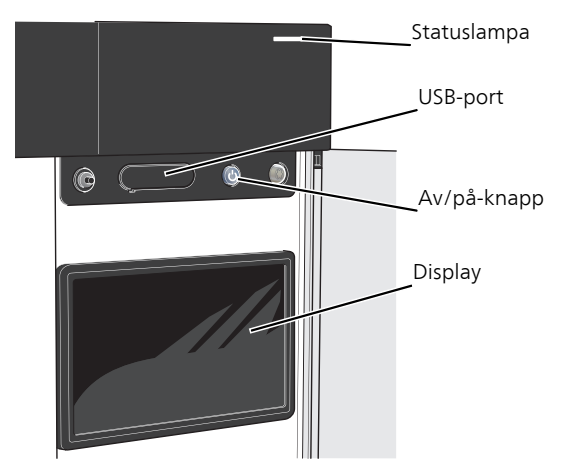

#### STATUSLAMPAN

Statuslampan visar nuvarande driftstatus. Den:

- lyser vitt vid normal funktion.
- lyser gult vid aktiverat reservläge.
- lyser rött vid utlöst larm.
- blinkar vitt vid aktiv notis.
- är släckt när S1155 är avstängd.

Om statuslampan lyser rött får du information och förslag på lämpliga åtgärder i displayen.

<u>۲IPS!</u>

Denna information får du även via myUplink.

#### USB-PORTEN

Ovanför displayen finns en USB-port som bland annat kan användas för att uppgradera mjukvaran. Besök myuplink.com och klicka på fliken "Mjukvara" för att ladda ner senaste version av mjukvara till anläggningen.

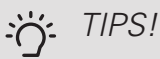

Om du ansluter produkten till nätverket kan du uppgradera mjukvaran utan att använda USBporten. Se avsnitt "myUplink".

### AV/PÅ-KNAPPEN

Av/på-knappen (SF1) har tre funktioner:

- starta
- stänga av
- aktivera reservläge

För att starta: tryck en gång på av/på-knappen.

För att stänga av eller starta om: tryck en gång på av/påknappen. Detta får en meny med olika alternativ att visas.

För hård avstängning: håll inne av/på-knappen i 5 sekunder.

Du kan aktivera reservläget både när S1155 är igång och när den är avstängd.

För att aktivera när S1155 är igång: håll in av/på-knappen (SF1) i 2 sekunder och välj "reservläge" i avstängningsmenyn.

För att aktivera när S1155 är avstängd: håll in av/påknappen (SF1) i 5 sekunder. (Avaktivera reservläget genom att trycka en gång.)

#### DISPLAYEN

På displayen visas instruktioner, inställningar och driftinformation.
## Navigering

S1155 har en pekskärm där du enkelt navigerar genom att trycka och dra med fingret.

VÄLJA

De flesta val och funktioner aktiveras genom att trycka lätt på displayen med fingret.

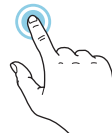

## BLÄDDRA

Prickarna i nederkant visas om det finns flera sidor.

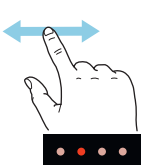

Dra med fingret åt höger eller vänster för att bläddra mellan sidorna.

## RULLA

Innehåller menyn flera undermenyer kan du se mer information genom att dra med fingret uppåt eller nedåt.

## ÄNDRA EN INSTÄLLNING

Tryck på den inställning du vill ändra.

Om det är en på/av-inställning ändras den direkt när du trycker.

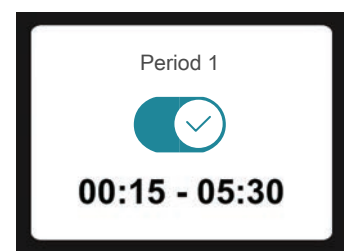

Om det finns flera möjliga värden får du upp ett snurrhjul som du drar uppåt eller nedåt för att hitta önskat värde.

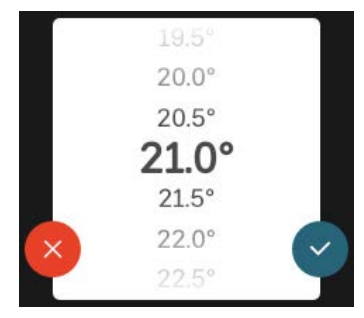

Tryck på 💙 för att spara din ändring, eller på 😣 om du inte vill göra någon ändring.

## FABRIKSINSTÄLLNING

Fabriksinställda värden är markerade med \*.

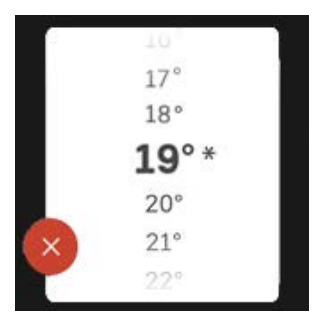

### HJÄLPMENY

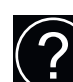

l många menyer finns en symbol som visar att extra hjälp finns att tillgå.

Tryck på symbolen för att öppna hjälptexten.

Du kan behöva dra med fingret för att se all text.

## Menytyper

## HEMSKÄRMAR

#### Smartguide

Smartguide hjälper dig att både se information om nuvarande status och enkelt göra de vanligaste inställningarna. Vilken information som visas beror på vilken produkt du har och vilka tillbehör som är kopplade till produkten.

Välj ett alternativ och tryck på det för att gå vidare. Instruktionerna på skärmen hjälper dig att välja rätt alternativ eller ger dig information om vad som händer.

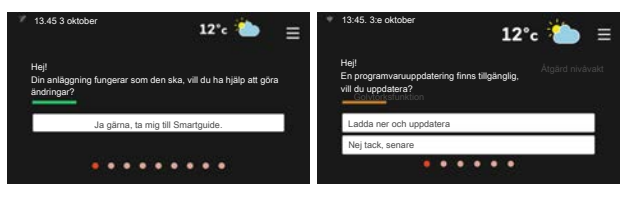

## Funktionssidor

På funktionssidorna kan du både se information om nuvarande status och enkelt göra de vanligaste inställningarna. Vilka funktionssidor som visas beror på vilken produkt du har och vilka tillbehör som är kopplade till produkten.

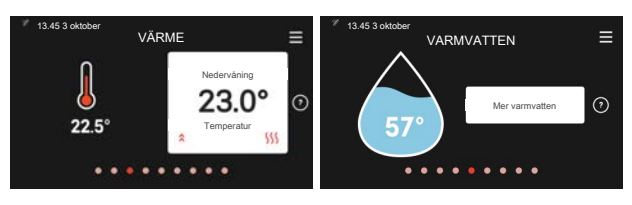

Dra med fingret åt höger eller vänster för att bläddra mellan funktionssidorna.

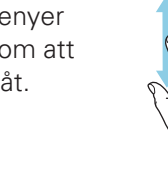

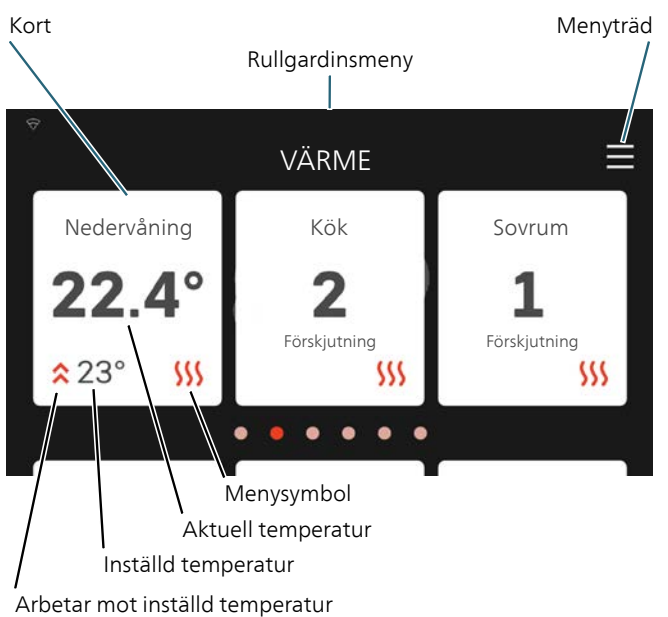

Tryck på korten för att justera önskat värde. På vissa funktionssidor drar du med fingret uppåt eller nedåt för att få fram fler kort.

#### Produktöversikt

Produktöversikten kan vara bra att ha uppe vid eventuella serviceärenden. Du hittar den bland funktionssidorna.

Här finner du information om produktnamn, produktens serienummer, vilken version programvaran har och service. När det finns ny mjukvara att ladda ner kan du göra det här (förutsatt att S1155 är ansluten till myUplink).

## TIPS!

Serviceuppgifterna lägger du in i meny 4.11.1.

| 🧖 13.45 3 oktob            | PRODUKTÖVERSIKT         | ≡         |
|----------------------------|-------------------------|-----------|
| Produktnamn<br>Serienummer | S1155<br>01234567890123 |           |
| Mjukvara<br>Service        | 1.0.0<br>Företag AB     | Uppdatera |
|                            | Telefonnummer           |           |

### Rullgardinsmeny

Från hemskärmarna kan man nå ett nytt fönster med ytterligare information, genom att dra ner en rull-gardinsmeny.

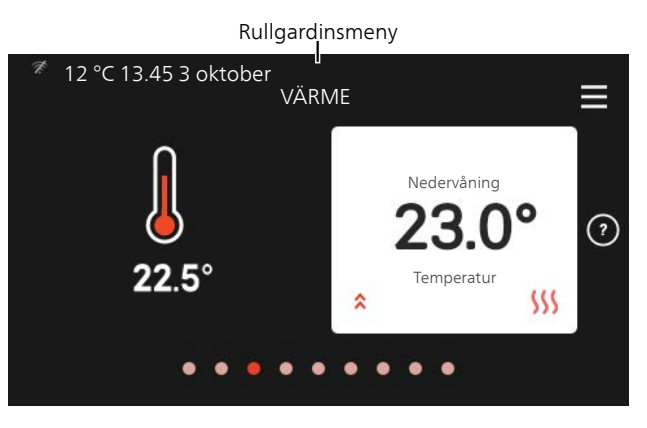

Rullgardinsmenyn visar den aktuella statusen för S1155, vad som är i drift och vad S1155 gör för tillfället.

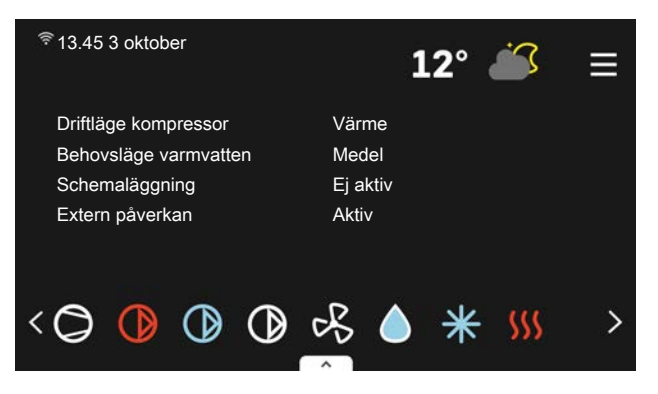

Tryck på ikonerna i menyns nederkant för mer information om respektive funktion.

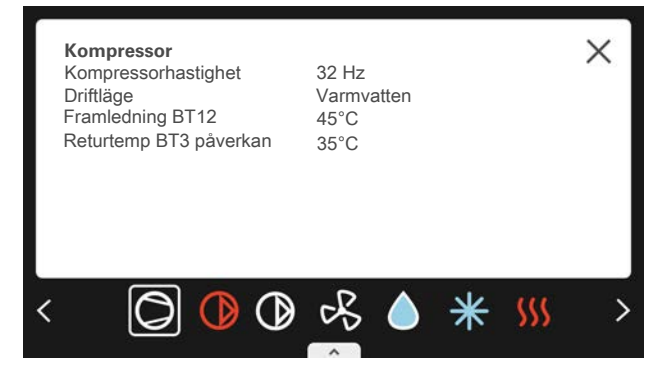

## MENYTRÄD

I menyträdet hittar du samtliga menyer och kan göra mer avancerade inställningar.

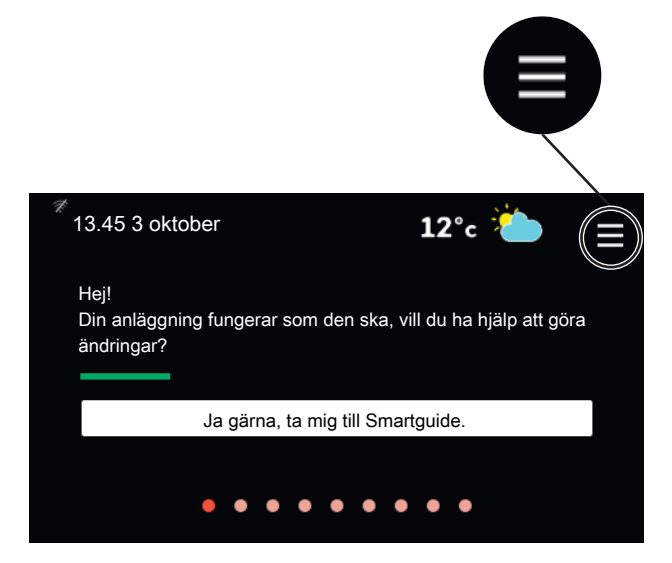

Du kan alltid trycka på "X" för att komma tillbaka till hemskärmarna.

|   | HUVUDMENY      | × |
|---|----------------|---|
| 1 | Inomhusklimat  | > |
| 2 | Varmvatten     | > |
| 3 | Info           | > |
| 4 | Min anläggning | > |
| 5 | Uppkoppling    | > |

# 9 Styrning - Menyer

I multianläggningar med flera värmepumpar syns vissa menyer även i displayen på de värmepumpar som inte är huvudenhet.

## Meny 1 - Inomhusklimat

## ÖVERSIKT

| 1.1 - Temperatur               | 1.1.1 - Värme                                  |
|--------------------------------|------------------------------------------------|
|                                | 1.1.2 - Kyla <sup>1</sup>                      |
|                                | 1.1.3 - Luftfuktighet <sup>1</sup>             |
| 1.2 - Ventilation <sup>1</sup> | 1.2.1 - Fläkthastighet <sup>1</sup>            |
|                                | 1.2.2 - Nattsvalka <sup>1</sup>                |
|                                | 1.2.3 - FLM-kyla <sup>1</sup>                  |
|                                | 1.2.4 - Behovsstyrd ventilation <sup>1</sup>   |
|                                | 1.2.5 - Fläktåtergångstid <sup>1</sup>         |
|                                | 1.2.6 - Filterrengöringsintervall <sup>1</sup> |
| 1.3 - Rumsgivarinställningar   |                                                |
| 1.4 - Extern påverkan          |                                                |
| 1.5 - Klimatsystemnamn         |                                                |
| 1.30 - Avancerat               | 1.30.1 - Kurva, värme                          |
|                                | 1.30.2 - Kurva, kyla <sup>1</sup>              |
|                                | 1.30.3 - Extern justering                      |
|                                | 1.30.4 - Lägsta framledning värme              |
|                                | 1.30.5 - Lägsta framledning kyla <sup>1</sup>  |
|                                | 1.30.6 - Högsta framledning värme              |
|                                | 1.30.7 - Egen kurva                            |
|                                | 1.30.8 - Punktförskjutning                     |

1 Se tillbehörets installatörshandbok.

#### MENY 1.1 TEMPERATUR

Här gör du temperaturinställningar för S1155.

l anläggningar med flera klimatsystem kan temperaturinställningar göras för respektive system.

### MENY 1.1.1 - VÄRME

#### Värme

Inställning av temperaturen (med rumsgivare installerad och aktiverad):

Inställningsområde: 5 – 30 °C

Värdet i displayen visas som en temperatur i °C om zonen styrs av rumsgivare.

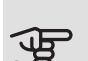

## ∍ TÄNK PÅ!

Ett trögt värmesystem som t.ex. golvvärme kan vara olämpligt att styra med rumsgivare.

Inställning av temperaturen (utan aktiverad rumsgivare):

Inställningsområde: -10 – 10

Displayen visar inställt värde för värme (kurvförskjutning). För att höja eller sänka inomhustemperaturen ökar eller minskar du värdet i displayen.

Det antal steg som värdet måste ändras för att åstadkomma en grads förändring av inomhustemperaturen beror på husets klimatsystem. Vanligtvis räcker det med ett steg men i vissa fall kan flera steg krävas.

Ställ in önskat värde. Det nya värdet visas på höger sida om symbolen på hemskärm värme.

## JE TÄNK PÅ!

En höjning av rumstemperaturen kan bromsas av termostaterna till radiatorerna eller golvvärmen. Oppna därför termostaterna helt, utom i de rum där en svalare temperatur önskas, t.ex. i sovrum.

#### TIPS! <del>کر</del>

Vänta ett dygn innan du gör en ny inställning, så att rumstemperaturen hinner stabilisera sig.

Om det är kallt ute och rumstemperaturen är för låg, öka kurvlutningen i meny 1.30.1 ett steg.

Om det är kallt ute och rumstemperaturen är för hög, sänk kurvlutningen meny 1.30.1 ett steq.

Om det är varmt ute och rumstemperaturen är för låg, öka värdet i meny 1.1.1 ett steg.

Om det är varmt ute och rumstemperaturen är för hög, sänk värdet i meny 1.1.1 ett steg.

## MENY 1.3 - RUMSGIVARINSTÄLLNINGAR

#### Namn rumsgivare

Skriv in ett namn för respektive rumsgivare.

Styrning rumsgivare

Inställningsområde: av/på

Här aktiverar du rumsgivare för styrning av rumstemperatur.

Det går att ansluta flera rumsgivare till varje zon och du kan ge varje rumsgivare ett unikt namn.

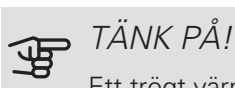

Ett trögt värmesystem som t.ex. golvvärme kan vara olämpligt att styra med rumsgivare.

Om flera klimatsystem är installerade kan ovanstående inställningar göras för respektive system.

## MENY 1.4 EXTERN PÅVERKAN

Här visas information för de tillbehör/funktioner som kan påverka inomhusklimatet och som är aktiva.

## MENY 1.5 - KLIMATSYSTEMNAMN

Här kan du namnge anläggningens klimatsystem.

#### MENY 1.30 - AVANCERAT

Meny avancerat är avsedd för den avancerade användaren. Denna meny har flera undermenyer.

Kurva, värme Inställning av värmekurvans lutning.

Extern justering Inställning av värmekurvans förskjutning när yttre kontakt är ansluten.

Lägsta framledning värme Inställning av minsta tillåtna framledningstemperatur vid värmedrift.

Högsta framledning värme Inställning av högsta tillåtna framledningstemperatur för klimatsystemet.

Egen kurva Här kan du vid speciella behov skapa din egen värmekurva genom att ställa in önskade framledningstemperaturer vid olika utetemperaturer.

Punktförskjutning Här kan du välja en förändring av värmekurvan vid en viss utomhustemperatur. För en grads förändring av rumstemperaturen krävs vanligtvis ett steg men i vissa fall kan flera steg krävas.

### MENY 1.30.1 - KURVA, VÄRME

Kurva, värme

Inställningsområde: 0 – 15,0

I menyn "Kurva, värme" kan du se den s.k. värmekurvan för ditt hus. Värmekurvans uppgift är att ge en jämn inomhustemperatur, oavsett utomhustemperatur. Det är utifrån denna värmekurva som S1155 bestämmer temperaturen på vattnet till klimatsystemet, framledningstemperaturen, och därmed inomhustemperaturen. Du kan här välja värmekurva och även avläsa hur framledningstemperaturen ändras vid olika utetemperaturer.

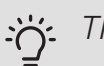

## TIPS!

Det är även möjligt att skapa sin egen kurva. Detta görs i meny 1.30.7.

## TÄNK PÅ!

Vid golvvärmesystem ska normalt högsta framledningstemperatur ställas in mellan 35 och 45 °C.

Kontrollera max temperatur för golvet med golvleverantören.

## TIPS!

Vänta ett dygn innan du gör en ny inställning, så att rumstemperaturen hinner stabilisera sig.

Om det är kallt ute och rumstemperaturen är för låg, öka kurvlutningen ett steg.

Om det är kallt ute och rumstemperaturen är för hög, sänk kurvlutningen ett steg.

Om det är varmt ute och rumstemperaturen är för låg, öka kurvförskjutningen ett steg.

Om det är varmt ute och rumstemperaturen är för hög, sänk kurvförskjutningen ett steg.

## MENY 1.30.3 - EXTERN JUSTERING

#### Klimatsystem

Inställningsområde: -10 – 10

Inställningsområde (om rumsgivare är installerad): 5 – 30 °C

Genom att ansluta en yttre kontakt, exempelvis en rumstermostat eller ett kopplingsur, kan man tillfälligvis eller periodvis höja eller sänka rumstemperaturen. Då kontakten är tillslagen ändras förskjutningen av värmekurvan med det antal steg som är valt i menyn. Om rumsgivare är installerad och aktiverad ställs önskad rumstemperatur (°C) in.

Om det finns mer än ett klimatsystem kan inställningen göras separat för varje system.

### MENY 1.30.4 - LÄGSTA FRAMLEDNING VÄRMF

#### värme

Inställningsområde: 5 – 80 °C

Här ställer du in lägsta temperatur på framledningstemperaturen till klimatsystemet. Det innebär att S1155 aldrig beräknar en lägre temperatur än den som är inställd här.

Om det finns mer än ett klimatsystem kan inställningen göras för varje system.

### MENY 1.30.6 - HÖGSTA FRAMLEDNING VÄRME

#### klimatsystem

Inställningsområde: 5 – 80 °C

Här ställer du in högsta framledningstemperatur för klimatsystemet. Det innebär att S1155 aldrig beräknar en högre temperatur än den som är inställd här. Om anläggningen har flera klimatsystem kan högsta framledningstemperatur ställas för respektive system. Klimatsystem 2 – 8 kan inte ställas in till en högre max framledningstemperatur än klimatsystem 1.

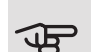

## TÄNK PÅ!

Vid golvvärmesystem ska normalt "Högsta framledning värme" ställas in mellan 35 och 45 °C.

Kontrollera max temperatur för golvet med golvleverantören.

### MENY 1.30.7 - EGEN KURVA

Egen kurva, värme

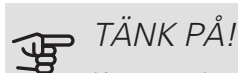

Kurva 0 ska väljas för att egen kurva ska gälla.

Här kan du vid speciella behov skapa din egen värmekurva genom att ställa in önskade framledningstemperaturer vid olika utetemperaturer.

#### Framledningstemp

Inställningsområde: 5 – 80 °C

#### MENY 1.30.8 - PUNKTFÖRSKJUTNING

Utetemperaturspunkt

Inställningsområde: -40 – 30 °C

Förändring av kurva

Inställningsområde: -10 - 10 °C

Här kan du välja en förändring av värmekurvan vid en viss utomhustemperatur. För en grads förändring av rumstemperaturen krävs vanligtvis ett steg men i vissa fall kan flera steg krävas.

Värmekurvan påverkas vid ± 5 °C från inställd utetemperaturspunkt.

Viktigt är att rätt värmekurva är vald så att rumstemperaturen för övrigt upplevs som jämn.

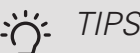

TIPS!

Om det upplevs som kallt i huset vid t.ex. -2 °C ställs "utetemperaturspunkt" till "-2" och "förändring av kurva" ökas tills önskad rumstemperatur bibehålls.

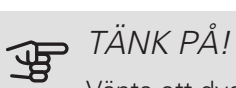

Vänta ett dygn innan du gör en ny inställning, så att rumstemperaturen hinner stabilisera sig.

## Meny 2 - Varmvatten

## ÖVFRSIKT

Varmvatteninställningar kräver att S1155 är dockad mot varmvattenberedare.

|--|

- 2.2 Varmvattenbehov
- 2.3 Extern påverkan
- 2.4 Periodisk höjning
- 2.5 Varmvattencirkulation

### MENY 2.1 - MER VARMVATTEN

Inställningsområde: 3, 6 och 12 timmar, samt lägena "Från" och "Engångshöjning"

Vid tillfälligt ökat varmvattenbehov kan du i denna meny välja en höjning av varmvattentemperaturen under valbar tid.

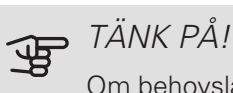

Om behovsläge "Stort" är valt i meny 2.2 kan ingen ytterligare höjning göras.

Funktionen aktiveras direkt när en tidsperiod väljs. Till höger visas återstående tid för den valda inställningen.

När tiden gått ut återgår S1155 till inställt behovsläge.

Välj "Från" för att stänga av "Mer varmvatten".

#### MENY 2.2 - VARMVATTENBEHOV

Alternativ: Smart control, Litet, Medel, Stort

Skillnaden mellan de valbara lägena är temperaturen på tappvarmvattnet. Högre temperatur gör att varmvattnet räcker längre.

Smart control: Med Smart control aktiverat lär sig S1155 kontinuerligt tidigare varmvattenförbrukning och anpassar på så vis temperaturen i varmvattenberedaren för minimal energiförbrukning.

Litet: Detta läge ger mindre varmvatten med lägre temperatur än de övriga alternativen. Detta läge kan användas i mindre hushåll med litet varmvattenbehov.

Medel: Normalläget ger en större mängd varmvatten och passar de flesta hushåll.

Stort: Detta läge ger störst mängd varmvatten med högre temperatur än de övriga alternativen. I detta läge kan elpatronen delvis användas för att värma varmvattnet. I detta läge är varmvattendrift prioriterat.

### MENY 2.3 - EXTERN PÅVERKAN

Här visas information för de tillbehör/funktioner som kan påverka varmvattendriften.

## MENY 2.4 - PERIODISK HÖJNING

Period

Inställningsområde: 1 - 90 dagar

Starttid

Inställningsområde: 00:00 - 23:59

Nästa höjning

Datum när nästa periodiska höjning kommer att ske, visas här.

För att förhindra bakterietillväxt i varmvattenberedaren kan värmepumpen, tillsammans med elpatronen, med jämna mellanrum engångshöja temperaturen på varmvattnet.

Du kan ställa in hur lång tid som ska gå mellan höjningarna av varmvattentemperaturen. Tiden kan ställas mellan 1 och 90 dygn. Bocka i/ur "Aktiverad" för att starta/stänga av funktionen.

## **MENY 2.5 - VARMVATTENCIRKULATION**

| Drifttid                            |
|-------------------------------------|
| Inställningsområde: 1 – 60 min      |
| Stilleståndstid                     |
| Inställningsområde: 0 – 60 min      |
| Period                              |
| Aktiva dagar                        |
| Inställningsområde: måndag – söndag |
| Starttid                            |
| Inställningsområde: 00:00 – 23:59   |
| Stopptid                            |
| Inställningsområde: 00:00 – 23:59   |

Här ställer du in varmvattencirkulation i upp till fem perioder per dygn. Under inställda perioder kommer varmvattencirkulationspumpen att gå enligt inställningarna ovan.

*"Drifttid"* bestämmer hur länge varmvattencirkulationspumpen ska vara igång per drifttillfälle.

*"Stilleståndstid"* bestämmer hur länge varmvattencirkulationspumpen ska stå stilla mellan drifttillfällena.

*"Period"* Här ställer du in under vilken tidsperiod varmvattencirkulationspumpen ska vara igång genom att välja *aktiva dagar, starttid* och *stopptid*.

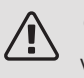

## OBS!

Varmvattencirkulation aktiveras i meny 7.4 "Valbara in/utgångar" eller via tillbehör.

## Meny 3 - Info

## ÖVERSIKT

3.1 - Driftinfo<sup>1</sup>
3.2 - Temperaturlogg
3.3 - Energilogg
3.4 - Larmlogg
3.5 - Produktinfo, sammanfattning
3.6 - Licenser

<sup>1</sup> Denna meny visas även i den underlydande värmepumpens begränsade menysystem.

## MENY 3.1 - DRIFTINFO

Här får du information om anläggningens aktuella driftstatus (t.ex. aktuella temperaturer). I multianläggningar med flera sammankopplade värmepumpar visas även information om dem i denna meny. Inga ändringar kan göras.

Du kommer även kunna läsa av driftinformation från alla dina uppkopplade trådlösa enheter.

På en sida visas en QR-kod. Denna QR-kod presenterar bland annat serienummer, produktnamn och begränsad driftdata.

#### MENY 3.2 - TEMPERATURLOGG

Här kan du se medeltemperaturen inomhus vecka för vecka under det senaste året.

Medelinomhustemperaturen visas endast om rumsgivare/rumsenhet är installerad.

l anläggningar med ventilationstillbehör och avsaknad av rumsgivare (BT50), visas även frånluftstemperaturen.

## MENY 3.3 - ENERGILOGG

Antal månader Inställningsområde: 1 – 24 månader Antal år

Inställningsområde: 1 – 5 år

Här kan du se ett diagram över hur mycket energi S1155 tillför och förbrukar. Du kan välja vilka delar av anläggningen som ska inkluderas i loggen. Det är även möjligt att aktivera visning av inomhus- och/eller utomhustemperatur.

Antal månader. Här väljer du hur många månader som ska visas i diagrammet.

Antal år. Här väljer du hur många år som ska visas i diagrammet.

#### MENY 3.4 - LARMLOGG

För att underlätta vid felsökning finns anläggningens driftstatus vid larmtillfället lagrad här. Du kan se informationen för de senaste 10 larmen. För att se driftstatus vid ett larmtillfälle, välj aktuellt larm i listan.

### MENY 3.5 - PRODUKTINFO, SAMMANFATTNING

Här kan du se övergripande information om din anläggning, exempelvis mjukvaruversioner.

#### MENY 3.6 - LICENSER

Här kan du se licenser för öppen källkod.

## Meny 4 - Min anläggning

## ÖVERSIKT

#### 4.1 - Driftläge

|                           | -                                     |
|---------------------------|---------------------------------------|
| 4.2 - Plusfunktioner      | 4.2.2 - Solel <sup>1</sup>            |
|                           | 4.2.3 - SG Ready                      |
|                           | 4.2.5 - Smart Price Adaption™         |
| 4.4 - Väderstyrning       |                                       |
| 4.5 - Bortaläge           | _                                     |
| 4.6 - Smart Energy Source | -                                     |
| 4.7 - Energipris          | 4.7.1 - Elpris                        |
|                           | 4.7.2 - Fast elpris                   |
|                           | 4.7.3 - Shuntstyrd tillsats           |
|                           | 4.7.4 - Stegstyrd tillsats            |
|                           | 4.7.6 - Extern tillsats               |
| 4.8 - Tid och datum       |                                       |
| 4.9 - Språk               | -                                     |
| 4.10 - Land               | -                                     |
| 4.11 - Verktyg            | 4.11.1 - Installatörsuppgifter        |
|                           | 4.11.2 - Ljud                         |
| 4.30 - Avancerat          | 4.30.4 - Fabriksinställning användare |

Se tillbehörets installatörshandbok.

## MENY 4.1 - DRIFTLÄGE

#### Driftläge

Alternativ: auto, manuellt, endast tillsats

Manuellt

Alternativ: Tillsats, Värme, Kyla

Endast tillsats

Alternativ: Värme

Driftläget för S1155 är normalt inställt i "Auto". Det är även möjligt att välja driftläge "Endast tillsats". Välj "Manuellt" för att själv välja vilka funktioner som ska aktiveras.

Om "Manuellt" eller "Endast tillsats" är valt visas valbara alternativ längre ner. Bocka i de funktioner du vill ha aktiva.

#### Driftläge auto

I detta driftläge väljer S1155 automatiskt vilka funktioner som ska tillåtas.

#### Driftläge manuellt

I detta driftläge kan du själv välja vilka funktioner som ska tillåtas. Du kan inte välja bort "Kompressor" i manuellt läge.

## Driftläge endast tillsats

I detta driftläge är inte kompressorn aktiv, enbart tillsatsen används.

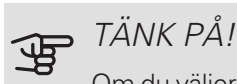

Om du väljer läget "endast tillsats" blir kompressorn bortvald och du får en högre driftskostnad.

#### Manuellt

"Kompressor" är det som gör varmvatten och värme till bostaden. Du kan inte välja bort "kompressor" i manuellt läge.

"Tillsats" är det som hjälper kompressorn att värma bostaden och/eller varmvattnet när den inte klarar hela behovet ensam.

"Värme" gör att du får varmt i bostaden. Du kan välja bort funktionen när du inte vill ha värmen igång.

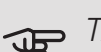

## TÄNK PÅ!

Väljer du bort "tillsats" kan det göra att du inte får tillräckligt med varmvatten och/eller varmt i bostaden.

### **MENY 4.2 - PLUSFUNKTIONER**

I undermenyerna till denna gör du inställningar för eventuella installerade extrafunktioner till S1155.

## MENY 4.2.3 - SG READY

Här ställer du in vilken del av din klimatanläggning (t.ex rumstemperatur) som ska påverkas vid aktivering av "SG Ready". Funktionen kan endast användas i elnät som stödjer "SG Ready"-standarden.

#### Påverka rumstemperatur

Vid lågprisläge på "SG Ready" ökas parallellförskjutningen för inomhustemperaturen med "+1". Om rumsgivare finns installerad och aktiverad ökas istället önskad rumstemperatur med 1 °C.

Vid överkapacitetsläge på "SG Ready" ökas parallellförskjutningen för inomhustemperaturen med "+2". Om rumsgivare finns installerad och aktiverad ökas istället önskad rumstemperatur med 2 °C.

#### Påverka varmvatten

Vid lågprisläge på "SG Ready" sätts stopptemperaturen på varmvattnet så högt som möjligt vid enbart kompressordrift (elpatron tillåts inte).

Vid överkapacitetsläge på "SG Ready" sätts varmvattnet i stort behovsläge (elpatron tillåts).

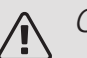

## OBS!

Funktionen måste vara ansluten till två AUXingångar och aktiverad i meny 7.4 "Valbara in-/utgångar".

### MENY 4.2.5 - SMART PRICE ADAPTION™

#### Område

Här anger du var (vilken zon) som S1155 är installerad i.

Kontakta din elleverantör för att veta vilken zon-siffra som du ska skriva in.

Påverka värme

Alternativ: av/på

Påverkansgrad

Inställningsområde: 1 – 10

Påverka varmvatten

Alternativ: av/på

Påverkansgrad

Inställningsområde: 1 – 4

Denna funktion kan endast användas om din elleverantör stödjer Smart price adaption, om du har ett timprisbaserat elavtal och ett aktivt myUplink-konto.

Smart price adaption<sup>™</sup> anpassar del av värmepumpens förbrukning över dygnet till de klockslag som har lägst elpris vilket kan ge en besparing om ett timprisbaserat elavtal används. Funktionen bygger på att timpriser för det kommande dygnet hämtas via myUplink och därför krävs en internetuppkoppling och ett konto på myUplink. Du kan välja vilka delar av anläggningen som ska påverkas av elpriset och i vilken utsträckning; ju högre värde du väljer, desto större inverkan har elpriset.

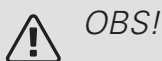

Ett högt inställt värde kan resultera i ökad besparing men kan även leda till att komforten påverkas.

## MENY 4.4 - VÄDERSTYRNING

Aktivera väderstyrning

Inställningsområde: av/på

Faktor

Inställningsområde: 0 – 10

Här kan du välja om du vill att S1155 ska justera inomhusklimatet baserat på väderprognosen.

Du kan ställa faktor för utomhustemperatur. Ju högre värde desto större påverkan från väderprognosen.

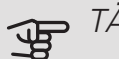

## • TÄNK PÅ!

Denna meny syns endast om anläggningen är ansluten till myUplink.

## MENY 4.5 - BORTALÄGE

Vid aktiverat bortaläge påverkas följande funktioner:

- inställningen för värme justeras ner något
- inställningen för kyla justeras upp något (tillbehör krävs)
- varmvattentemperaturen justeras ner om behovsläge "stort" eller "medel" är valt
- AUX-funktionen "Bortaläge" aktiveras.

Du kan välja om du vill att följande funktioner ska påverkas:

- ventilation (tillbehör krävs)
- varmvattencirkulation (tillbehör eller användning av AUX krävs)

### MENY 4.6 - SMART ENERGY SOURCE™

Smart energy source™ Alternativ: av/på Styrmetod

Alternativ: Pris / CO<sub>2</sub>

Är Smart Energy Source™ aktiverat prioriterar S1155 hur / i vilken mån varje dockad energikälla ska användas. Här kan du välja om systemet ska använda den för tillfället billigaste energikällan eller den för tillfället mest koldioxidneutrala energikällan.

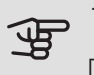

TÄNK PÅ!

Dina val i denna meny påverkar meny 4.7 -Energipris.

## **MENY 4.7 - ENERGIPRIS**

Här kan du tariffstyra din tillsats.

Här väljer du om systemet ska styra på spotpris, tariffstyrning eller ett fast pris. Inställningen görs för varje enskild energikälla. Spotpris kan endast användas om du har ett timprisbaserat elavtal hos leverantören.

Ställ in de lägre tariffperioderna. Det är möjligt att ställa in två olika datumperioder per år. Inom dessa perioder finns möjlighet att ställa in upp till fyra olika perioder på vardagar (måndagar till fredagar) eller fyra olika perioder på helgdagar (lördagar och söndagar).

MENY 4.7.1 - ELPRIS

Här kan du tariffstyra eltillsatsen.

Ställ in de lägre tariffperioderna. Det är möjligt att ställa in två olika datumperioder per år. Inom dessa perioder finns möjlighet att ställa in upp till fyra olika perioder på vardagar (måndagar till fredagar) eller fyra olika perioder på helgdagar (lördagar och söndagar).

### MENY 4.8 - TID OCH DATUM

Här ställer du in tid, datum, visningsläge och tidszon.

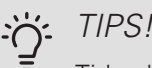

Tid och datum ställs in automatiskt vid anslutning mot myUplink. För att få korrekt tid måste tidszon ställas in.

### MENY 4.9 - SPRÅK

Här väljer du det språk du vill att informationen i displayen ska visas på.

### MENY 4.10 - LAND

Här väljer du i vilket land produkten har installerats. Detta möjliggör tillgång till landspecifika inställningar i din produkt.

Språkinställningen kan göras oberoende av detta val.

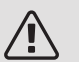

## OBS!

Detta val låses efter 24 timmar, omstart av display eller programuppdatering.

### MENY 4.11 - VERKTYG

Här hittar du funktioner för handhavande.

## MENY 4.11.1 - INSTALLATÖRSUPPGIFTER

I denna meny läggs installatörens namn och telefonnummer in.

Uppgifterna syns därefter i hemskärm produktöversikt.

#### MENY 4.11.2 - LJUD

Inställningsområde: av/på

Här väljer du om du vill ha ljud när du gör knapptryckningar på displayen.

#### MENY 4.30 - AVANCERAT

Meny Avancerat är avsedd för den avancerade användaren.

### MENY 4.30.4 - FABRIKSINSTÄLLNING ANVÄNDARE

Här kan du återställa alla inställningar som är tillgängliga för användaren (inklusive avancerat-menyerna) till fabriksvärden.

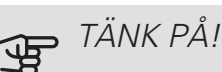

Efter fabriksinställningen måste personliga inställningar som t.ex. värmekurva etc. ställas in igen.

## Meny 5 - Uppkoppling

## ÖVERSIKT

| 5.1 | - myUplink |  |
|-----|------------|--|
|     |            |  |

5.2 - Nätverksinställningar

5.4 - Trådlösa enheter

5.2.1 - wifi 5.2.2 - Ethernet

## MENY 5.1 - MYUPLINK

Här kan du hantera anläggningens anslutning mot myUplink (myuplink.com) samt överblicka antalet via Internet anslutna användare till anläggningen.

En ansluten användare har ett användarkonto i myUplink som getts tillåtelse att styra och/eller övervaka din anläggning.

#### Begära ny anslutningssträng

För att kunna ansluta ett användarkonto på myUplink till din anläggning måste du begära en unik anslutningssträng.

- 1. Välj "Begär ny anslutningssträng"
- 2. Anläggningen kommunicerar nu med myUplink för att fastställa en anslutningssträng.
- 3. När en anslutningssträng har tagits fram visas den i denna meny och är giltig i 60 minuter.

#### Stänga av samtliga användare

För att stänga av de användare som är anslutna till anläggningen via myUplink, välj "Stäng av samtliga användare".

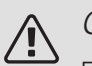

#### OBS!

Efter att du stängt av alla användare kan ingen av dem längre övervaka eller styra din anläggning via myUplink utan att begära en ny anslutningssträng.

### MENY 5.2 - NÄTVERKSINSTÄLLNINGAR

Här väljer du om din anläggning är ansluten till Internet via wifi (meny 5.2.1) eller via nätverkskabel (ethernet) (meny 5.2.2).

#### TCP/IP-inställningar

Här kan du ställa in tcp/ip-inställningar för din anläggning.

Automatisk inställning (DHCP)

Aktivera "Automatiskt". Anläggningen får nu TCP/IP-inställningarna med hjälp av DHCP.

#### Manuell inställning

Välj "IP-adress" och fyll i korrekt adress med hjälp av tangentbordet.

Upprepa förfarandet för "Nätmask", "Gateway" och "DNS".

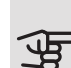

## • TÂNK PĂ!

Utan korrekta TCP/IP-inställningar kan inte anläggningen ansluta mot Internet. Vid osäkerhet gällande inställningar använd läget automatiskt eller kontakta din nätverksadministratör (eller dylikt) för mer information.

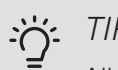

### TIPS!

Alla inställningar som gjorts sen öppnandet av menyn kan återställas genom att du väljer "Återställ".

## MENY 5.4 – TRÅDLÖSA ENHETER

Här ansluter du dina trådlösa enheter. Följ guiden som startas.

En zon skapas automatiskt när du ansluter en ny trådlös rumsgivare. (Grundinställning: En zon per klimatsystem.)

När du väljer att skapa ytterligare zoner, väljer du namn samt vilket klimatsystem zonen ska tillhöra.

Lägger du till en radiatortermostat får du valet att välja en befintlig zon eller skapa en ny zon.

## Meny 6 - Schemaläggning

ÖVFRSIKT 6.1 - Semester

6.2 - Schemaläggning

### MENY 6.1 - SEMESTER

I denna meny schemalägger du längre förändringar av värme och varmvattentemperatur.

Du kan även schemalägga inställningar för vissa installerade tillbehör.

Om rumsgivare är installerad och aktiverad ställs önskad rumstemperatur (°C) in under tidsperioden.

Om rumsgivare inte är aktiverad ställs önskad förskjutning av värmekurvan in. För en grads förändring av rumstemperaturen krävs vanligtvis ett steg men i vissa fall kan flera steg krävas.

## TIPS!

Avsluta semsterinställningen ungefär ett dygn innan hemkomst så att rumstemperatur och varmvattentemperatur hinner återhämta sig.

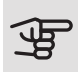

## TÄNK PÅ!

Semesterinställningar avslutas på valt datum. Om du vill upprepa semesterinställningen efter att slutdatum passerats går du in i menyn och ändrar datum.

## MENY 6.2 - SCHEMAI ÄGGNING

I denna meny schemalägger du upprepade förändringar av värme och varmvatten.

Du kan även schemalägga inställningar för vissa installerade tillbehör.

Om rumsgivare är installerad och aktiverad ställs önskad rumstemperatur (°C) in under tidsperioden.

Om rumsgivare inte är aktiverad ställs önskad förskjutning av värmekurvan in. För en grads förändring av rumstemperaturen krävs vanligtvis ett steg men i vissa fall kan flera steg krävas.

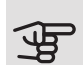

## TÄNK PÅ!

Schemaläggning upprepas enligt vald inställning (t.ex. varje måndag) tills du går in i menyn och stänger av den.

## Meny 7 - Service

### ÖVERSIKT

| 7 1 - Driftinställninger1                  | $711 $ , $\sqrt{2}$                 | 7111 - Temperaturinställning                     |
|--------------------------------------------|-------------------------------------|--------------------------------------------------|
|                                            |                                     | 7.1.1.2 - Driftinställning                       |
|                                            |                                     |                                                  |
|                                            | 7.1.2 - Cirkulationspumpar          | 7.1.2.1 - Driftläge, värmebärarpump <sup>1</sup> |
|                                            |                                     | 7.1.2.2 - Pumphastighet varmebarare              |
|                                            |                                     | 7.1.2.6 - Driftlage, koldbararpump               |
|                                            |                                     | 7.1.2.7 - Pumphastighet koldbarare               |
|                                            |                                     | 7.1.2.8 - Koldbararlarminstallningar             |
|                                            | 7.1.3 - Kompressor                  | 7.1.3.1 - Spärrband                              |
|                                            | 7.1.4 - Ventilation <sup>2</sup>    | 7.1.4.1 - Fläkthastighet frånluft <sup>2</sup>   |
|                                            |                                     | 7.1.4.2 - Fläkthastighet tilluft <sup>2</sup>    |
|                                            |                                     | 7.1.4.3 - Ventilationsinjustering <sup>2</sup>   |
|                                            | 7 1 5 - Tilleate                    | 7 1 5 1 - Intern eltilleats                      |
|                                            | 7.1.3 - 1113813                     | 7 1 5 2 - Max installerad eleffekt/BBB           |
|                                            |                                     |                                                  |
|                                            | 7.1.6 - Värme                       | 7.1.6.1 - Max diff. framledningstempe-<br>ratur  |
|                                            |                                     | 7.1.6.2 - Flödesinställning, klimatsystem        |
|                                            |                                     | 7.1.6.3 - Effekt vid DUT                         |
|                                            | 7.1.8 - Larm                        | 7.1.8.1 - Larmåtgärder                           |
|                                            |                                     | 7.1.8.2 - Reservläge                             |
|                                            | 7.1.9 - Effektvakt                  |                                                  |
|                                            | 7 1 10 - Systeminställningar        | 7 1 10 1 - Driftprioritering                     |
|                                            |                                     | 7 1 10 2 - Autolägesinställning                  |
|                                            |                                     | 7.1.10.3 - Gradminutsinställning                 |
|                                            |                                     |                                                  |
| 7.2 - Tillbehörsinställningar <sup>2</sup> | 7.2.1 - Lägg till/ta bort tillbehör |                                                  |
|                                            | 7.2.19 - Extern energimätare        |                                                  |
| 7.3 - Multianläggning                      | 7.3.1 - Konfigurera                 |                                                  |
|                                            | 7.3.2 - Installerad värmepump       |                                                  |
|                                            | 7.3.3 - Namnge värmepump            |                                                  |
|                                            | 7.3.4 - Dockning                    |                                                  |
| 7.4 - Valbara in-/utgångar                 |                                     |                                                  |
| 7.5. Vorktug                               | 7.5.1 Värmonumn toot                | 7 5 1 1 Tootlägo                                 |
|                                            | 7.5.1 - Valifiepullip, lest         | 7.5.1.1 - Testiage                               |
|                                            | 7.5.2 Tvångsstyrning                |                                                  |
|                                            | 7 5 6 - Inverterbyte                |                                                  |
|                                            | 7 5 8 - Skärmlås                    |                                                  |
|                                            | 7.5.9 - Modbus TCP/IP               |                                                  |
| 7.6 - Fabriksinställning service           |                                     |                                                  |
| 7.7 - Startguide                           |                                     |                                                  |
| 7.8 - Snabbstart                           |                                     |                                                  |
| 79-Loggar                                  | 791-Ändringslogg                    |                                                  |
| /.o Logga                                  | 7.9.2 - Utökad larmlogg             |                                                  |
|                                            | 7.9.3 - Svarta lådan                |                                                  |
|                                            |                                     |                                                  |

<sup>1</sup> Denna meny visas även i den underlydande värmepumpens begränsade menysystem.

<sup>2</sup> Se tillbehörets installatörshandbok.

## MENY 7.1 - DRIFTINSTÄLLNINGAR

Här gör du driftinställningar för anläggningen.

#### MENY 7.1.1 - VARMVATTEN

Denna menyn innehåller avancerade inställningar för varmvattendriften.

### MENY 7.1.1.1 - TEMPERATURINSTÄLLNING

#### Starttemperatur

Behovsläge litet/medel/stort Inställningsområde: 5 – 70 °C

Stopptemperatur

Behovsläge litet/medel/stort

Inställningsområde: 5 – 70 °C

Stopptemperatur periodisk höjning

Inställningsområde: 55 – 70 °C

Manuell effekt

Inställningsområde: av/på

Här ställer du in start- och stopptemperatur på varmvattnet för de olika behovslägena i meny 2.2 samt stopptemperatur för periodisk höjning (meny 2.4).

Med "Manuell effekt" aktiverat kan du anpassa laddeffekten beroende på vilken varmvattentank som är dockad.

#### MENY 7.1.1.2 - DRIFTINSTÄLLNING

Stegdiff kompressor

Inställningsområde: 0,5 – 4,0 °C

Laddmetod

Alternativ: Måltemp, Deltatemp

Laddeffekt

Alternativ: auto, manuellt

Önskad effekt "medel"

Inställningsområde: 1 – 50 kW

Önskad effekt "stor"

Inställningsområde: 1 – 50 kW

Om flera kompressorer finns tillgängliga ställer du in differensen mellan in- och urkoppling av dem vid varmvattenladdning.

Här väljer du laddmetod för varmvattendrift. "Deltatemp" rekommenderas för beredare med laddslinga, "Måltemp" för dubbelmantlade beredare och beredare med varmvattenslinga.

## MENY 7.1.2 - CIRKULATIONSPUMPAR

Denna menyn innehåller undermenyer där du kan göra avancerade cirkulationspumpsinställningar.

### MENY 7.1.2.1 - DRIFTLÄGE VÄRMEBÄRARPUMP GP1

#### Driftläge

Alternativ: Auto, intermittent

*Auto*: Värmebärarpumpen går enligt aktuellt driftläge för S1155.

*Intermittent*: Värmebärarpumpen startar ca. 20 sekunder före och stannar 20 sekunder efter kompressorn.

### MENY 7.1.2.2 - PUMPHASTIGHET VÄRMEBÄRARE GP1

Här gör du inställningar för värmebärarpumpens hastighet i aktuellt driftläge, till exempel i värme- eller varmvattendrift. Vilka driftlägen som kan ändras beror på vilka tillbehör som finns anslutna.

Värme, auto Alternativ: av/på Minsta tillåtna hastighet Inställningsområde: 1 - 50 % Värme, manuell Inställningsområde: 1 - 100 % Hastighet i vänteläge Inställningsområde: 1 - 100 % Högsta tillåtna hastighet Inställningsområde: 50 - 100 %

*Värme, auto:* Här ställer du in om värmebärarpumpen ska regleras automatiskt eller manuellt.

*Minsta tillåtna hastighet*: Här kan du begränsa pumphastigheten så att värmebärarpumpen inte tillåts gå med lägre hastighet i autoläge än inställt värde.

*Värme, manuell:* Har du valt att styra värmebärarpumpen manuellt ställer du här in önskad pumphastighet.

Hastighet i vänteläge: Här ställer du in vilken hastighet värmebärarpumpen ska ha i vänteläge. Vänteläge inträffar när värmedrift är tillåtet samtidigt som behov av kompressordrift eller eltillsats saknas.

*Högsta tillåtna hastighet*: Här kan du begränsa pumphastigheten så att värmebärarpumpen inte tillåts gå med högre hastighet än inställt värde.

MENY 7.1.2.6 - DRIFTLÄGE KÖLDBÄRARPUMP

#### Driftläge

Alternativ: Intermittent, Kontinuerlig, 10 dagar kontinuerlig

Intermittent: Köldbärarpumpen startar ca. 20 sekunder före respektive efter kompressorn. Vid grundvattensystem startar och stannar köldbärarpumpen 2 minuter före respektive efter kompressorn.

Kontinuerlig: Kontinuerlig drift.

10 dagar kontinuerlig: Kontinuerlig drift i 10 dagar. Därefter övergår pumpen till intermittent drift.

## TIPS!

Du kan använda "10 dagar kontinuerlig" vid uppstart för att få en kontinuerlig cirkulation under en uppstartstid för att enklare kunna lufta ur systemet.

## MENY 7.1.2.7 - PUMPHASTIGHET KÖLDBÄRARE

Här gör du inställningar för köldbärarpumpens hastighet.

## Driftläge

Inställningsområde: Fast delta, Auto, manuellt

Delta-T

Inställningsområde: 2 - 10 °C

Manuellt

Inställningsområde: 1 - 100 %

Driftläge: Här ställer du in om köldbärarpumpen ska regleras automatiskt, manuellt eller med fast delta.

Fast delta: Här ställer du in om köldbärarpumpen ska regleras med fast delta, t.ex. vid grundvattensystem.

Manuellt: Har du valt att styra köldbärarpumpen manuellt ställer du här in önskad pumphastighet.

## MENY 7.1.2.8 -KÖLDBÄRARLARMINSTÄLLNINGAR

Automatisk återställning

Inställningsområde: av/på

Lägsta köldbärartemperatur ut

Inställningsområde: -12 – 15 °C

Högsta köldbärartemperatur in

Inställningsområde: 10 - 30 °C

#### Automatisk återställning

Välj "automatisk återställning" om du vill att S1155 ska starta automatiskt efter köldbärarlarm.

#### Lägsta köldbärartemperatur ut

Här ställer du in vid vilken temperatur värmepumpen ska larma för låg temperatur på utgående köldbärare.

Om "Automatisk återställning" är vald återställs larmet när temperaturen har höjts med 1 °C över inställt värde.

### Högsta köldbärartemperatur in

Här ställer du in vid vilken temperatur värmepumpen ska larma för hög temperatur på inkommande köldbärare.

Välj "Larm aktiverat" för att aktivera larmet.

## MENY 7.1.3 - KOMPRESSOR

Denna menyn innehåller undermenyer där du kan göra avancerade kompressorinställningar.

### MENY 7.1.3.1 - SPÄRBBAND

#### Spärrband 1 och 2

Inställningsområde start: 20 – 115 Hz

Inställningsområde stopp: 22 – 120 Hz

Maximalt inställningsområde: 50 Hz.

Här kan du ställa in ett frekvensområde där kompressorn är blockerad. Gränserna för inställningsområdet kan skilja sig åt beroende på värmepumpsmodell.

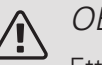

## OBS!

Ett stort blockerat frekvensområde kan medföra ryckig gång hos kompressorn.

## MENY 7.1.5 - TILLSATS

Denna menyn innehåller undermenyer där du kan göra avancerade tillsatsinställningar.

## MENY 7.1.5.1 - INTERN ELTILLSATS

Max inkopplad eleffekt 3x400V, S1155-12 / -16

Inställningsområde: 7 / 9 kW

Max inställd eleffekt

Inställningsområde S1155-6 3x400 V: 0 - 6,5 kW

Inställningsområde S1155-12 och -16 3x400 V: 0 - 9 kW

Här ställer du in max eleffekt på den interna eltillsatsen i S1155, i normaldrift och i överkapacitetsläge (SG Ready).

Om värmepumpens eltillsats har kopplats om från 7 kW till 9 kW ställs det in i "Max inkopplad eleffekt".

#### MENY 7.1.5.2 - MAX INSTALLERAD ELEFFEKT (BBR)

Max installerad effekt Inställningsområde: 0,000 – 30,000 kW

Finns inte ovanstående byggregelkrav ska denna inställning inte användas.

För att uppfylla vissa byggregler finns det möjlighet att spärra apparatens maximala effektuttag. I denna meny ställs det värde in som motsvarar värmepumpens maximala effektinkoppling för värme, varmvatten och eventuell kyla. Hänsyn måste tas till om det även finns externa elkomponenter som ska inräknas. Efter det att värdet har låsts, startar en veckas ångertid. Efter denna tid måste delar i maskinen bytas ut för att högre effekt ska kunna tas ut.

### MENY 7.1.6 - VÄRME

Denna menyn innehåller undermenyer där du kan göra avancerade inställningar för värmedriften.

#### MENY 7.1.6.1 - MAX DIFFERENS FRAMLEDNINGSTEMPERATUR

Max differens kompressor

Inställningsområde: 1 – 25 °C

Max differens tillsats

Inställningsområde: 1 – 24 °C

BT12 offset

Inställningsområde: -5 – 5 °C

Här ställer du in max tillåten differens mellan beräknad och aktuell framledningstemperatur vid kompressorrespektive tillsatsdrift. Max differens tillsats kan aldrig överstiga max differens kompressor.

Max differens kompressor. Om aktuell framledningstemperatur överstiger beräknad framledning med inställt värde sätts gradminutvärdet till +1. Om det enbart finns värmebehov stannar kompressorn i värmepumpen.

*Max differens tillsats*: Om "Tillsats" är vald och aktiverad i meny 4.1 och aktuell framledningstemperatur överstiger beräknad med inställt värde tvångsstoppas tillsatsen.

*BT12 offset*: Om det finns en differens mellan temperaturgivare, värmebärare fram (BT25) och temperaturgivare, kondensor fram (BT12) kan du här ställa in en fast förskjutning för att kompensera för skillnaden.

## MENY 7.1.6.2 - FLÖDESINSTÄLLNING, KLIMATSYSTEM

### Inställning

Alternativ: radiator, golvvärme, rad. + golvvärme, Egen inställning

Inställningsområde DUT: -40,0 - 20,0 °C

#### Egen inställning

Inställningsområde dT vid DUT: 0,0 – 25,0

Inställningsområde DUT: -40,0 – 20,0 °C

Här ställer du in vilken typ av värmedistributionssystem värmebärarpumpen arbetar mot.

dT vid DUT är skillnaden i grader mellan fram- och returledningstemperatur vid dimensionerande utetemperatur.

### MENY 7.1.6.3 - EFFEKT VID DUT

Alternativ: Manuellt vald effekt vid DUT, Effekt vid DUT

Manuellt vald effekt vid DUT

Inställningsområde: av/på

Effekt vid DUT

Inställningsområde: 1 – 1 000 kW

Här ställer du in vilken effekt som fastigheten kräver vid DUT (dimensionerande utetemperatur).

Väljer du att inte aktivera "Manuellt vald effekt vid DUT" sker inställningen automatiskt, det vill säga S1155 väljer lämplig effekt vid DUT.

#### MENY 7.1.8 - LARM

l denna meny gör du inställningar för vilka säkerhetsåtgärder S1155 ska vidta vid en eventuell driftstörning.

#### MENY 7.1.8.1 - LARMÅTGÄRDER

Sänk rumstemperaturen Inställningsområde: av/på Sluta producera varmvatten Inställningsområde: av/på Ljudsignal vid larm Inställningsområde: av/på

Här väljer du på vilket sätt du vill att S1155 ska göra dig uppmärksam på att det finns ett larm i displayen.

De olika alternativen är att S1155 slutar producera varmvatten och/eller sänker rumstemperaturen.

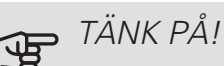

Om ingen larmåtgärd väljs kan det medföra högre energiförbrukning vid driftstörning.

## MENY 7.1.8.2 - RESERVLÄGE

#### Elpatronseffekt

Inställningsområde: 4 – 9 kW

l denna menyn görs inställningar för hur tillsatsen ska styras i reservläge.

## TÄNK PÅ!

I reservläge är displayen avstängd. Om du upplever valda inställningar som otillräckliga kommer du inte kunna ändra dessa.

#### MENY 7.1.9 - EFFEKTVAKT

Säkringsstorlek

Inställningsområde: 1 – 400 A

Omsättningstal

Inställningsområde: 300 – 3 000

Detektera fasordning

Inställningsområde: av/på

Här ställer du in säkringsstorlek och omsättningstal för anläggningen. Omsättningstal är den faktor som används för att räkna om uppmätt spänning till ström.

Här kan du även kontrollera vilken strömkännare som är monterad på vilken inkommande fas till fastigheten (detta kräver att du har installerat strömkännarna). Kontrollen gör du genom att välja "Detektera fasordning".

## MENY 7.1.10 - SYSTEMINSTÄLLNINGAR

Här gör du dina olika systeminställningar för din anläggning.

### MENY 7.1.10.1 - DRIFTPRIORITERING

Inställningsområde: 0 – 180 minuter

Här väljer du hur mycket tid anläggningen ska arbeta med varje behov om flera behov finns samtidigt. Om endast ett behov finns arbetar anläggningen med det behovet.

Väljs 0 minuter betyder det att behovet inte är prioriterat utan kommer endast att aktiveras när inget annat behov finns.

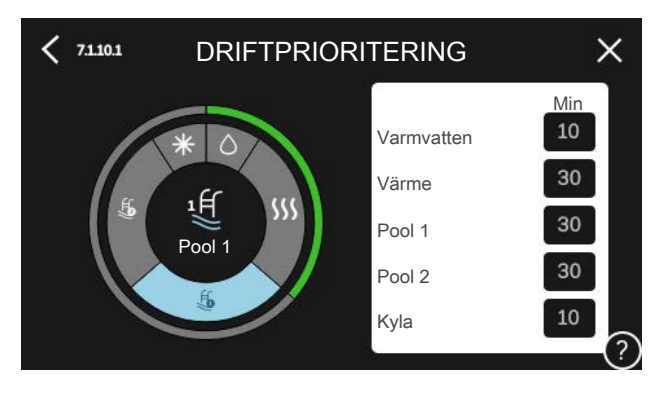

## MENY 7.1.10.2 - AUTOLÄGESINSTÄLLNING

Stopp av värme Inställningsområde: -20 – 40 °C Stopp av tillsats Inställningsområde: -25 – 40 °C Filtreringstid Inställningsområde: 0 – 48 h Använd som kyla-/värmegivare Möjliga val: Ingen, Zon 1 - X Börvärde kyla-/värmegivare Inställningsområde: 5 – 40 °C Värme vid rumsundertemp Inställningsområde: 0,5 - 10,0 °C Kyla vid rumsövertemp Inställningsområde: 0,5 - 10,0 °C

Stopp av värme, Stopp av tillsats: I denna meny ställer du in vilka temperaturer anläggningen ska använda för styrning i autoläge.

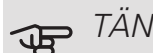

## TÄNK PÅ!

Det går inte att ställa in "Stopp av tillsats" högre än "Stopp av värme".

## Filtreringstid

Du kan ställa in under hur lång tid medelutetemperaturen räknas. Väljer du 0 innebär det att aktuell utetemperatur används.

#### Använd som kyla-/värmegivare

Här väljer du vilken givare som ska användas för kyla/värme. Om BT74 är installerad kommer den att vara förvald och inget annat val är möjligt.

#### Börvärde kyla-/värmegivare

Här ställer du in vid vilken inomhustemperatur S1155 ska skifta mellan värme- respektive kyldrift.

#### Värme vid rumsundertemp

Här ställer du in hur långt rumstemperaturen får sjunka under önskad temperatur innan S1155 övergår till värmedrift.

#### Kyla vid rumsövertemp

Här ställer du in hur högt rumstemperaturen får öka över önskad temperatur innan S1155 övergår till kyldrift.

#### Kyla vid rumsövertemp passiv

Här ställer du in hur högt rumstemperaturen får öka över önskad temperatur innan S1155 övergår till kyldrift.

## MENY 7.1.10.3 - GRADMINUTSINSTÄLLNING

- Aktuellt värde
- Inställningsområde: -3 000 100 GM
- Värme auto

Inställningsalternativ: av/på

Start kompressor

Inställningsområde: -1 000 – (-30) GM

Relativ GM Start tillsats

Inställningsområde: 100 – 2 000 GM

Differens mellan tillsatssteg

Inställningsområde: 10 – 1 000 GM

GM = gradminuter

Gradminuter är ett mått på aktuellt värmebehov i huset och bestämmer när kompressor respektive tillsats ska startas/stoppas.

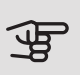

## J TÄNK PÅ!

Högre värde på "Start kompressor" kan ge fler kompressorstarter vilket ökar slitaget på kompressorn. För lågt värde kan ge ojämn inomhustemperatur.

## MENY 7.2 - TILLBEHÖRSINSTÄLLNINGAR

I undermenyerna till denna gör du driftinställningar för tillbehör som är installerade och aktiverade.

## MENY 7.2.1 - LÄGG TILL/TA BORT TILLBEHÖR

Här talar du om för S1155 vilka tillbehör som är installerade

För att automatiskt identifiera anslutna tillbehör, välj "Sök tillbehör". Det är även möjligt att manuellt välja tillbehör i listan.

## MENY 7.2.19 - EXTERN ENERGIMÄTARE

Här gör du inställningar för energimätaren.

Pulsad energimätare

Inställt läge

Inställningsområde: energi per puls / pulser per kWh

Energi per puls

Inställningsområde: 0 – 10000 Wh

Pulser per kWh

Inställningsområde: 1 – 10000

## Pulsad energimätare

Energimätaren/energimätarna används för att skicka ut pulssignaler varje gång en viss energimängd förbrukats.

energi per puls: Här ställer du in hur mycket energi varje puls ska motsvara.

pulser per kWh: Här ställer du in hur många pulser per kWh som skickas till S1155.

## MENY 7.3 - MULTIANLÄGGNING

I undermenyerna till denna gör du inställningar för de värmepumpar som är anslutna till S1155.

## MENY 7.3.1 - KONFIGURERA

Multianläggning

Alternativ: av/på

Systeminställningar

Alternativ: Huvudenhet / Värmepump 1 – 8

Multianläggning: Här anger du om S1155 ingår i en multianläggning (en anläggning med flera inkopplade värmepumpar).

Systeminställningar. Här anger du om S1155 är multianläggningens huvudenhet. I system med bara en värmepump ska S1155 vara huvudenhet. Finns det en annan huvudenhet i anläggningen anger du vilket ID S1155 ska ha.

Sök installerade värmepumpar. Här kan du söka efter, aktivera eller inaktivera anslutna värmepumpar.

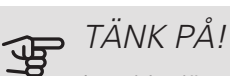

I multianläggningar måste varje värmepump ha ett unikt ID. Detta anger du i respektive värmepump som är ansluten till S1155.

#### MENY 7.3.2 - INSTALLERADE VÄRMEPUMPAR

Här väljer du vilka inställningar du vill göra i respektive värmepump.

## MENY 7.3.3 - NAMNGE VÄRMEPUMPAR

Här kan du namnge de värmepumpar som är anslutna till S1155.

## MENY 7.3.4 - DOCKNING

Här ställer du in hur ditt system är dockat rörmässigt mot uppvärmning av fastigheten och eventuella tillbehör.

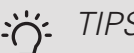

## TIPS!

Exempel på dockningsalternativ kan du hitta på nibe.eu/ODM.

Denna meny har ett dockningsminne vilket innebär att styrsystemet kommer ihåg hur en viss växelventil är dockad och lägger automatiskt in rätt dockning när du använder samma växelventil nästa gång.

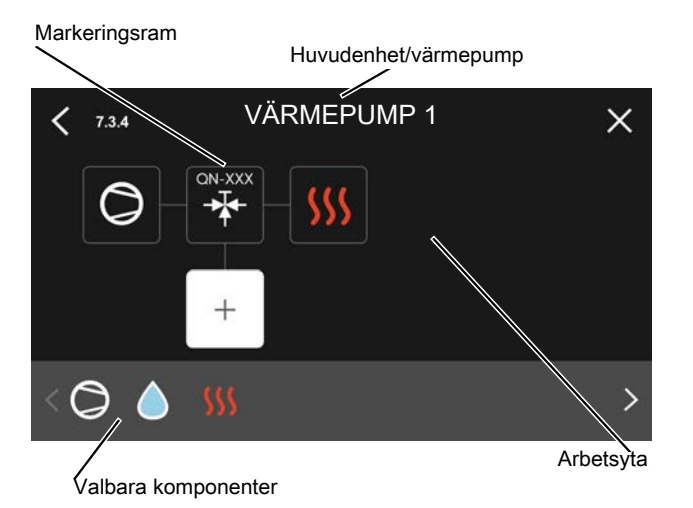

*Huvudenhet/värmepump:* Här väljer du för vilken värmepump dockningsinställningen ska göras (är värmepumpen ensam i systemet visas bara huvudenheten).

Arbetsyta för dockning: Här ritas systemets dockning upp.

*Kompressor:* Här väljer du om kompressorn i värmepumpen är blockerad (fabriksinställning), externt styrd via valbar ingång eller standard (dockad mot exempelvis varmvattenladdning och uppvärmning av fastigheten).

*Markeringsram:* Tryck på den markeringsram du vill ändra. Välj en av de valbara komponenterna.

| Symbol        | Beskrivning                                                                                                    |
|---------------|----------------------------------------------------------------------------------------------------|
| $\bigcirc$    | Blockerad                                                                                                    |
| $\bigcirc$    | Kompressor (standard)                                                                                                    |
| $\mathcal{O}$ | Kompressor (externt styrd)                                                                                                    |
| Ø             | Kompressor (blockerad)                                                                                                    |
|               | Växelventil                                                                                                    |
| $\mathbf{k}$  | Beteckningarna ovanför växelventilen berät-<br>tar var den är elektriskt ansluten (EB100 =<br>Huvudenhet, EB101 = Värmepump 1, etc.). |
|               | Varmvattenladdning.                                                                                                    |
| $\bigcirc$    | Vid multianläggning: varmvatten med huvu-<br>denheten och/eller gemensamt varmvatten<br>från flera olika värmepumpar.                 |
|               | Varmvattenladdning med underlydande<br>värmepump i multianläggning.                                                                   |
| (归            | Pool 1                                                                                                    |

| Symbol         | Beskrivning                                                                       |
|----------------|-----------------------------------------------------------------------------------|
| <u>م</u> لاً   | Pool 2                                                                            |
| <b>\$</b> \$\$ | Värme (uppvärmning av fastigheten, inklu-<br>derar eventuella extra klimatsystem) |

## MENY 7.4 - VALBARA IN-/UTGÅNGAR

Här talar du om var extern kontaktfunktion har kopplats in, antingen till en av AUX-ingångarna på plint X28 eller till AUX-utgången på plint X27.

## MENY 7.5 - VERKTYG

Här hittar du funktioner för underhåll och servicearbete.

MENY 7.5.1 - VÄRMEPUMP, TEST

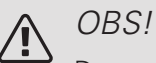

Denna meny och dess undermenyer är avsedda för testning av värmepumpen.

Användande av denna meny i andra avseenden kan resultera i att din anläggning inte fungerar som avsett.

## MENY 7.5.2 - GOLVTORKSFUNKTION

| Längd period 1 – 7               |
|----------------------------------|
| Inställningsområde: 0 – 30 dagar |
| Temperatur period 1 – 7          |

Inställningsområde: 15 – 70 °C

Här ställer du in funktion för golvtork.

Du kan ställa in upp till sju periodtider med olika beräknade framledningstemperaturer. Om färre än sju perioder ska användas ställer du in resterande periodtider till 0 dagar.

När golvstorksfunktionen aktiverats visas en räknare som visar antal hela dygn som funktionen varit aktiv. Funktionen kommer att räkna gradminuter som vid normal värmedrift men mot de framledningstemperaturer som ställts in för respektive period.

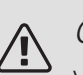

### OBS!

Vid aktiv golvtorksfunktion går värmebärarpumpen i 100 % oavsett inställning i meny 7.1.2.2.

## TIPS!

Om driftläget "Endast tillsats" ska användas väljer du detta i meny 4.1.

För att få jämnare framledningstemperatur kan tillsatsen startas tidigare genom att ställa in "relativ GM start tillsats" i meny 7.1.10.3 till -80. När inställda golvtorksperioder är avslutade bör du återställa menyerna 4.1 och 7.1.10.3 enligt tidigare inställningar.

## MENY 7.5.3 - TVÅNGSSTYRNING

Här kan du tvångsstyra de olika komponenterna i anläggningen. Dock är de viktigaste skyddsfunktionerna aktiva.

OBS!

Tvångsstyrning är endast avsett att användas i felsökningssyfte. Att använda funktionen på annat sätt kan medföra skador på ingående komponenter i ditt klimatsystem.

## MENY 7.5.6 - INVERTERBYTE

Denna meny innehåller en guide som förenklar inverterbyte.

Menyn är endast synlig när kommunikation mot inverter saknas.

## MENY 7.5.8 - SKÄRMLÅS

Här kan du välja att aktivera skärmlåset i S1155. Vid aktivering blir du uppmanad att uppge önskad kod (fyra siffror). Koden används även vid inaktivering av skärmlåset samt vid byte av kod.

### MENY 7.5.9 - MODBUS TCP/IP

Inställningsområde: av/på

Här aktiverar du Modbus TCP/IP.

## MENY 7.6 - FABRIKSINSTÄLLNING SERVICE

Här kan du återställa alla inställningar (inklusive inställningar tillgängliga för användaren) till fabriksvärden.

Även ny parametrisering av invertern kan göras här.

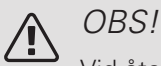

Vid återställning visas startguiden nästa gång S1155 startas.

## MENY 7.7 - STARTGUIDE

När S1155 startas första gången aktiveras automatiskt startguiden. I denna meny kan du starta den manuellt.

### **MENY 7.8 - SNABBSTART**

Här kan du möjliggöra snabbstart av kompressorn.

## TÄNK PÅ!

Något av följande behov för kompressorn måste föreligga för snabbstart:

- värme
- varmvatten
- kyla (tillbehör krävs)
- pool (tillbehör krävs)

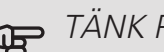

## TÄNK PÅ!

För många snabbstarter inom kort tid kan skada kompressorn och dess kringliggande utrustning.

## MENY 7.9 - LOGGAR

Under denna meny finns loggar som samlar information om larm och genomförda ändringar. Menyn är avsedd för användning i felsökningssyfte.

## MENY 7.9.1 - ÄNDRINGSLOGG

Här kan du läsa av tidigare gjorda ändringar i styrsystemet.

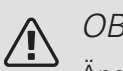

## OBS!

Ändringsloggen sparas vid omstart och ligger kvar oförändrad efter fabriksinställning.

## MENY 7.9.2 - UTÔKAD LARMLOGG

Denna loggen är avsedd för användning i felsökningssyfte.

## MENY 7.9.3 - SVARTA LÅDAN

Via denna menyn är det möjligt att exportera samtliga loggar (Andringslogg, Utökad larmlogg) till USB. Anslut en USB-sticka och välj vilken/vilka loggar du vill exportera.

# 10 Service

## Serviceåtgärder

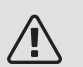

#### OBS!

Eventuell service får bara utföras av en person med kompetens för uppgiften.

Vid utbyte av komponenter på S1155 får enbart reservdelar från NIBE användas.

### RESERVLÄGE

## $\setminus OBS!$

Starta inte anläggningen innan vatten fyllts på. Ingående komponenter i anläggningen kan skadas.

Reservläget används vid driftstörningar och i samband med service.

Du kan aktivera reservläget både när S1155 är igång och när den är avstängd.

När reservläget är aktivt börjar statuslampan lysa gult.

För att aktivera när S1155 är igång: håll in av/på-knappen (SF1) i 2 sekunder och välj "reservläge" i avstängningsmenyn.

För att aktivera när S1155 är avstängd: håll in av/påknappen (SF1) i 5 sekunder. (Avaktivera reservläget genom att trycka en gång.)

När S1155 ställs i reservläge är displayen släckt och de mest grundläggande funktionerna aktiva:

- Elpatronen arbetar för att bibehålla beräknad framledningstemperatur. Saknas utegivare (BT1) arbetar elpatronen för att bibehålla högsta framledningstemperatur, inställd i meny 1.30.6.
- Kompressorn och köldbärarpumpen är avstängda och endast värmebärarpumpen och eltillsatsen är aktiva. Elpatronen stegas in enligt inställning i meny 7.1.8.2
   Reservläge.

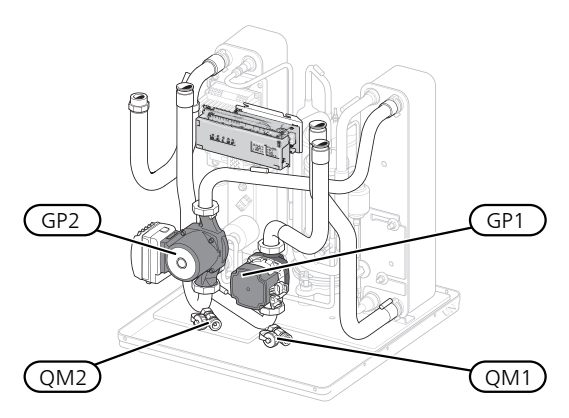

Bilden visar exempel på hur en kyldel kan se ut.

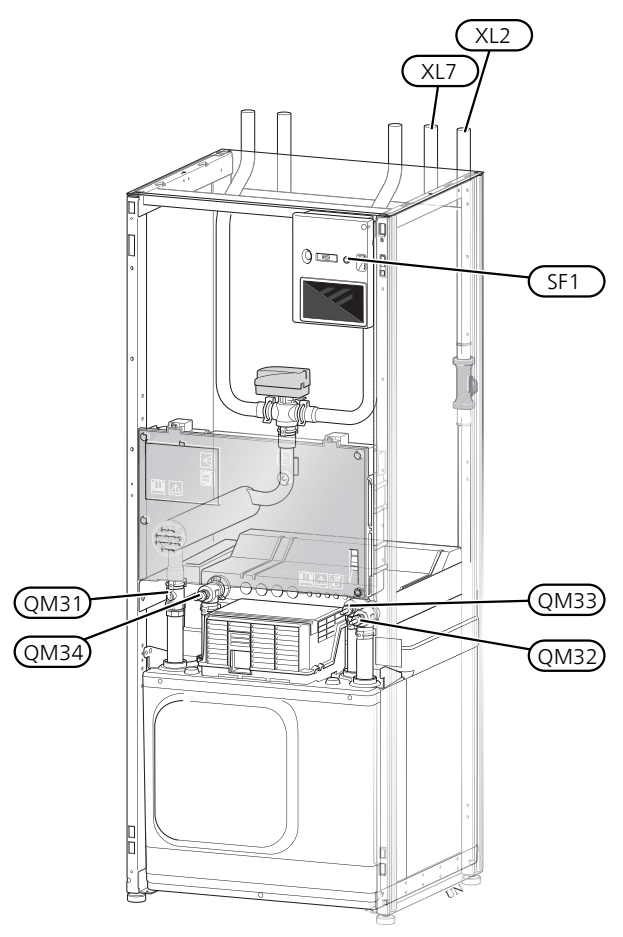

Bilden visar exempel på en värmepump.

## TÖMNING AV KLIMATSYSTEMET

För att kunna utföra service på klimatsystemet är det många gånger enklast att först tömma systemet. Detta kan du göra på olika sätt beroende på vad som behöver göras:

## 

Varmt vatten kan förekomma vid tömning av värmebärarsidan/klimatsystemet. Skållningsrisk kan föreligga.

### Tömning av värmebärarsidan i kylmodulen

Om t.ex. värmebärarpumpen behöver bytas eller om annan service behöver utföras i kylmodulen tömmer du värmebärarsidan genom att:

- 1. Stäng avstängningsventilerna till värmebärarsidan (QM31) och (QM32).
- 2. Anslut en slang till avtappningsventilen (QM1) och öppna ventilen. Lite vätska kommer att rinna ut.
- 3. För att resterande vätska ska kunna rinna ut måste luft komma in i systemet. För att släppa in luft, lossa kopplingen en aning vid avstängninsventil (QM32) som förbinder värmepumpen med kylmodulen.

När värmebärarsidan är tömd kan erforderlig service utföras och/eller utbyte av eventuella komponenter genomföras.

## Tömning av värmebärarsystemet i värmepumpen

Om service behöver utföras i S1155 tömmer du värmebärarsidan i den genom att:

- 1. Stäng avstängningsventilerna utanför värmepumpen till värmebärarsidan (retur och framledning).
- 2. Anslut en slang till avtappningsventilen (QM1) och öppna ventilen. Lite vätska kommer att rinna ut.
- För att resterande vätska ska kunna rinna ut måste luft komma in i systemet. För att släppa in luft, lossa kopplingen en aning vid avstängninsventilen som förbinder klimatsystemet och värmepumpen vid anslutning (XL2).

När värmebärarsidan är tömd kan erforderlig service utföras.

## Tömning av hela klimatsystemet

Om hela klimatsystemet behöver tömmas gör du det genom att:

- 1. Anslut en slang till avtappningsventilen (QM1) och öppna ventilen. Lite vätska kommer att rinna ut.
- 2. För att resterande vätska ska kunna rinna ut måste luft komma in i systemet. För att släppa in luft, lossa luftningsskruven på den radiator som är högst placerad i huset.

När klimatsystemet är tömt kan erforderlig service utföras.

## TÖMNING AV KÖLDBÄRARSYSTEMET

För att kunna utföra service på köldbärarsystemet är det många gånger enklast att först tömma systemet. Detta kan du göra på olika sätt beroende på vad som behöver göras:

#### Tömning av köldbärarsystemet i kylmodulen

Om t.ex. köldbärarpumpen behöver bytas eller om annan service behöver utföras i kylmodulen tömmer du köldbärarsystemet genom att:

- 1. Stäng avstängningsventilerna till köldbärarsystemet (QM33) och (QM34).
- 2. Anslut en slang till avtappningsventilen (QM2), placera den andra öppningen av slangen i ett kärl och öppna ventilen. Lite köldbärarvätska kommer att rinna ut i kärlet.
- För att resterande köldbärarvätska ska kunna rinna ut måste luft komma in i systemet. För att släppa in luft, lossa kopplingen en aning vid avstängningsventilen (QM33) som förbinder värmepumpen med kylmodulen.

När köldbärarsystemet är tömt kan erforderlig service utföras.

#### Tömning av köldbärarsystemet i värmepumpen

Om service behöver utföras i värmepumpen tömmer du köldbärarsystemet i den genom att:

- 1. Stäng avstängningsventilen utanför värmepumpen till köldbärarsystemet.
- Anslut en slang till avtappningsventilen (QM2), placera den andra öppningen av slangen i ett kärl och öppna ventilen. Lite köldbärarvätska kommer att rinna ut i kärlet.
- 3. För att resterande köldbärarvätska ska kunna rinna ut måste luft komma in i systemet. För att släppa in luft, lossa kopplingen en aning vid avstängninsventilen som förbinder köldbärarsidan och värmepumpen vid anslutning (XL7).

När köldbärarsystemet är tömt kan erforderlig service utföras.

## HJÄLPSTART AV CIRKULATIONSPUMP

- 1. Stäng av S1155.
- 2. Ta bort frontluckan.
- 3. Ta bort luckan till kylmodulen.
- Lossa luftskruven (QM5) med en mejsel. Håll en trasa runt mejselklingan eftersom det kan rinna ut lite vatten.
- 5. Stick in en skruvmejsel och vrid runt pumpmotorn.
- 6. Skruva fast luftskruven (QM5).
- 7. Starta S1155 och kontrollera att cirkulationspumpen fungerar.

Det kan många gånger vara lättare att starta cirkulationspumpen med S1155 igång. Om hjälpstart av cirkulationspumpen ska göras med S1155 igång, var beredd på att skruvmejseln rycker till när pumpen startar.

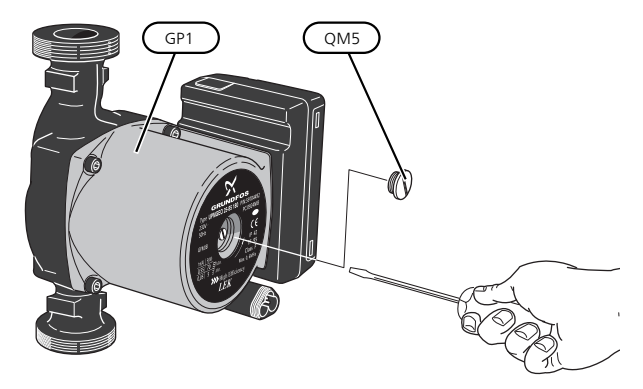

Bilden visar exempel på hur en cirkulationspump kan se ut.

## DATA FÖR TEMPERATURGIVARE

| Temperatur (°C) | Resistans (kOhm) | Spänning (VDC) |
|-----------------|------------------|----------------|
| -40             | 351,0            | 3,256          |
| -35             | 251,6            | 3,240          |
| -30             | 182,5            | 3,218          |
| -25             | 133,8            | 3,189          |
| -20             | 99,22            | 3,150          |
| -15             | 74,32            | 3,105          |
| -10             | 56,20            | 3,047          |
| -5              | 42,89            | 2,976          |
| 0               | 33,02            | 2,889          |
| 5               | 25,61            | 2,789          |
| 10              | 20,02            | 2,673          |
| 15              | 15,77            | 2,541          |
| 20              | 12,51            | 2,399          |
| 25              | 10,00            | 2,245          |
| 30              | 8,045            | 2,083          |
| 35              | 6,514            | 1,916          |
| 40              | 5,306            | 1,752          |
| 45              | 4,348            | 1,587          |
| 50              | 3,583            | 1,426          |
| 55              | 2,968            | 1,278          |
| 60              | 2,467            | 1,136          |
| 65              | 2,068            | 1,007          |
| 70              | 1,739            | 0,891          |
| 75              | 1,469            | 0,785          |
| 80              | 1,246            | 0,691          |
| 85              | 1,061            | 0,607          |
| 90              | 0,908            | 0,533          |
| 95              | 0,779            | 0,469          |
| 100             | 0,672            | 0,414          |

## DEMONTERA MOTOR PÅ VÄXELVENTIL

Motorn till växelventilen kan lossas för att t.ex. underlätta vid eventuell service.

#### 6 - 16 kW

• Lossa kabeln från motorn och demontera motorn från växelventilen enligt bild.

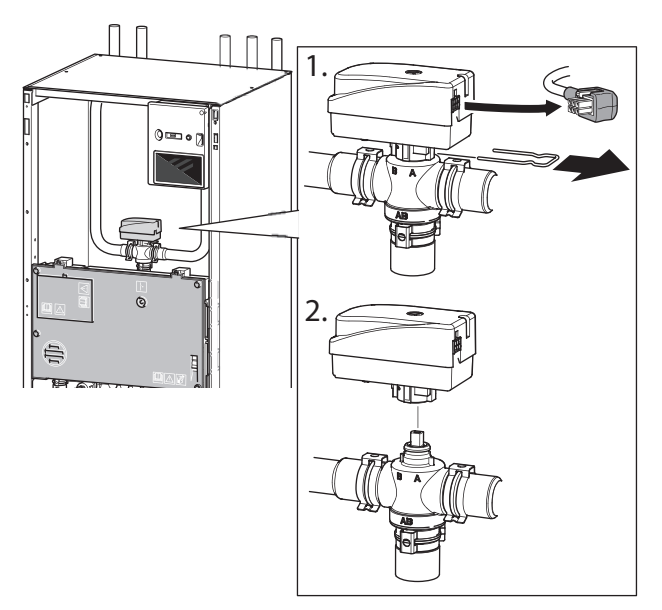

#### $25 \, kW$

• Lossa manöverratten och demontera motorn från växelventilen enligt bild.

#### Montering

• När fördjupningen i hylsa (A) är i läge • är växelventilen öppen mot värmesystemet, manöverratten är då i läge kl 2.

När fördjupningen i hylsa (A) är i läge 
är växelventilen öppen mot varmvattenproduktion, manöverratten är då i läge kl 10.

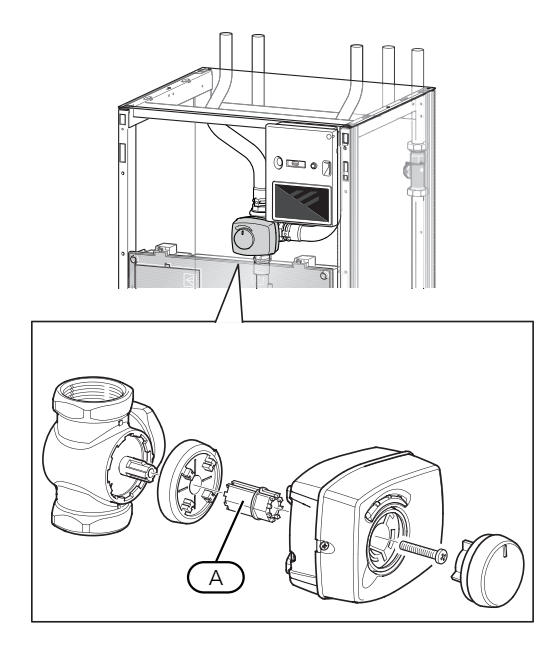

## UTDRAGNING AV KYI MODUL

Kylmodulen kan dras ut för att underlätta vid service och transport. Bilderna visar exempel på hur en kylmodul kan se ut.

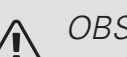

## OBS!

Stäng av värmepumpen och bryt strömmen med säkerhetsbrytaren.

#### TÄNK PÅ! F

Ta bort frontluckan enligt beskrivning på sida 8.

1. Stäng avstängningsventilerna (QM31), (QM32), (QM33) och (QM34).

Tappa ur kylmodulen enligt anvisningarna på sida 60.

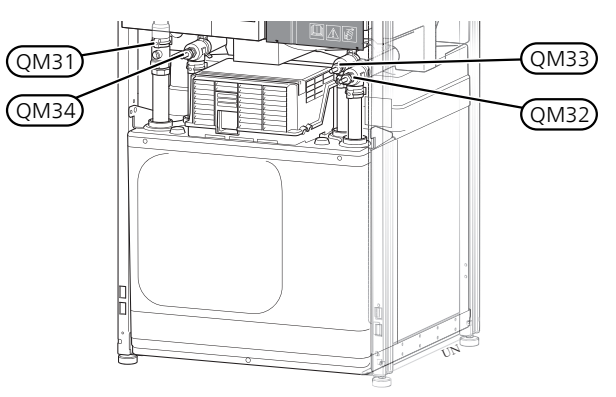

- 2. Dra av låsblecken.
- Lossa röranslutningen under avstängningsventilen 3. (QM31).

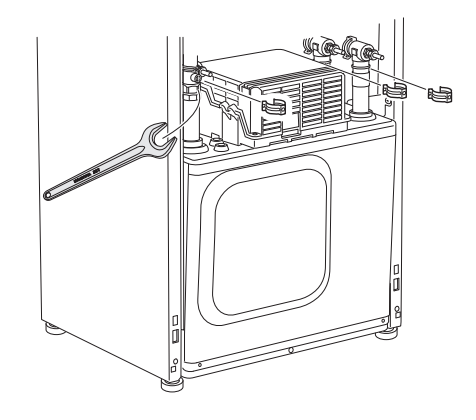

#### 4. Lossa de två skruvarna.

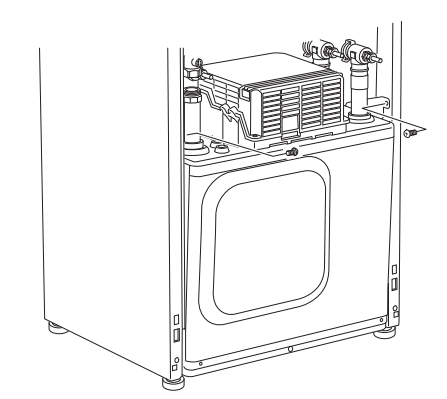

- 5. Lossa kontakterna (XF2), (XF11) och (XF22).
- Dra försiktigt ut kylmodulen. 6.

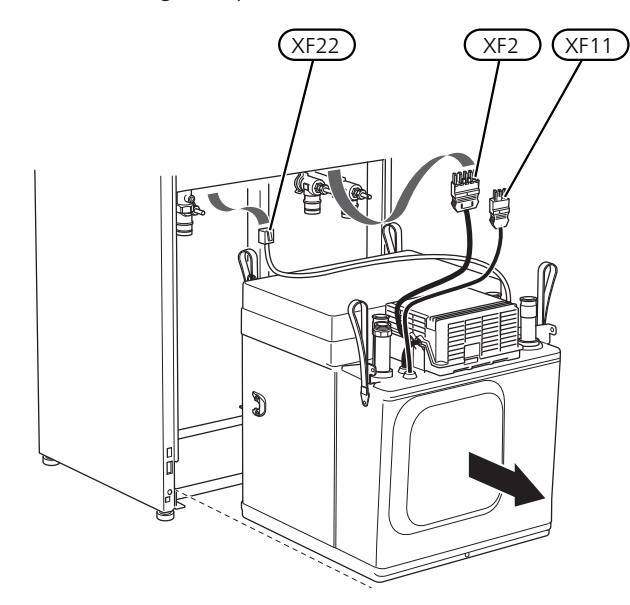

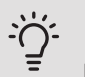

## TIPS!

Kylmodulen monteras i omvänd ordning.

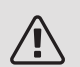

## OBS!

Vid återmonteringen ska medlevererade Oringar ersätta befintliga på avstängningsventilerna (QM32), (QM33) och (QM34).

## **USB-SERVICEUTTAG**

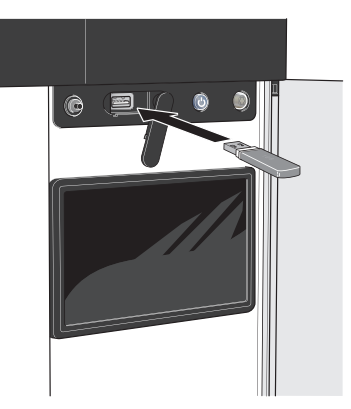

Om du ansluter produkten till nätverket kan du uppgradera mjukvaran utan att använda USB-porten. Se avsnitt "myUplink".

Displayenheten är utrustad med USB-uttag som kan användas till att uppdatera programvaran och spara loggad information i S1155.

När ett USB-minne ansluts dyker en ny meny (meny 8) upp i displayen.

#### Uppdatera programvaran

Du kan uppdatera programvaran med USB-minne i meny 8.1.

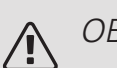

## OBS!

För att kunna uppdatera med USB-minne krävs att minnet innehåller fil med programvara för S1155 från NIBE.

En eller flera filer visas i displayen. Välj en fil och tryck på "Ok".

#### TIPS! -`(

En uppdatering av programvaran nollställer inte menyinställningarna i S1155.

## J TÄNK PÅ!

Om uppdateringen skulle avbrytas innan den är klar (t.ex. vid strömavbrott etc.) återställs programvaran automatiskt till tidigare version.

### Meny 8.2 - Loggning

Inställningsområde intervall: 1 s - 60 min

Här kan du ställa in hur aktuella mätvärden från S1155 ska sparas ner i en logg på USB-minnet.

- 1. Ställ in önskat intervall mellan loggningarna.
- 2. Välj "Starta loggning".
- 3. Nu sparas aktuella mätvärden från S1155 i en fil på USB-minnet med inställt intervall tills du väljer "Avsluta loggning".

## TÄNK PÅ!

Välj "Avsluta loggning" innan du tar ut USBminnet.

#### Golvtorksloggning

Här kan du spara ner en golvtorkslogg på USB-minnet och på så vis se när betongplattan uppnått rätt temperatur.

- Se till att "golvtorksfunktion" är aktiverat i meny 7.5.2.
- Nu skapas en loggfil där temperatur och elpatronseffekt kan läsas ut. Loggningen pågår tills "golvtorksloggning aktiverad" bockas ur eller tills "golvtorksfunktion" avslutas.

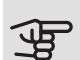

### TÄNK PÅ!

Bocka ur "golvtorksloggning aktiverad" innan du tar ut USB-minnet.

## Meny 8.3 - Hantera inställningar

Här kan du hantera (spara till eller hämta från) samtliga menyinställningar (användar- respektive servicemenyerna) i S1155 med ett USB-minne.

Via "Spara inställningar" sparar du ner menyinställningarna till USB-minnet för att kunna återställa senare eller för att kopiera inställningarna till en annan S1155.

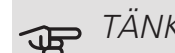

## TÄNK PÅ!

När du sparar ner menyinställningarna till USBminnet ersätter du eventuella tidigare sparade inställningar på USB-minnet.

Via "återställ inställningar" återställs samtliga menyinställningarna från USB-minnet.

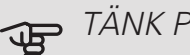

## TÄNK PÅ!

Återställning av menyinställningarna från USBminnet går inte att ångra.

#### Manuell återställning av programvara

Om du vill återställa programvaran till föregående version:

- 1. Stäng av S1155 via avstängningsmenyn. Statuslampan slocknar, av/på-knappen börjar lysa blått.
- 2. Tryck en gång på av/på-knappen.
- 3. När av/på-knappen ändrar färg från blå till vit håller du in av/på-knappen.
- 4. När statuslampan börjar lysa grönt släpper du av/påknappen.

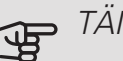

## TÄNK PÅ!

Om statuslampan vid något tillfälle börjar lysa gult har S1155 hamnat i reservläge och programvaran har inte återställts.

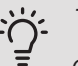

## TIPS!

Om du har föregående version av programvaran på ditt USB-minne kan du installera den istället för att manuellt återställa versionen.

# 11 Komfortstörning

I de allra flesta fall märker S1155 av en driftstörning (en driftstörning kan leda till störning av komforten) och visar detta med larm och instruktioner om åtgärd i displayen.

## Info-meny

Under meny 3.1 (Driftinfo) i värmepumpens menysystem finns alla värmepumpens mätvärden samlade. Att titta igenom värdena i denna meny kan ofta underlätta att hitta felkällan.

## Hantera larm

Vid larm har en driftstörning av något slag uppstått och statuslampan lyser med ett fast rött sken. I smartguiden i displayen får du information om larmet.

LARM

Vid larm med röd

statuslampa har det

inträffat en driftstör-

ning som S1155 in-

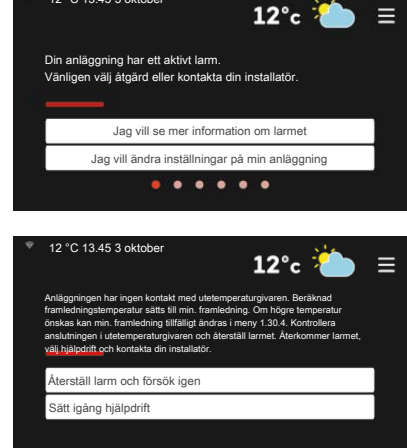

te kan åtgärda själv. I displayen kan du se vilken typ av larm det är och återställa det.

I många fall räcker det att välja "Återställ larm och försök igen" för att anläggningen ska återgå till normal drift.

Om det börjar lysa vitt efter du valt "Återställ larm och försök igen" är larmet borta.

"Hjälpdrift" är en typ av reservläge. Detta innebär att anläggningen försöker göra värme och/eller varmvatten trots att det finns någon typ av problem. Detta kan innebära att värmepumpens kompressor inte är i drift. Det är i så fall eventuell eltillsats som gör värme och/eller varmvatten.

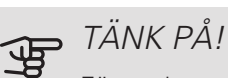

För att kunna välja "Hjälpdrift" måste någon larmåtgärd vara vald i meny 7.1.8.1 – "Larmåtgärder".

## TÄNK PÅ!

Att välja "Hjälpdrift" är inte samma sak som att rätta till problemet som orsakade larmet. Statuslampan kommer därför fortsätta att lysa rött.

## Felsökning

Om driftstörningen inte visas i displayen kan följande tips användas:

Grundläggande åtgärder

Börja med att kontrollera följande saker:

- Bostadens grupp- och huvudsäkringar.
- Bostadens jordfelsbrytare.
- Automatsäkring för S1155 (FC1).
- Temperaturbegränsare för S1155 (FQ10).
- Korrekt inställd effektvakt (om strömkännarna är monterade).

## Låg temperatur på varmvattnet, eller uteblivet varmvatten

Denna del av felsökningskapitlet gäller endast om varmvattenberedare är installerad i systemet.

- Stängd eller strypt påfyllningsventil till varmvattnet.
  - Öppna ventilen.
- Blandningsventil (om sådan finns installerad) för lågt ställd.
  - Justera blandningsventilen.
- S1155 i felaktigt driftläge.
  - Gå in i meny 4.1. ("Driftläge"). Om läge "auto" är valt, välj ett högre värde på "stopp av tillsats" i meny 7.1.10.2.
  - Om läge "manuellt" är valt, välj till "tillsats".

- Stor varmvattenåtgång.
  - Vänta tills varmvattnet hunnit värmas upp. Tillfälligt ökad varmvattenkapacitet kan aktiveras i hemskärm "varmvatten" eller i meny 2.1.
- För låg varmvatteninställning.
  - Gå in i meny 2.2 och välj ett högre behovsläge.
- Låg varmvattentillgång med "Smart Control"-funktionen aktiv.
  - Om varmvattenåtgången varit låg under en längre tid, kommer det produceras mindre varmvatten än normalt. Aktivera "Mer varmvatten" i meny 2.1.
- För låg eller ingen driftprioritering av varmvatten.
  - Gå in i meny 7.1.10.1 och öka tiden för när varmvatten ska driftprioriteras. Observera att om tiden för varmvatten ökas minskar tiden för värmeproduktion, vilket kan ge lägre/ojämn rumstemperatur.
- "Semester" aktiverat i meny 6.1.
  - Gå in i meny 6.1 och avaktivera.

#### Låg rumstemperatur

- Stängda termostater i flera rum.
  - Sätt termostaterna på max i så många rum som möjligt. Justera rumstemperaturen via hemskärm värme istället för att strypa termostaterna.
- S1155 i felaktigt driftläge.
  - Gå in i meny 4.1 ("Driftläge"). Om läge "auto" är valt, välj ett högre värde på "stopp av värme" i meny 7.1.10.2.
  - Om läge "manuellt" är valt, välj till "värme". Skulle inte det räcka, välj då även till "tillsats".
- För lågt inställt värde på värmeautomatiken.
  - Gå in i hemskärm värme eller meny 1.30.1 (Kurva, värme) och justera upp förskjutningen av värmekurvan. Om rumstemperaturen endast är låg vid kall väderlek kan kurvlutningen i meny 1.30.1 (Kurva, värme) behöva justeras upp.
- För låg eller ingen driftprioritering av värme.
  - Gå in i meny 7.1.10.1 och öka tiden för när värme ska driftprioriteras. Observera att om tiden för värme ökas minskar tiden för varmvattenproduktion, vilket kan ge mindre mängd varmvatten.
- "Semesterläge" aktiverat i meny 6.1.
  - Gå in i meny 6.1 och avaktivera.
- Extern kontakt för ändring av rumstemperatur aktiverad.
  - Kontrollera eventuella externa kontakter.
- Luft i klimatsystemet.
  - Avlufta klimatsystemet.

- Stängda ventiler (QM31), (QM32) till klimatsystemet.
  - Öppna ventilerna.

#### Hög rumstemperatur

- För högt inställt värde på värmeautomatiken.
  - Gå in i hemskärm värme eller meny 1.30.1 (Kurva, värme) och justera ner förskjutningen av värmekurvan. Om rumstemperaturen endast är hög vid kall väderlek kan kurvlutningen i meny 1.30.1 (Kurva, värme) behöva justeras ner.
- Extern kontakt för ändring av rumstemperatur aktiverad.
  - Kontrollera eventuella externa kontakter.

#### Ojämn rumstemperatur

- Felaktigt inställd värmekurva.
  - Finjustera värmekurvan i meny 1.30.1.
- För högt inställt värde på "dT vid DUT".
  - Gå in i meny 7.1.6.2 (flödesinst. klimatsystem) och justera ner värdet för "DUT".
- Ojämnt flöde över radiatorerna.
  - Justera flödesfördelningen mellan radiatorerna.

#### Lågt systemtryck

- För lite vatten i klimatsystemet.
  - Fyll på vatten i klimatsystemet och titta efter eventuella läckor (se kaptitel "Påfyllning och luftning").

#### Kompressorn startar inte

- Det finns varken värme- eller kylbehov (tillbehör krävs för kyla).
  - S1155 kallar varken på värme, kyla eller varmvatten.
- Kompressor blockerad på grund av temperaturvillkor.
  - Vänta tills temperaturen är inom produktens arbetsområde.
- Minsta tid mellan kompressorstarter har inte uppnåtts.
  - Vänta minst 30 minuter och kontrollera sedan om kompressorn har startat.
- Larm utlöst.
  - Följ displayens instruktioner.

#### Vinande ljud i radiatorerna

- Stängda termostater i rummen och felaktigt inställd värmekurva.
  - Sätt termostaterna på max i så många rum som möjligt.
     Finjustera värmekurvan via hemskärm värme istället för att strypa termostaterna.
- För högt inställd hastighet på cirkulationspumpen.
  - Gå in i meny 7.1.2.2 (Pumphastighet värmebärare GP1) och justera ner hastigheten för cirkulationspumpen.
- Ojämnt flöde över radiatorerna.

- Justera flödesfördelningen mellan radiatorerna.

# 12 Tillbehör

Alla tillbehör är inte tillgängliga på alla marknader.

Detaljerad information om tillbehören och fullständig tillbehörslista finns på nibe.se.

Vissa tillbehör tillverkade före 2019 kan kräva uppdatering av kretskort för att vara kompatibla med S1155. För mer information se installatörshandbok för respektive tillbehör.

#### AKTIV/PASSIV KYLA I 4-RÖRSSYSTEM ACS 45

Art nr 067 195 RSK nr 624 67 96

## EXTERN ELTILLSATS ELK

Dessa tillbehör kräver tillbehörskort AXC 40 (stegstyrd tillsats).

*ELK 15* 15 kW, 3 x 400 V Art nr 069 022 RSK nr 624 07 87

26 kW, 3 x 400 V Art nr 067 074 RSK nr 624 07 88

ELK 26

ELK 42

ELK 213

42 kW, 3 x 400 V Art nr 067 075 RSK nr 624 07 86 7-13 kW, 3 x 400 V Art nr 069 500 RSK nr 624 07 83

## EXTRA SHUNTGRUPP ECS 40/ECS 41

Detta tillbehör används då S1155 installeras i hus med två eller flera värmesystem som kräver olika framledningstemperaturer.

#### ECS 40 (Max 80 m<sup>2</sup>)

ECS 41 (ca 80-250 m²)

Art nr 067 287 RSK nr 624 74 93 Art nr 067 288 RSK nr 624 74 94

#### FRIKYLA PCS 44

Detta tillbehör används då S1155 installeras i en anläggning med frikyla.

Art nr 067 296 RSK nr 624 74 98

## FRÅNLUFTSMODUL FLM S45

FLM S45 är en frånluftsmodul framtagen för att kombinera återvinning av mekanisk frånluft med bergvärme.

FLM S45

Konsol BAU 40

Art nr 067 627 RSK nr 621 24 81 Art nr 067 666

## FTX-AGGREGAT ERS

Detta tillbehör används för att tillföra bostaden energi som återvunnits ur ventilationsluften. Enheten ventilerar huset och värmer vid behov tilluften.

#### ERS S10-400

Art nr 066 164 RSK nr 879 94 09

## FUKTMÄTARE HTS 40

Detta tillbehör används för att redovisa samt reglera luftfuktighet och temperaturer i både värme- och kyldrift.

Art nr 067 538

## FÖRHÖJNINGSFOT EF 45

Detta tillbehör används för att skapa ett större kopplingsutrymme under S1155.

Art nr 067 152 RSK nr 622 41 07

## HJÄLPRELÄ HR 10

Hjälprelä HR 10 används för att styra externa 1- till 3-faslaster som t.ex oljebrännare, elpatroner och pumpar.

Art nr 067 309 RSK nr 624 67 79

## NIVÅVAKT NV 10

Nivåvakt för utökad kontroll av köldbärarnivån. Art nr 089 315

## POOLUPPVÄRMNING POOL 40

POOL 40 används för att möjliggöra pooluppvärming med S1155.

Art nr 067 062 RSK nr 624 66 78

## PÅFYLLNINGSVENTILSATS KB 25/32

Ventilsats för fyllning av köldbärarvätska i kollektorslangen. Inkluderar smutsfilter och isolering.

| KB 25 (max 12 kW) | KB 32 (max 30 kW) |
|-------------------|-------------------|
|                   |                   |

| Art nr 089 368   | Art nr 089 971   |
|------------------|------------------|
| RSK nr 624 65 25 | RSK nr 624 65 27 |

## RUMSENHET RMU S40

Rumsenhet är ett tillbehör som gör att styrning och övervakning av S1155 kan göras i en annan del av bostaden än där den är placerad.

Art nr 067 650 RSK nr 621 24 80

#### SOLCELLSPAKET NIBE PV

Solcellspaket på 3 – 24 kW (10 – 80 paneler) som används för att producera din egen el.

#### TILLBEHÖRSKORT AXC 40

Detta tillbehör används för att möjliggöra inkoppling och styrning av shuntstyrd tillsats, stegstyrd tillsats, extern cirkulationspump eller grundvattenpump.

Art nr 067 060 RSK nr 624 66 76

#### VARMVATTENBEREDARE/ACKUMULATORTANK

#### AHPS S

#### AHP S

RSK nr 651 98 74

Ackumulatortank utan elpa-Volymökningstank somtron med solslinga (koppar)främst används för att ökaoch varmvattenslingavolymen tillsammans med(rostfri).AHPS S.Art nr 080 136Art nr 080 134

Art nr 080 136 RSK nr 651 98 75

#### AHPH S

Ackumulatortank utan elpatron med inbyggd varmvattenslinga (rostfri).

Art nr 080 137 RSK nr 651 98 76

#### VPA

Varmvattenberedare med dubbelmantlat kärl.

| VPA 200/70 |                                    | VPA 300/200 |                                    |  |
|------------|------------------------------------|-------------|------------------------------------|--|
| Koppar     | Art nr 082 033<br>RSK nr 688 31 99 | Koppar      | Art nr 082 023<br>RSK nr 688 31 95 |  |
|            |                                    | Emalj       | Art nr 082 025<br>BSK pr 688 31 94 |  |

#### VPA 450/300

| Koppar | Art nr 082 030   |
|--------|------------------|
|        | RSK nr 688 31 92 |
| Emalj  | Art nr 082 032   |
|        | RSK nr 688 31 93 |

#### VPB

Varmvattenberedare utan elpatron med laddslinga.

| VPB 500 |                  | VPB 750 |                  |  |
|---------|------------------|---------|------------------|--|
| Koppar  | Art nr 081 054   | Koppar  | Art nr 081 052   |  |
|         | RSK nr 683 13 10 |         | RSK nr 683 13 11 |  |

#### VPB 1000

Koppar Art nr 081 053 RSK nr 683 13 12

#### VPB S

Varmvattenberedare utan elpatron med laddslinga.

| VPB S200 |                                    | VPB S300 |                                    |  |
|----------|------------------------------------|----------|------------------------------------|--|
| Koppar   | Art nr 081 139<br>RSK nr 683 13 27 | Koppar   | Art nr 081 142<br>RSK nr 683 13 30 |  |
| Emalj    | Art nr 081 140<br>RSK nr 683 13 28 | Emalj    | Art nr 081 144<br>RSK nr 683 13 32 |  |
| Rostfri  | Art nr 081 141<br>RSK nr 683 13 29 | Rostfri  | Art nr 081 143<br>RSK nr 683 13 31 |  |

## 13 Tekniska uppgifter

Mått och avsättningskoordinater

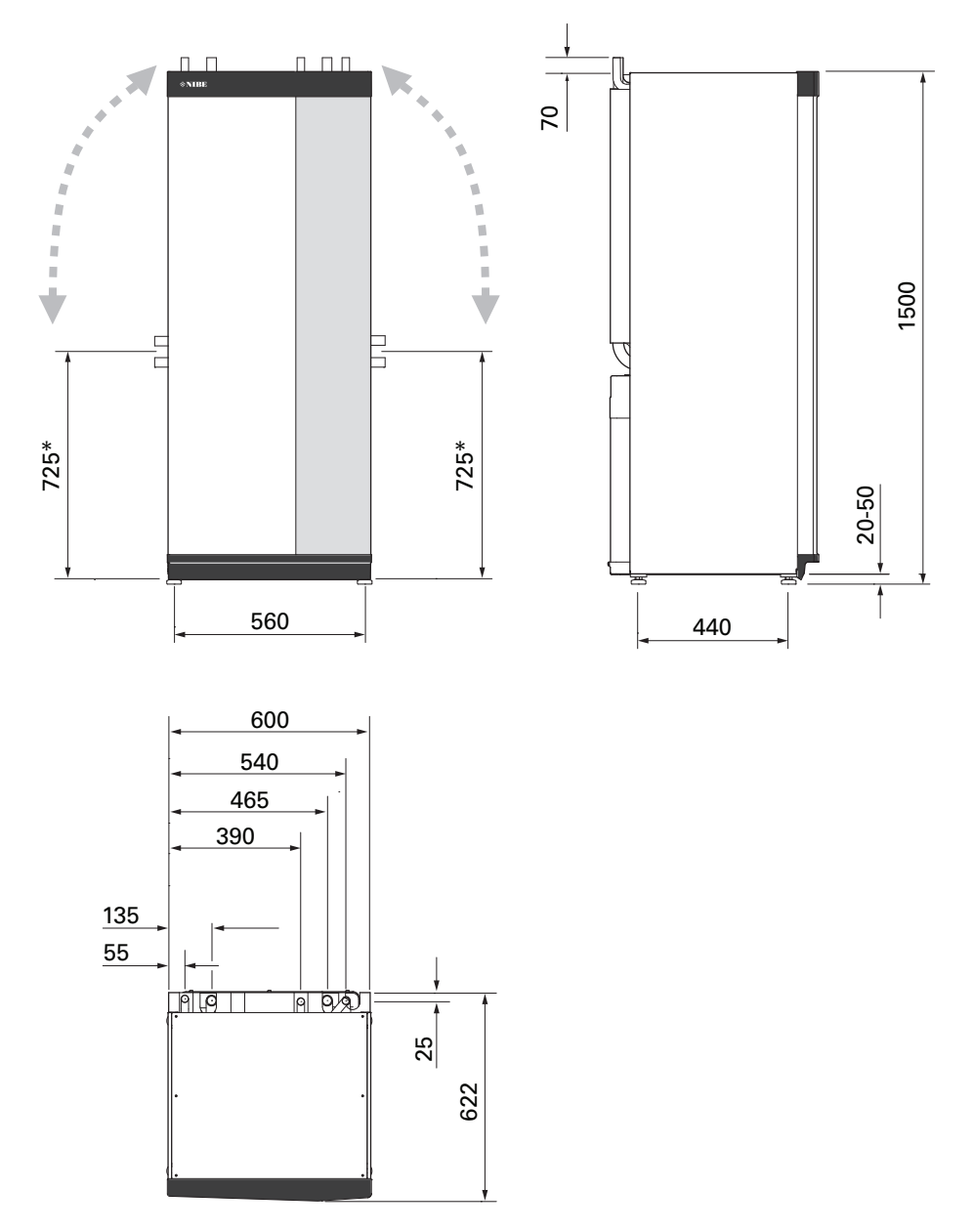

\* Detta mått gäller vid 90° vinkel på köldbärarrören (sidoanslutning). Måttet kan variera ca ±100 mm i höjdled eftersom köldbärarrören delvis består av flexibla rör.

## Elektrisk data

## 3X400 V

| S1155-6                                                                                                    |                                                                          |                                                                                 |
|----------------------------------------------------------------------------------------------------|--------------------------------------------------------------------------|---------------------------------------------------------------------------------|
| Märkspänning                                                                                                    |                                                                          | 400V 3N ~ 50Hz                                                                  |
| Max driftström inklusive 0 kW elpatron (Rekommenderad avsäkring).                                                                                                    | A <sub>rms</sub>                                                         | 12(16)                                                                          |
| Max driftström inklusive 0,5 – 6,5 kW elpatron (Rekommenderad avsäkring).                                                                                                    | A <sub>rms</sub>                                                         | 16(16)                                                                          |
| Tillsatseffekt                                                                                                    | kW                                                                       | 0,5/1/1,5/2/2,5/3<br>/3,5/4/4,5/5/5,5/6/6,5                                     |
| S1155-12                                                                                                    |                                                                          |                                                                                 |
| Märkspänning                                                                                                    |                                                                          | 400V 3N ~ 50Hz                                                                  |
| Max driftström inklusive 0 kW elpatron (Rekommenderad avsäkring).                                                                                                    | A <sub>rms</sub>                                                         | 9(10)                                                                           |
| Max driftström inklusive 1 kW elpatron (Rekommenderad avsäkring).                                                                                                    | A <sub>rms</sub>                                                         | 12(16)                                                                          |
| Max driftström inklusive 2 – 4 kW elpatron (Rekommenderad avsäkring).                                                                                                    | A <sub>rms</sub>                                                         | 16(20)                                                                          |
| Max driftström inklusive 5 – 7 kW elpatron (Rekommenderad avsäkring).                                                                                                    | A <sub>rms</sub>                                                         | 21(25)                                                                          |
| Max driftström inklusive 9 kW elpatron, kräver omkoppling (Rekommenderad avsäkring).                                                                                                    | A <sub>rms</sub>                                                         | 24(25)                                                                          |
| Tillsatseffekt                                                                                                    | kW                                                                       | 1/2/3/4/5/6/7 (omkoppling-<br>bar till 2/4/6/9)                                 |
| S1155-16                                                                                                    |                                                                          |                                                                                 |
| Märkspänning                                                                                                    |                                                                          | 400V 3N ~ 50Hz                                                                  |
| Max driftström inklusive 0 kW elpatron (Rekommenderad avsäkring).                                                                                                    | A <sub>rms</sub>                                                         | 10(10)                                                                          |
| Max driftström inklusive 1 kW elpatron (Rekommenderad avsäkring).                                                                                                    | A <sub>rms</sub>                                                         | 13(16)                                                                          |
| Max driftström inklusive 2 – 4 kW elpatron (Rekommenderad avsäkring).                                                                                                    | A <sub>rms</sub>                                                         | 17(20)                                                                          |
| Max driftström inklusive 5 – 7 kW elpatron (Rekommenderad avsäkring).                                                                                                    | A <sub>rms</sub>                                                         | 21(25)                                                                          |
| Max driftström inklusive 9 kW elpatron, kräver omkoppling (Rekommenderad avsäkring).                                                                                                    | A <sub>rms</sub>                                                         | 24(25)                                                                          |
| Tillsatseffekt                                                                                                    | kW                                                                       | 1/2/3/4/5/6/7 (omkoppling-<br>bar till 2/4/6/9)                                 |
| Kortslutningseffekt (Ssc) <sup>1</sup>                                                                                                    | MVA                                                                      | 2,0                                                                             |
| Denna utrustning uppfyller IEC 61000-3-12 under förutsättning att kortslutningseffekten Ssc är större än elle<br>kundanläggningens elmatning och det allmänna elnätet. Det åligger installatören eller användaren av utrustni<br>nätets operatör om det behövs, att utrustningen endast ansluts till en matning med en kortslutningseffekt S | er lika med 2,0 MVA<br>ingen att se till, geno<br>Ssc är större än eller | i anslutningspunkten mellan<br>m samråd med distributions-<br>lika med 2,0 MVA. |
| S1155-25                                                                                                    |                                                                          |                                                                                 |
|                                                                                                    |                                                                          | 1001/001 5011                                                                   |

| Märkspänning                                                                         |                  | 400V 3N ~ 50Hz             |
|--------------------------------------------------------------------------------------|------------------|----------------------------|
| Max driftström inklusive 0 kW elpatron (Rekommenderad avsäkring).                    | A <sub>rms</sub> | 14(16)                     |
| Max driftström inklusive 1 kW elpatron (Rekommenderad avsäkring).                    | A <sub>rms</sub> | 18(20)                     |
| Max driftström inklusive 2 – 4 kW elpatron (Rekommenderad avsäkring).                | A <sub>rms</sub> | 22(25)                     |
| Max driftström inklusive 5 – 7 kW elpatron (Rekommenderad avsäkring).                | A <sub>rms</sub> | 27(32)                     |
| Max driftström inklusive 9 kW elpatron, kräver omkoppling (Rekommenderad avsäkring). | A <sub>rms</sub> | 29(32)                     |
| Tillsatseffekt                                                                       | kW               | 1/2/3/4/5/6/7 (omkoppling- |
|                                                                                      |                  | bar till 2/4/6/9)          |

## Tekniska data

| Modell                                                                |          | S1155-6                                 | S1155-12                      | S1155-16                      | S1155-25                                |  |
|-----------------------------------------------------------------------|----------|-----------------------------------------|-------------------------------|-------------------------------|-----------------------------------------|--|
| Effektdata enligt EN 14511                                            |          |                                         | 1                             | 1                             |                                         |  |
| Avgiven värmeeffekt (P <sub>H</sub> )                                 | kW       | 1,5 – 6                                 | 3 – 12                        | 4 – 16                        | 6 – 25                                  |  |
| 0/35 nominellt                                                        |          |                                         |                               |                               |                                         |  |
| Avgiven värmeeffekt (P <sub>H</sub> )                                 | kW       | 3,15                                    | 5,06                          | 8,89                          | 12,68                                   |  |
| Tillförd eleffekt (P <sub>F</sub> )                                   | kW       | 0,67                                    | 1,04                          | 1,83                          | 2,71                                    |  |
| СОР                                                                   |          | 4,72                                    | 4,87                          | 4,85                          | 4,68                                    |  |
| 0/45 nominellt                                                        |          |                                         | <u>.</u>                      | 1                             | I                                       |  |
| Avgiven värmeeffekt (P <sub>H</sub> )                                 | kW       | 2,87                                    | 4,78                          | 8,63                          | 11,83                                   |  |
| Tillförd eleffekt (P <sub>F</sub> )                                   | kW       | 0,79                                    | 1,27                          | 2,29                          | 3,38                                    |  |
| СОР                                                                   |          | 3,61                                    | 3,75                          | 3,77                          | 3,50                                    |  |
| 10/35 nominellt                                                       |          |                                         |                               |                               |                                         |  |
| Avgiven värmeeffekt (P <sub>H</sub> )                                 | kW       | 4,30                                    | 6,33                          | 11,22                         | 16,94                                   |  |
| Tillförd eleffekt (P <sub>F</sub> )                                   | kW       | 0,66                                    | 1,03                          | 1,84                          | 2,67                                    |  |
| COP                                                                   |          | 6.49                                    | 6.12                          | 6.11                          | 6.34                                    |  |
| 10/45 nominellt                                                       |          | -, -                                    | - /                           | - /                           |                                         |  |
| Avgiven värmeeffekt (P <sub>11</sub> )                                | kW       | 3.98                                    | 5.98                          | 10.92                         | 15.98                                   |  |
| Tillförd eleffekt (Pr)                                                | kW       | 0.83                                    | 1.30                          | 2.32                          | 3 40                                    |  |
|                                                                       |          | 4 79                                    | 4 59                          | 4 72                          | 4 70                                    |  |
| SCOP enliat EN 14825                                                  |          | 1,70                                    | 1,00                          | 1,72                          | 1,70                                    |  |
| Nominell värmeeffekt (P                                               | k\//     | 6                                       | 12                            | 16                            | 25                                      |  |
| SCOP kallt klimat 35 °C / 55 °C                                       |          | 55/41                                   | 54/43                         | 55/42                         | 55/41                                   |  |
| SCOP medelklimat, 35 °C / 55 °C                                       |          | 52/40                                   | 52/41                         | 52/41                         | 52/40                                   |  |
| Energimärkning medelklimat                                            |          | 0,274,0                                 | 0,2 / 7,1                     | 0,2 / 7,1                     | 0,2 / 4,0                               |  |
| Produktens effektivitetsklass                                         |          | $\Delta + + + / \Delta + + +$           | $\Delta + + + / \Delta + + +$ | $\Delta + + + / \Delta + + +$ | $\Delta_{+++} / \Delta_{+++}$           |  |
| rumsuppyärmning 35 °C / 55 °C <sup>1</sup>                            |          | ,,,,,,,,,,,,,,,,,,,,,,,,,,,,,,,,,,,,,,, |                               |                               | ,,,,,,,,,,,,,,,,,,,,,,,,,,,,,,,,,,,,,,, |  |
| Systemets effektivitetsklass                                          |          | A+++ / A+++                             | A+++ / A+++                   | A+++ / A+++                   | A+++/A+++                               |  |
| rumsuppvärmning 35 °C / 55 °C <sup>2</sup>                            |          | ,                                       |                               |                               | ,                                       |  |
| Effektivitetsklass varmvattenbered-                                   |          | A / XL                                  | A / XXL                       | A / XXL                       | A / XXL                                 |  |
| ning / deklarerad tapprofil med                                       |          | VPR \$300                               | VPB \$300                     | VPB \$300                     | VPB \$300                               |  |
| varmvattenberedare <sup>3</sup>                                       |          | 1 0 0000                                | VI D 0000                     |                               | 1 0 0000                                |  |
| Ljud                                                                  |          |                                         |                               |                               |                                         |  |
| Ljudeffektnivå (L <sub>WA</sub> ) <sub>EN 12102</sub> vid             | dB(A)    | 36 – 43                                 | 36 – 47                       | 36 – 47                       | 36 – 47                                 |  |
| 0/35                                                                  |          |                                         |                               |                               |                                         |  |
| Ljudtrycksnivå (L <sub>PA</sub> ) beräknade vär-                      | dB(A)    | 21 – 28                                 | 21 – 32                       | 21 – 32                       | 21 – 32                                 |  |
| den enligt EN ISO 11203 vid 0/35 och                                  |          |                                         |                               |                               |                                         |  |
| 1m avstånd                                                            |          |                                         |                               |                               |                                         |  |
| Elektrisk data                                                        |          |                                         |                               | 1                             |                                         |  |
| Effekt, KB-pump                                                       | W        | 3 – 140                                 | 2 – 180                       | 2 – 180                       | 16 – 310                                |  |
| Effekt, VB-pump                                                       | W        | 2 - 60                                  | 2 - 60                        | 3 – 140                       | 3 – 140                                 |  |
| Kapslingsklass                                                        |          |                                         | IP>                           | <1B                           |                                         |  |
| Utrustningen uppfyller kraven enli                                    | gt IEC 6 | 61000-3-12                              |                               |                               |                                         |  |
| Gällande anslutningar uppfyller produkten IEC 61000-3-3 tekniska krav |          |                                         |                               |                               |                                         |  |
| WLAN                                                                  |          |                                         |                               |                               |                                         |  |
| 2,412 - 2,484 GHz max effekt                                          | dbm      |                                         | 1                             | 1                             |                                         |  |
| Trådlösa enheter                                                      |          |                                         |                               |                               |                                         |  |
| 2,405 - 2,480 GHz max effekt                                          | dbm      |                                         |                               | 4                             |                                         |  |
| Köldmediekrets                                                        |          |                                         |                               |                               |                                         |  |
| Typ av köldmedium                                                     |          | R407C                                   | R407C                         | R407C                         | R410A                                   |  |
| GWP köldmedium                                                        |          | 1 774                                   | 1 774                         | 1 774                         | 2 088                                   |  |
| Modell                            |     | S1155-6             | S1155-12            | S1155-16            | S1155-25            |  |  |  |  |
|-----------------------------------|-----|---------------------|---------------------|---------------------|---------------------|--|--|--|--|
| Fyllnadsmängd                     | kg  | 1,16                | 2,0                 | 2,2                 | 2,1                 |  |  |  |  |
| CO <sub>2</sub> -ekvivalent       | ton | 2,06                | 3,55                | 3,90                | 4,39                |  |  |  |  |
| Brytvärde pressostat HP / LP      | ton | 3,2 (32 bar) / 0,15 | 3,2 (32 bar) / 0,15 | 3,2 (32 bar) / 0,15 | 4,2 (42 bar) / 0,33 |  |  |  |  |
|                                   |     | (1,5 bar)           | (1,5 bar)           | (1,5 bar)           | (3,3 bar)           |  |  |  |  |
| Köldbärarkrets                    |     |                     |                     |                     |                     |  |  |  |  |
| Min/max systemtryck köldbärare    | MPa |                     | 0,05 (0,5 bar) ,    | / 0,45 (4,5 bar)    |                     |  |  |  |  |
| Nominellt flöde                   | l/s | 0,18                | 0,29                | 0,29 0,51           |                     |  |  |  |  |
| Flöde vid Pdesignh <sup>4</sup>   | l/s | 0,29                | 0,64                | 0,66                | 1,25                |  |  |  |  |
| Max externt tillg. tryck vid nom  | kPa | 95                  | 115                 | 95                  | 70                  |  |  |  |  |
| Max externt tilla, tryck vid Pde- | kPa | 85                  | 70                  | 72                  | 50                  |  |  |  |  |
| signh                             | кга | 00                  | 70                  | 12                  | 50                  |  |  |  |  |
| Min/max inkommande KB-temp        | °C  |                     | se dia              | aram                |                     |  |  |  |  |
| Min utgående KB-temp              | °C  |                     | -1                  | 2                   |                     |  |  |  |  |
| Värmebärarkrets                   |     |                     |                     |                     |                     |  |  |  |  |
| Min/max systemtryck värmebärare   | MPa |                     | 0.05 (0.5 bar)      | / 0.45 (4.5 bar)    |                     |  |  |  |  |
| Nominellt flöde                   | l/s | 0.08                | 0.12                | 0.22                | 0.30                |  |  |  |  |
| Flöde vid Pdesignh                | /s  | 0.16                | 0.38                | 0.50                | 0.73                |  |  |  |  |
| Max externt tillg, tryck vid nom  | kPa | 73                  | 73                  | 95                  | 90                  |  |  |  |  |
| flöde                             | _   |                     |                     |                     |                     |  |  |  |  |
| Max externt tillg. tryck vid Pde- | kPa | 71                  | 55                  | 75                  | 60                  |  |  |  |  |
| signh                             |     |                     |                     |                     |                     |  |  |  |  |
| Min/max VB-temp                   | °C  | se diagram          |                     |                     |                     |  |  |  |  |
| Röranslutningar                   |     | 1                   |                     |                     |                     |  |  |  |  |
| Köldbärare utv diam, CU-rör       | mm  | 28                  | 28                  | 28                  | 35                  |  |  |  |  |
| Värmebärare utv diam, CU-rör      | mm  | 22                  | 28                  | 28                  | 35                  |  |  |  |  |
| Anslutning varmvattenberedare     | mm  | 22                  | 28                  | 28                  | 35                  |  |  |  |  |
| utv diam                          |     |                     |                     |                     |                     |  |  |  |  |
| Kompressorolja                    |     |                     |                     |                     |                     |  |  |  |  |
| Oljetyp                           |     |                     | PC                  | DE                  |                     |  |  |  |  |
| Oljevolym                         | I   | 0,68                | 0,9                 | 1,45                | 1,45                |  |  |  |  |
| Mått och vikt                     |     |                     |                     |                     |                     |  |  |  |  |
| Bredd x Djup x Höjd               | mm  |                     | 600 x 62            | 0 x 1 500           |                     |  |  |  |  |
| Reshöjd <sup>5</sup>              | mm  |                     | 1 6                 | 570                 |                     |  |  |  |  |
| Vikt komplett värmepump           | kg  | 139                 | 167                 | 172                 | 205                 |  |  |  |  |
| Vikt endast kylmodul              | kg  | 112                 | 230 V: 110          | 112                 | 140                 |  |  |  |  |
|                                   |     |                     | 400 V: 120          |                     |                     |  |  |  |  |
| Ämnen enligt förordning (EG) nr.  |     |                     | Bly i mässi         | ngsdetaljer         |                     |  |  |  |  |
| 1907/2006, artikel 33 (Reach)     |     |                     | 1                   |                     |                     |  |  |  |  |
| Artikelnummer, 3x400 V            |     | 065 447             | 065 439             | 065 443             | 065 498             |  |  |  |  |
| RSK-nummer, 3x400 V               |     | 624 92 92           | 624 92 91           | 624 92 90           | 624 93 07           |  |  |  |  |

<sup>1</sup> Skala för produktens effektivitetsklass rumsuppvärmning: A+++ till D.

<sup>2</sup> Skala för systemets effektivitetsklass rumsuppvärmning: A+++ till G. Redovisad effektivitet för systemet tar hänsyn till produktens temperaturregulator.

<sup>3</sup> Skala för effektivitetsklass varmvatten: A+ till F.

 $^4~$  För 16 kW anges värdet vid Delta T=4°, för övriga vid Delta T=3°

<sup>5</sup> Med fötter avmonterade blir höjden ca. 1 650 mm.

# ARBETSOMRÅDE VÄRMEPUMP, KOMPRESSORDRIFT

Kompressorn ger framledningstemperatur upp till 65 °C vid -5 °C inkommande köldtemperatur.

Arbetsområdet under 75 % för S1155-6 och hela arbetsområdet för S1155-12, -16.

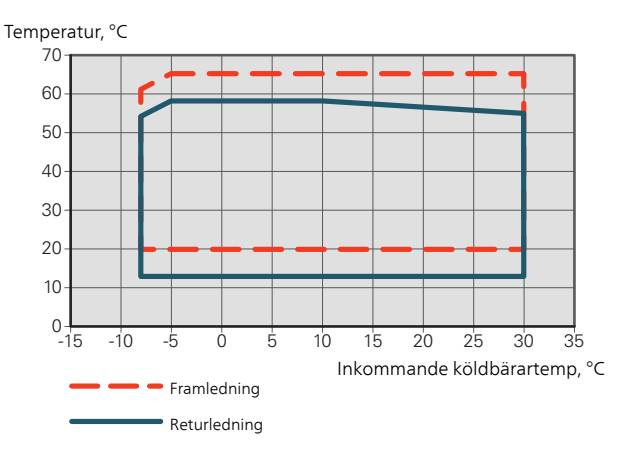

#### Arbetsområdet för S1155-25

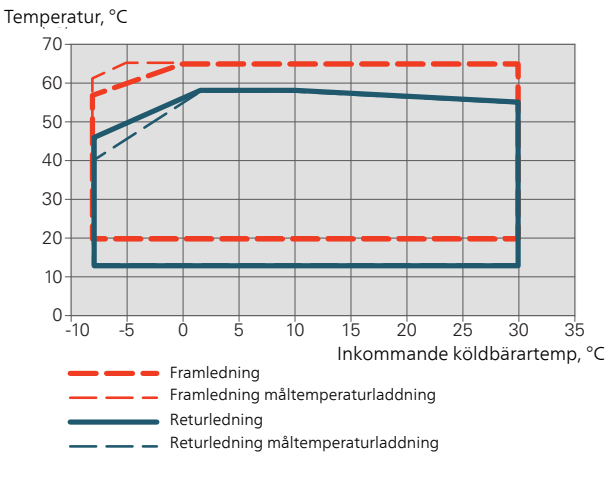

## Arbetsområdet över 75 % för S1155-6

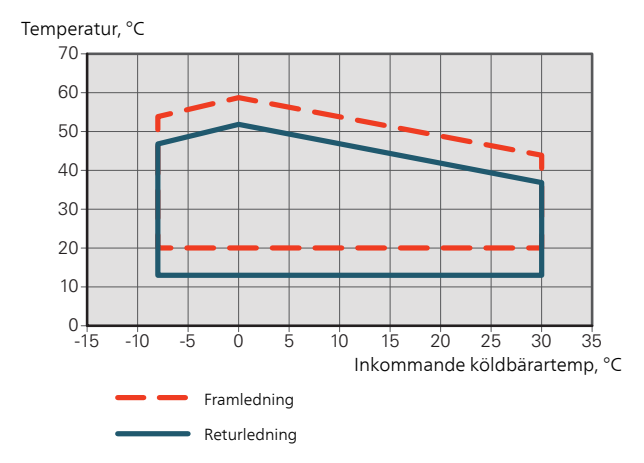

# TÄNK PÅ!

F

Vid drift av S1155-6 över 75% kompressorhastighet krävs upplåsning i meny 5.1.24. Detta kan ge en högre ljudnivå än det angivna värdet i tekniska data.

# DIAGRAM, DIMENSIONERING KOMPRESSORHASTIGHET

# Värmedrift 35 °C

Diagram för dimensionering av värmepump. Procentsatsen visar ungefärlig kompressorhastighet.

#### S1155-6

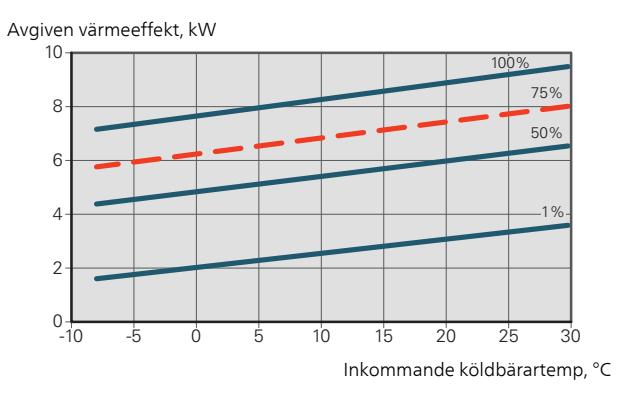

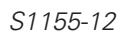

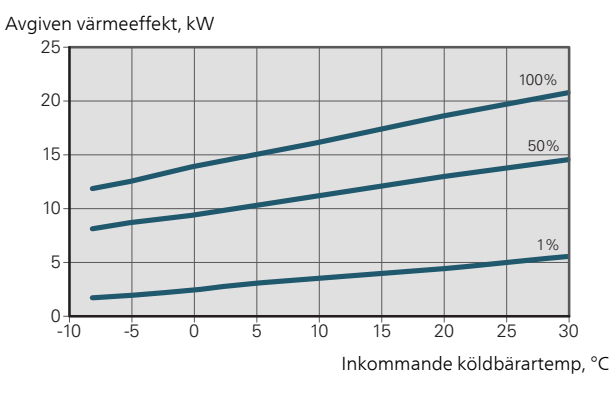

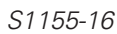

0

10

-5

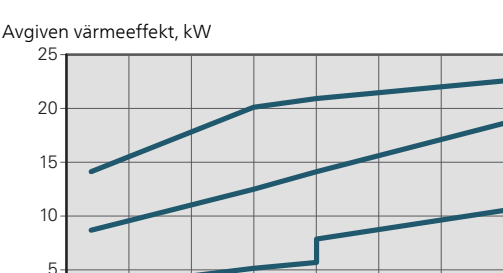

5

10

15

Inkommande köldbärartemp, °C

25

20

50%

1%

30

#### Avgiven värmeeffekt, kW

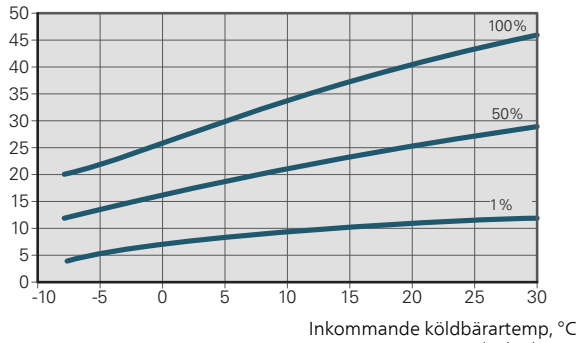

# Kyldrift (Tillbehör krävs)

# TÄNK PÅ!

För att dimensionera värmedump, se diagrammet för värmedrift.

#### Framledningstemperatur, värmebärare 35 °C

#### S1155-6

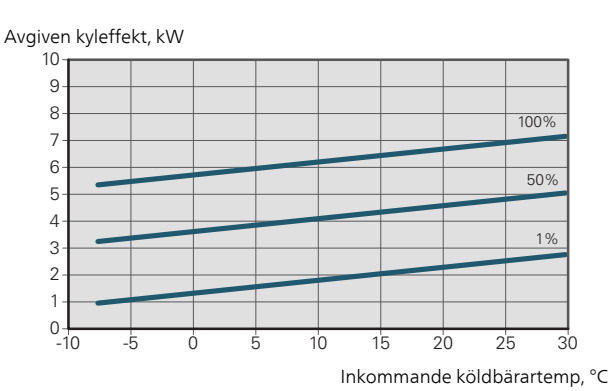

S1155-12

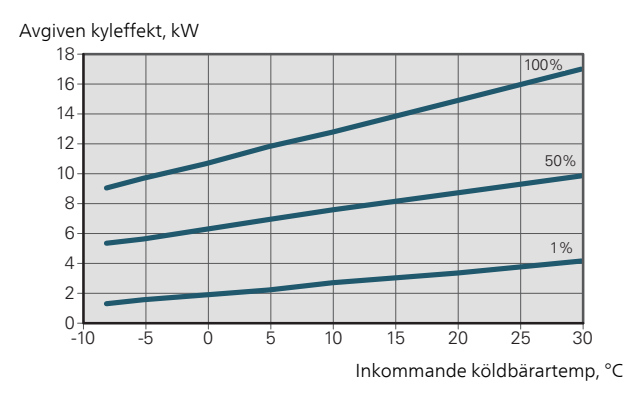

#### S1155-16

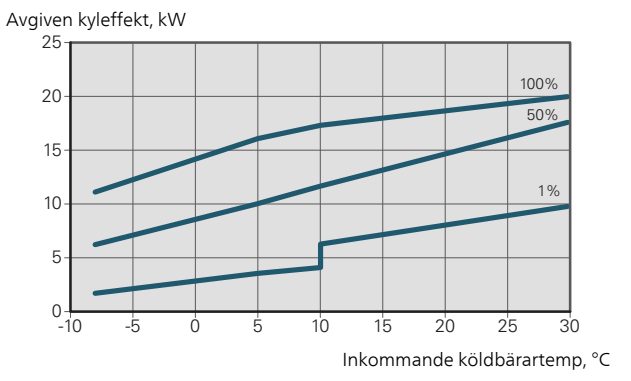

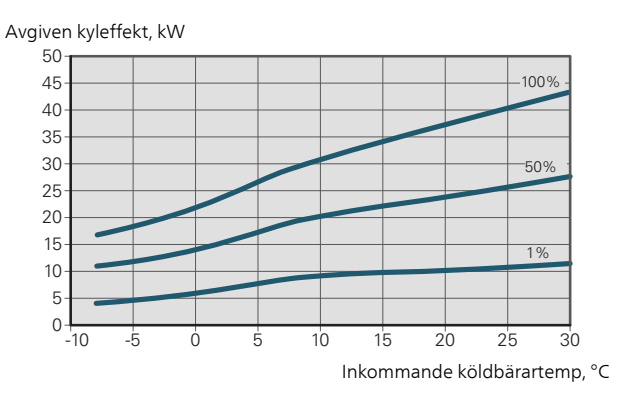

Framledningstemperatur, värmebärare 50 °C

S1155-6

Avgiven kyleffekt, kW

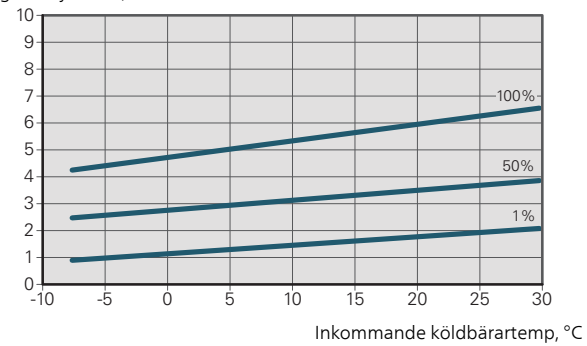

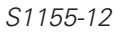

Avgiven kyleffekt, kW 18-100% 16 14 12 10 50% 8 6 1% 4 2 0-10 15 20 25 5 -5 Ó 30

Inkommande köldbärartemp, °C

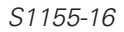

Avgiven kyleffekt, kW

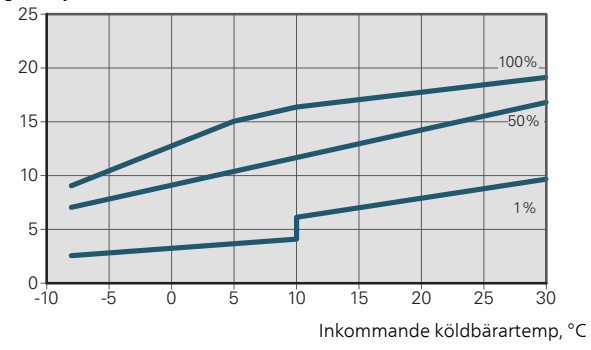

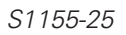

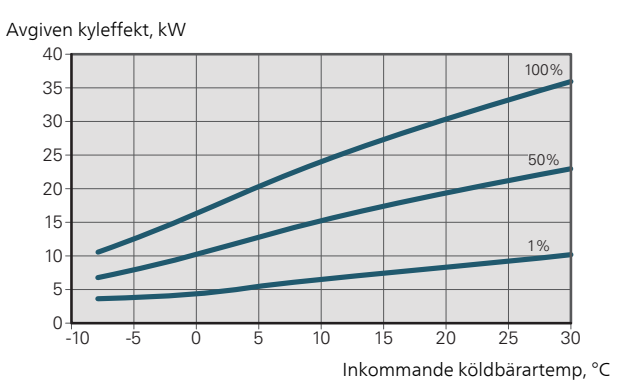

# Energimärkning

# INFORMATIONSBLAD

| Tillverkare                                                    |     |                | NIBI            | E AB            |                 |
|----------------------------------------------------------------|-----|----------------|-----------------|-----------------|-----------------|
| Modell                                                         |     | S1155-6 3x400V | S1155-12 3x400V | S1155-16 3x400V | S1155-25 3x400V |
| Modell varmvattenberedare                                      |     | VPB S300       | VPB S300        | VPB S300        | VPB S300        |
| Temperaturtillämpning                                          | ℃   | 35 / 55        | 35 / 55         | 35 / 55         | 35 / 55         |
| Deklarerad tapprofil varmvattenberedning                       |     | XL             | XXL             | XXL             | -               |
| Effektivitetsklass rumsuppvärmning, medelklimat                |     | A+++ / A+++    | A+++ / A+++     | A+++ / A+++     | A+++ / A+++     |
| Effektivitetsklass varmvattenberedning, medelklimat            |     | Α              | Α               | Α               | -               |
| Nominell värmeeffekt (P <sub>designh</sub> ), medelklimat      | kW  | 6              | 12              | 16              | 25              |
| Årlig energiförbrukning rumsuppvärmning, medelklimat           | kWh | 2 188 / 2 875  | 4 582 / 6 213   | 6 373 / 8 167   | 9 913 / 13 063  |
| Årlig energiförbrukning varmvattenberedning, medel-<br>klimat  | kWh | 1 697          | 2 112           | 2 048           | -               |
| Säsongsmedelverkningsgrad rumsuppvärmning, me-<br>delklimat    | %   | 200 / 150      | 201 / 157       | 199 / 154       | 200 / 150       |
| Energieffektivitet varmvattenberedning, medelklimat            | %   | 99             | 102             | 105             | -               |
| Ljudeffektnivå L <sub>WA</sub> inomhus                         | dB  | 42             | 44              | 42              | 47              |
| Nominell värmeeffekt (P <sub>designh</sub> ), kallt klimat     | kW  | 6              | 12              | 16              | 25              |
| Nominell värmeeffekt (P <sub>designh</sub> ), varmt klimat     | kW  | 6              | 12              | 16              | 25              |
| Årlig energiförbrukning rumsuppvärmning, kallt klimat          | kWh | 2 481 / 3 287  | 5 292 / 7 173   | 7 218 / 9 434   | 11 289 / 15 024 |
| Arlig energiförbrukning varmvattenberedning, kallt kli-<br>mat | kWh | 1 697          | 2 112           | 2 048           | -               |
| Årlig energiförbrukning rumsuppvärmning, varmt klimat          | kWh | 1 408 / 1 852  | 2 928 / 3 999   | 4 169 / 5 386   | 6 381 / 8 545   |
| Årlig energiförbrukning varmvattenberedning, varmt klimat      | kWh | 1 697          | 2 112           | 2 048           | -               |
| Säsongsmedelverkningsgrad rumsuppvärmning, kallt klimat        | %   | 211 / 157      | 208 / 162       | 211 / 159       | 210 / 156       |
| Energieffektivitet varmvattenberedning, kallt klimat           | %   | 99             | 102             | 105             | -               |
| Säsongsmedelverkningsgrad rumsuppvärmning, varmt klimat        | %   | 201 / 151      | 204 / 158       | 197 / 151       | 201 / 148       |
| Energieffektivitet varmvattenberedning, varmt klimat           | %   | 99             | 102             | 105             | -               |
| Ljudeffektnivå L <sub>WA</sub> utomhus                         | dB  | -              | -               | -               | -               |

# DATA FÖR SYSTEMETS ENERGIEFFEKTIVITET

| Modell                                                                 |    | S1155-6 3x400V | S1155-12 3x400V | S1155-16 3x400V | S1155-25 3x400V |
|------------------------------------------------------------------------|----|----------------|-----------------|-----------------|-----------------|
| Modell varmvattenberedare                                              |    | VPB S300       | VPB S300        | VPB S300        | VPB S300        |
| Temperaturtillämpning                                                  | °С | 35 / 55        | 35 / 55         | 35 / 55         | 35 / 55         |
| Temperaturregulator, klass                                             |    |                | V               | /               |                 |
| Temperaturregulator, bidrag till effektivitet                          | %  |                | 4               | 1               |                 |
| Systemets säsongsmedelverkningsgrad rumsuppvärm-<br>ning, medelklimat  | %  | 204 / 154      | 205 / 161       | 203 / 158       | 204 / 154       |
| Systemets effektivitetsklass rumsuppvärmning, me-<br>delklimat         |    | A+++           | A+++            | A+++            | A+++ / A+++     |
| Systemets säsongsmedelverkningsgrad rumsuppvärm-<br>ning, kallt klimat | %  | 215/161        | 212 / 166       | 215 / 163       | 214 / 160       |
| Systemets säsongsmedelverkningsgrad rumsuppvärm-<br>ning, varmt klimat | %  | 205 / 155      | 208 / 162       | 201 / 155       | 205 / 152       |

Redovisad effektivitet för systemet tar även hänsyn till dess temperaturregulator. Om systemet kompletteras med extern tillsatspanna eller solvärme ska den totala effektiviteten för systemet räknas om.

# TEKNISK DOKUMENTATION

| Modell                                                             |                   | S1155-6 3x400V |                                                 |                                                                  |                   |           |                   |  |  |
|--------------------------------------------------------------------|-------------------|----------------|-------------------------------------------------|------------------------------------------------------------------|-------------------|-----------|-------------------|--|--|
| Modell varmvattenberedare                                          |                   | VPB S300       |                                                 |                                                                  |                   |           |                   |  |  |
| Typ av värmepump                                                   |                   |                | vatten<br>luft-vatten<br>ka-vatten<br>en-vatten |                                                                  |                   |           |                   |  |  |
| Lågtemperatur-värmepump                                            |                   | 🔲 Ja           | 🛛 Nei                                           |                                                                  |                   |           |                   |  |  |
| Inbyggd elpatron för tillsats                                      |                   | X Ja           |                                                 |                                                                  |                   |           |                   |  |  |
| Värmepump för värme och varmvatten                                 |                   | 🛛 Ja           |                                                 |                                                                  |                   |           |                   |  |  |
| Klimat                                                             |                   |                |                                                 |                                                                  |                   |           |                   |  |  |
| Temperaturtillämpning                                              |                   |                |                                                 |                                                                  |                   |           |                   |  |  |
| Tillämpade standarder                                              |                   | EN-1482        | 5 & FN-16                                       | 147                                                              |                   |           |                   |  |  |
| Nominell avgiven värmeeffekt                                       | Prated            | 5,5            | kW                                              | Säsongsmedelverkningsgrad för rumsuppvärm-<br>ning               | η <sub>s</sub>    | 150       | %                 |  |  |
| Deklarerad kapacitet för rumsuppvärmning vid dellast och vid<br>Ti |                   |                | emperatur                                       | Deklarerad COP för rumsuppvärmning vid dellas<br>Tj              | t och vid u       | tomhuste  | mperatur          |  |  |
| Tj = -7 °C                                                         | Pdh               | 5,0            | kW                                              | Tj = -7 °C                                                       | COPd              | 3,06      | -                 |  |  |
| Tj = +2 °C                                                         | Pdh               | 3,0            | kW                                              | Tj = +2 °C                                                       | COPd              | 3,97      | -                 |  |  |
| Tj = +7 °C                                                         | Pdh               | 2,0            | kW                                              | Tj = +7 °C                                                       | COPd              | 4,63      | -                 |  |  |
| Tj = +12 °C                                                        | Pdh               | 1,2            | kW                                              | Tj = +12 °C                                                      | COPd              | 4,86      | -                 |  |  |
| Tj = biv                                                           | Pdh               | 5,4            | kW                                              | Tj = biv                                                         | COPd              | 2,84      | -                 |  |  |
| Tj = TOL                                                           | Pdh               | 5,4            | kW                                              | Tj = TOL                                                         | COPd              | 2,84      | -                 |  |  |
| Tj = -15 °C (om TOL < -20 °C)                                      | Pdh               |                | kW                                              | Tj = -15 °C (om TOL < -20 °C)                                    | COPd              |           | -                 |  |  |
| Bivalenttemperatur                                                 | Thiv              | -10            | °C                                              | Min uteluftstemperatur                                           | TOL               | -10       | °C                |  |  |
| Kapacitet vid cykling                                              | Pcvch             |                | kW                                              | COP vid cykling                                                  | COPcvc            |           | -                 |  |  |
| Degraderingskoefficient                                            | Cdh               | 0,99           | -                                               | Max framledningstemperatur                                       | WTOL              | 65        | °C                |  |  |
| Effektförbrukning i andra lägen än aktivt läge                     |                   |                |                                                 | Tillsatsvärme                                                    |                   |           |                   |  |  |
| Frånläge                                                           | POFF              | 0,002          | kW                                              | Nominell värmeeffekt                                             | Psup              | 0,1       | kW                |  |  |
| Termostat-frånläge                                                 | PTO               | 0,007          | kW                                              |                                                                  |                   |           | 1                 |  |  |
| Standbyläge                                                        | PSB               | 0,007          | kW                                              | Typ av tillförd energi                                           |                   | Elektrisk |                   |  |  |
| Vevhusvärmarläge                                                   | Рск               | 0,009          | kW                                              |                                                                  | 1                 |           |                   |  |  |
| Övriga poster                                                      |                   |                |                                                 |                                                                  |                   |           |                   |  |  |
| Kapacitetsreglering                                                |                   | Variabel       |                                                 | Nominellt luftflöde (luft-vatten)                                |                   |           | m <sup>3</sup> /h |  |  |
| Ljudeffektnivå, inomhus/utomhus                                    | LWA               | 42/-           | dB                                              | Nominellt värmebärarflöde                                        |                   |           | m <sup>3</sup> /h |  |  |
| Árlig energiförbrukning                                            | Q <sub>HE</sub>   | 2 875          | kWh                                             | Köldbärarflöde vätska-vatten eller vatten-vatten-<br>värmepumpar |                   | 0,68      | m³/h              |  |  |
| För värmepump med både rumsuppvärmning o                           | ch varmvatt       | enberedni      | ng                                              |                                                                  |                   |           |                   |  |  |
| Deklarerad tapprofil varmvattenberedning                           |                   | XL             |                                                 | Energieffektivitet varmvattenberedning                           | η <sub>wh</sub>   | 99        | %                 |  |  |
| Daglig energiförbrukning                                           | Q <sub>elec</sub> | 7,73           | kWh                                             | Daglig bränsleförbrukning                                        | Q <sub>fuel</sub> |           | kWh               |  |  |
| Årlig energiförbrukning                                            | AEC               | 1 697          | kWh                                             | Årlig bränsleförbrukning                                         | AFC               |           | GJ                |  |  |
| Kontaktinformation                                                 | NIBE En           | ergy Syste     | ems – Box                                       | 14 – Hannabadsvägen 5 – 285 21 Markaryd – Swed                   | den               |           |                   |  |  |

| Modell                                                                               |                  | S1155-12 3x400V                                                            |             |                                                                  |                                              |                       |                   |  |  |  |
|--------------------------------------------------------------------------------------|------------------|----------------------------------------------------------------------------|-------------|------------------------------------------------------------------|----------------------------------------------|-----------------------|-------------------|--|--|--|
| Modell varmvattenberedare                                                            |                  | VPB \$300                                                                  |             |                                                                  |                                              |                       |                   |  |  |  |
| Typ av värmepump                                                                     |                  |                                                                            | Luft-vatten |                                                                  |                                              |                       |                   |  |  |  |
|                                                                                      |                  | Frånl                                                                      | uft-vatten  |                                                                  |                                              |                       |                   |  |  |  |
|                                                                                      |                  | Vätsl                                                                      | ka-vatten   |                                                                  |                                              |                       |                   |  |  |  |
|                                                                                      |                  | Vatte                                                                      | en-vatten   |                                                                  |                                              |                       |                   |  |  |  |
| Lågtemperatur-värmepump                                                              |                  | 🔲 Ja                                                                       | 🛛 Nej       |                                                                  |                                              |                       |                   |  |  |  |
| Inbyggd elpatron för tillsats                                                        |                  | 🛛 Ja                                                                       | Nej         |                                                                  |                                              |                       |                   |  |  |  |
| Värmepump för värme och varmvatten                                                   |                  | 🛛 Ja                                                                       | Nej         |                                                                  |                                              |                       |                   |  |  |  |
| Klimat                                                                               |                  | Med Med                                                                    | el 🗌 K      | allt 🔲 Varmt                                                     |                                              |                       |                   |  |  |  |
| Temperaturtillämpning                                                                |                  | Med Med                                                                    | el (55 °C)  | Låg (35 °C)                                                      |                                              |                       |                   |  |  |  |
| Tillämpade standarder                                                                |                  | EN-1482                                                                    | 5 & EN-16   | 147                                                              |                                              |                       |                   |  |  |  |
| Nominell avgiven värmeeffekt                                                         | Prated           | 12,4                                                                       | kW          | Säsongsmedelverkningsgrad för rumsuppvärm-                       | η <sub>s</sub>                               | 157                   | %                 |  |  |  |
| Deklarerad kapacitet för rumsuppvärmning vid dellast och vid u<br>Ti                 |                  |                                                                            | emperatur   | Deklarerad COP för rumsuppvärmning vid dellas<br>Tj              | t och vid u                                  | vid utomhustemperatur |                   |  |  |  |
| Tj = -7 °C                                                                           | Pdh              | 11,1                                                                       | kW          | Tj = -7 °C                                                       | COPd                                         | 3,18                  | -                 |  |  |  |
| Tj = +2 °C                                                                           | Pdh              | 6,8                                                                        | kW          | $Tj = +2 \ ^{\circ}C$                                            | COPd                                         | 4,12                  | -                 |  |  |  |
| Tj = +7 °C                                                                           | Pdh              | 4,4                                                                        | kW          | Tj = +7 °C                                                       | COPd                                         | 4,67                  | -                 |  |  |  |
| Tj = +12 °C                                                                          | Pdh              | 2,6                                                                        | kW          | Tj = +12 °C                                                      | COPd                                         | 5,06                  | -                 |  |  |  |
| Tj = biv                                                                             | Pdh              | 12,3                                                                       | kW          | Tj = biv                                                         | COPd                                         | 2,91                  | -                 |  |  |  |
| Tj = TOL                                                                             | Pdh              | 12,3                                                                       | kW          | Tj = TOL                                                         | COPd                                         | 2,91                  | -                 |  |  |  |
| Tj = -15 °C (om TOL < -20 °C)                                                        | Pdh              |                                                                            | kW          | Tj = -15 °C (om TOL < -20 °C)                                    | COPd                                         |                       | -                 |  |  |  |
| Bivalenttemperatur                                                                   | T <sub>biv</sub> | -10                                                                        | °C          | Min uteluftstemperatur                                           | TOL                                          | -10                   | °C                |  |  |  |
| Kapacitet vid cykling                                                                | Pcych            |                                                                            | kW          | COP vid cykling                                                  | COPcyc                                       |                       | -                 |  |  |  |
| Degraderingskoefficient                                                              | Cdh              | 0,99                                                                       | -           | Max framledningstemperatur                                       | WTOL                                         | 65                    | °C                |  |  |  |
| Effektförbrukning i andra lägen än aktivt läge                                       |                  |                                                                            |             | Tillsatsvärme                                                    |                                              |                       |                   |  |  |  |
| Frånläge                                                                             | Poss             | 0.005                                                                      | kW          | Nominell värmeeffekt                                             | Psup                                         | 0.1                   | kW                |  |  |  |
| Termostat-frånläge                                                                   | PTO              | 0.015                                                                      | kW          |                                                                  |                                              | - / -                 |                   |  |  |  |
| Standbyläge                                                                          | Pep              | 0.007                                                                      | kW          | Typ av tillförd energi                                           | 1                                            | Elektrisk             |                   |  |  |  |
| Vevhusvärmarläge                                                                     | P <sub>CK</sub>  | 0,0                                                                        | kW          | .,,,,,,,,,,,,,,,,,,,,,,,,,,,,,,,,,,,,,,                          |                                              |                       |                   |  |  |  |
| Övriga poster                                                                        |                  |                                                                            |             |                                                                  |                                              |                       |                   |  |  |  |
| Kapacitetsreglering                                                                  |                  | Variabel                                                                   |             | Nominellt luftflöde (luft-vatten)                                |                                              |                       | m <sup>3</sup> /h |  |  |  |
| Ljudeffektnivå, inomhus/utomhus                                                      | LWA              | 44/-                                                                       | dB          | Nominellt värmebärarflöde                                        |                                              |                       | m <sup>3</sup> /h |  |  |  |
| Årlig energiförbrukning                                                              | Q <sub>HE</sub>  | 6 213                                                                      | kWh         | Köldbärarflöde vätska-vatten eller vatten-vatten-<br>värmepumpar |                                              | 1,46                  | m³/h              |  |  |  |
| För värmanuma mad håda sumavan värma                                                 | oh vormust       | onhorad-:                                                                  |             |                                                                  | <u>.                                    </u> |                       | 1                 |  |  |  |
| For varmepump meu bade rumsuppvarmning o<br>Deklarerad tapprofil varmvattapherodning | un varmvätt      | enbereani.<br>XXI                                                          | ng          | Energieffektivitet vermyettenberedning                           | n                                            | 102                   | %                 |  |  |  |
|                                                                                      |                  | 0.62                                                                       | k\A/b       | Dadia bränsleförbrukning                                         | - Iwh                                        | 102                   | /0<br>k\//b       |  |  |  |
|                                                                                      |                  | 0,0Z                                                                       | L/A/b       |                                                                  |                                              |                       |                   |  |  |  |
| Kontaktinformation                                                                   | AEU<br>NIDE C-   | CIIZ                                                                       | KVVII       | Aniy bidisletorbiukining                                         | don                                          |                       | GJ                |  |  |  |
| NUILANUITUUTTAUUT                                                                    | INIDE EN         | NIBE Energy Systems – Box 14 – Hannabadsvagen 5 – 285 21 Markaryd – Sweden |             |                                                                  |                                              |                       |                   |  |  |  |

| Modell                                                             |                   | S1155-16 3x400V |             |                                                     |                   |                           |                   |  |  |  |
|--------------------------------------------------------------------|-------------------|-----------------|-------------|-----------------------------------------------------|-------------------|---------------------------|-------------------|--|--|--|
| Modell varmvattenberedare                                          |                   |                 | VPB S300    |                                                     |                   |                           |                   |  |  |  |
| Typ av värmepump                                                   |                   |                 |             |                                                     |                   |                           |                   |  |  |  |
|                                                                    |                   | Frånl           | luft-vatten |                                                     |                   |                           |                   |  |  |  |
|                                                                    |                   |                 | ka-vatten   |                                                     |                   |                           |                   |  |  |  |
|                                                                    |                   | Vatte           | n-vatten    |                                                     |                   |                           |                   |  |  |  |
| Lågtemperatur-värmepump                                            |                   |                 |             |                                                     |                   |                           |                   |  |  |  |
| Inbyggd elpatron för tillsats                                      |                   | 🔟 Ja            |             |                                                     |                   |                           |                   |  |  |  |
| Värmepump för värme och varmvatten                                 |                   | 🛛 Ja            | Nej         |                                                     |                   |                           |                   |  |  |  |
| Klimat                                                             |                   | X Med           | el 🗌 K      | allt 🔲 Varmt                                        |                   |                           |                   |  |  |  |
| Temperaturtillämpning                                              |                   | Med Med         | el (55 °C)  | Låg (35 °C)                                         |                   |                           |                   |  |  |  |
| Tillämpade standarder                                              |                   | EN-1482         | 5 & EN-16   | 147                                                 |                   |                           |                   |  |  |  |
| Nominell avgiven värmeeffekt                                       | Prated            | 16,0            | kW          | Säsongsmedelverkningsgrad för rumsuppvärm-          | η <sub>s</sub>    | 154                       | %                 |  |  |  |
| Deklarerad kapacitet för rumsuppvärmning vid dellast och vid<br>Ti |                   |                 | emperatur   | Deklarerad COP för rumsuppvärmning vid dellas<br>Tj | t och vid ut      | och vid utomhustemperatur |                   |  |  |  |
| Tj = -7 °C                                                         | Pdh               | 14,2            | kW          | Tj = -7 °C                                          | COPd              | 3,0                       | -                 |  |  |  |
| Tj = +2 °C                                                         | Pdh               | 8,7             | kW          | $Tj = +2 \ ^{\circ}C$                               | COPd              | 4,1                       | -                 |  |  |  |
| Tj = +7 °C                                                         | Pdh               | 5,6             | kW          | $Tj = +7 \ ^{\circ}C$                               | COPd              | 4,9                       | -                 |  |  |  |
| Tj = +12 °C                                                        | Pdh               | 5,5             | kW          | Tj = +12 °C                                         | COPd              | 5,0                       | -                 |  |  |  |
| Tj = biv                                                           | Pdh               | 15,4            | kW          | Tj = biv                                            | COPd              | 2,8                       | -                 |  |  |  |
| Tj = TOL                                                           | Pdh               | 15,4            | kW          | Tj = TOL                                            | COPd              | 2,8                       | -                 |  |  |  |
| Tj = -15 °C (om TOL < -20 °C)                                      | Pdh               |                 | kW          | Tj = -15 °C (om TOL < -20 °C)                       | COPd              |                           | -                 |  |  |  |
| Bivalenttemperatur                                                 | T <sub>biv</sub>  | -10             | °C          | Min uteluftstemperatur                              | TOL               | -10                       | °C                |  |  |  |
| Kapacitet vid cykling                                              | Pcych             |                 | kW          | COP vid cykling                                     | COPcyc            |                           | -                 |  |  |  |
| Degraderingskoefficient                                            | Cdh               | 0,99            | -           | Max framledningstemperatur                          | WTOL              | 65                        | °C                |  |  |  |
| Effektförbrukning i andra lägen än aktivt läge                     |                   |                 |             | Tillsatsvärme                                       |                   |                           |                   |  |  |  |
| Frånläge                                                           | Porr              | 0.002           | kW          | Nominell värmeeffekt                                | Psup              | 0.6                       | kW                |  |  |  |
| Termostat-frånläge                                                 | PTO               | 0.020           | kW          |                                                     |                   | -,-                       |                   |  |  |  |
| Standbyläge                                                        | Pep               | 0.007           | kW/         | Typ av tillförd energi                              |                   | Flektrisk                 |                   |  |  |  |
| Vevhusvärmarläge                                                   | P <sub>CK</sub>   | 0,030           | kW          |                                                     | <u> </u>          | Lionanon                  |                   |  |  |  |
| Övriga poster                                                      |                   | -               |             |                                                     |                   |                           |                   |  |  |  |
| Kapacitetsreglering                                                |                   | Variabel        | 1           | Nominellt luftflöde (luft-vatten)                   | <u> </u>          |                           | m <sup>3</sup> /h |  |  |  |
| liudeffektnivå inombus/utombus                                     |                   | 12 / -          | dB          | Nominellt värmebärarflöde                           |                   |                           | m3/h              |  |  |  |
|                                                                    |                   | 8 167           | k\//h       | Köldhärarflöde vätska-vatten eller vatten-vatten-   |                   | 1.8/                      | m3/h              |  |  |  |
|                                                                    | GHE               | 0107            | NV VII      | värmepumpar                                         |                   | 1,04                      |                   |  |  |  |
| För värmepump med både rumsuppvärmning o                           | och varmvatt      | enberedni       | ng          |                                                     |                   |                           |                   |  |  |  |
| Deklarerad tapprofil varmvattenberedning                           |                   | XXL             | -           | Energieffektivitet varmvattenberedning              | η <sub>wh</sub>   | 105                       | %                 |  |  |  |
| Daglig energiförbrukning                                           | Q <sub>elec</sub> | 9,33            | kWh         | Daglig bränsleförbrukning                           | Q <sub>fuel</sub> |                           | kWh               |  |  |  |
| Årlig energiförbrukning                                            | AEC               | 2 048           | kWh         | Årlig bränsleförbrukning                            | AFC               |                           | GJ                |  |  |  |
| Kontaktinformation                                                 | NIBE En           | ergy Syste      | ems – Box   | 14 – Hannabadsvägen 5 – 285 21 Markaryd – Swed      | den               |                           | 1                 |  |  |  |

| Modell                                                             |                   | S1155-25 3x400V                                                            |             |                                                     |                   |           |                   |  |  |  |
|--------------------------------------------------------------------|-------------------|----------------------------------------------------------------------------|-------------|-----------------------------------------------------|-------------------|-----------|-------------------|--|--|--|
| Modell varmvattenberedare                                          |                   |                                                                            | VPB S300    |                                                     |                   |           |                   |  |  |  |
| Typ av värmepump                                                   |                   |                                                                            | Luft-vatten |                                                     |                   |           |                   |  |  |  |
|                                                                    |                   | 🗖 Frånl                                                                    | uft-vatten  |                                                     |                   |           |                   |  |  |  |
|                                                                    |                   |                                                                            |             |                                                     |                   |           |                   |  |  |  |
|                                                                    |                   | Vatte                                                                      |             |                                                     |                   |           |                   |  |  |  |
| Lågtemperatur-värmepump                                            |                   |                                                                            |             |                                                     |                   |           |                   |  |  |  |
| Inbyggd elpatron för tillsats                                      |                   | 🛛 Ja                                                                       | Nej         |                                                     |                   |           |                   |  |  |  |
| Värmepump för värme och varmvatten                                 |                   | 🛛 Ja                                                                       | Nej         |                                                     |                   |           |                   |  |  |  |
| Klimat                                                             |                   | X Med                                                                      | el 🗌 K      | allt 🔲 Varmt                                        |                   |           |                   |  |  |  |
| Temperaturtillämpning                                              |                   | X Med                                                                      | el (55 °C)  | Låg (35 °C)                                         |                   |           |                   |  |  |  |
| Tillämpade standarder                                              |                   | EN-1482                                                                    | 5 & EN-16   | 147                                                 |                   |           |                   |  |  |  |
| Nominell avgiven värmeeffekt                                       | Prated            | 25,0                                                                       | kW          | Säsongsmedelverkningsgrad för rumsuppvärm-<br>ning  | η <sub>s</sub>    | 150       | %                 |  |  |  |
| Deklarerad kapacitet för rumsuppvärmning vid dellast och vid<br>Ti |                   |                                                                            | emperatur   | Deklarerad COP för rumsuppvärmning vid dellas<br>Tj | t och vid u       | tomhuste  | mperatur          |  |  |  |
| Tj = -7 °C                                                         | Pdh               | 21,7                                                                       | kW          | Tj = -7 °C                                          | COPd              | 3,0       | -                 |  |  |  |
| Tj = +2 °C                                                         | Pdh               | 13,7                                                                       | kW          | $Tj = +2 \ ^{\circ}C$                               | COPd              | 4,0       | -                 |  |  |  |
| Tj = +7 °C                                                         | Pdh               | 8,4                                                                        | kW          | Tj = +7  °C                                         | COPd              | 4,6       | -                 |  |  |  |
| Tj = +12 °C                                                        | Pdh               | 7,4                                                                        | kW          | Tj = +12 °C                                         | COPd              | 4,7       | -                 |  |  |  |
| Tj = biv                                                           | Pdh               | 23,9                                                                       | kW          | Tj = biv                                            | COPd              | 2,8       | -                 |  |  |  |
| Tj = TOL                                                           | Pdh               | 23,9                                                                       | kW          | Tj = TOL                                            | COPd              | 2,8       | -                 |  |  |  |
| Tj = -15 °C (om TOL < -20 °C)                                      | Pdh               |                                                                            | kW          | Tj = -15 °C (om TOL < -20 °C)                       | COPd              |           | -                 |  |  |  |
| Bivalenttemperatur                                                 | T                 | -10                                                                        | °C          | Min uteluftstemperatur                              | ΤΟΙ               | -10       | °C                |  |  |  |
| Kanacitet vid cykling                                              | Peych             | 10                                                                         | k\M/        |                                                     | COPeve            | 10        | -                 |  |  |  |
| Degraderingskoefficient                                            | Cdh               | 1.0                                                                        | -           | Max framledningstemperatur                          | WTOL              | 65        | °C                |  |  |  |
|                                                                    |                   | .,.                                                                        |             |                                                     |                   |           | -                 |  |  |  |
| Effektförbrukning i andra lägen än aktivt läge                     |                   |                                                                            |             | Tillsatsvärme                                       |                   |           |                   |  |  |  |
| Frånläge                                                           | POFF              | 0,016                                                                      | kW          | Nominell värmeeffekt                                | Psup              | 0,0       | kW                |  |  |  |
| Termostat-frånläge                                                 | PTO               | 0                                                                          | kW          |                                                     |                   |           | 1                 |  |  |  |
| Standbyläge                                                        | P <sub>SB</sub>   | 0,022                                                                      | kW          | Typ av tillförd energi                              |                   | Elektrisk |                   |  |  |  |
| Vevhusvärmarläge                                                   | Рск               | 0,008                                                                      | kW          |                                                     |                   |           |                   |  |  |  |
| Övriga poster                                                      |                   |                                                                            |             |                                                     |                   |           |                   |  |  |  |
| Kapacitetsreglering                                                |                   | Variabel                                                                   |             | Nominellt luftflöde (luft-vatten)                   |                   |           | m <sup>3</sup> /h |  |  |  |
| Liudeffektnivå, inomhus/utomhus                                    | Linia             | 47/-                                                                       | dB          | Nominellt värmebärarflöde                           |                   |           | <br>              |  |  |  |
| Årlig energiförbrukning                                            | Q <sub>HE</sub>   | 13 063                                                                     | kWh         | Köldbärarflöde vätska-vatten eller vatten-vatten-   |                   | 2,30      | m <sup>3</sup> /h |  |  |  |
|                                                                    |                   |                                                                            |             | varmepumpar                                         |                   |           |                   |  |  |  |
| För värmepump med både rumsuppvärmning o                           | och varmvatt      | enberedni                                                                  | ng          |                                                     |                   |           |                   |  |  |  |
| Deklarerad tapprofil varmvattenberedning                           |                   | -                                                                          |             | Energieffektivitet varmvattenberedning              | $\eta_{wh}$       |           | %                 |  |  |  |
| Daglig energiförbrukning                                           | Q <sub>elec</sub> |                                                                            | kWh         | Daglig bränsleförbrukning                           | Q <sub>fuel</sub> |           | kWh               |  |  |  |
| Årlig energiförbrukning                                            | AEC               |                                                                            | kWh         | Årlig bränsleförbrukning                            | AFC               |           | GJ                |  |  |  |
| Kontaktinformation                                                 | NIBE En           | NIBE Energy Systems – Box 14 – Hannabadsvägen 5 – 285 21 Markaryd – Sweden |             |                                                     |                   |           |                   |  |  |  |

# Sakregister

# A

Anslutningar, 22 Anslutning av givare, 22 Anslutning av strömkännare, 24 Anslutning av tillbehör, 24 Arbetsområde värmepump, 74

# В

Bipackade komponenter, 8

#### D

Data för systemets energieffektivitet, 78 Data för temperaturgivare, 61 Demontera motor på växelventil, 62 Demontering av luckor, 8 Diagram, dimansionering kompressorhastighet, 74 Dockningsalternativ Frikyla, 19 Grundvattensystem, 18 Pool, 19 Två eller flera klimatsystem, 19 Utjämningskärl, 18 Ventilationsåtervinning, 19

## Е

Efterjustering, luftning, köldbärarsida, 32 Efterjustering, luftning, värmebärarsida, 32 Efterjustering och luftning, 30 Efterjustering, luftning, köldbärarsida, 32 Efterjustering, luftning, värmebärarsida, 32 Pumpinjustering, automatisk drift, 30 Pumpinjustering, manuell drift, 31 Pumpkapacitetsdiagram, köldbärarsida, manuell drift, 31 Elinkoppling, 20 Allmänt, 20 Elinkopplingar Anslutningar, 22 Anslutning av givare, 22 Anslutning av tillbehör, 24 Effektvakt, 24 Eltillsats - maximal effekt, 27 Externa anslutningar, 22 Externa anslutningsmöjligheter, 25 Extern energimätare, 23 Inställningar, 27 Kraftanslutning, 22 Multianläggning, 24 Rumsgivare, 23

Temperaturgivare, extern framledning, 23 Temperaturgivare, varmvattenladdning, 22 Temperaturgivare, varmvatten topp, 23 Utegivare, 22 El-lådor, 13 Eltillsats - maximal effekt, 27 Elpatronens elsteg, 27 Omkoppling av maximal eleffekt, 27 Energimärkning, 77 Data för systemets energieffektivitet, 78 Informationsblad, 77 Teknisk dokumentation, 79 Externa anslutningar, 22 Externa anslutningsmöjligheter, 25 Möjliga val för AUX-ingångar, 25 Möjliga val för AUX-utgång, 26 Möjliga val för AUX-utgång (potentialfritt växlande relä), 26 Extern energimätare, 23

# F

Felsökning, 65 Förberedelser, 29

# G

Garanti-information, 5

# н

Hantera larm, 65 Hjälpmeny, 37 Hjälpstart av cirkulationspump, 61

## I

Igångkörning och justering, 29 Efterjustering och luftning, 30 Förberedelser, 29 Påfyllning och luftning, 29 Startguide, 30 Info-meny, 65 Informationsblad, 77 Inkoppling av klimatsystem, 17 Inkoppling av varmvattenberedare, 18 Inkoppling av varmvattencirkulation, 19 Installationsalternativ Inkoppling av varmvattencirkulation, 19 Installationskontroll, 6 Installationsutrymme, 7 Inställningar, 27 Reservläge, 28

# К

Kall- och varmvatten Inkoppling av varmvattenberedare, 18 Komfortstörning, 65 Felsökning, 65 Hantera larm, 65 Info-meny, 65 Larm, 65 Kraftanslutning, 22 Kyldel, 13 Köldbärarsida, 17

# L

Landsspecifik information, 5 Larm, 65 Leverans och hantering, 7 Bipackade komponenter, 8 Demontering av luckor, 8 Installationsutrymme, 7 Transport, 7 Uppställning, 7 Utdragning av kylmodulen, 7

## Μ

Meny 1 - Inomhusklimat, 40 Meny 2 - Varmvatten, 43 Meny 3 - Info, 45 Meny 4 - Min anläggning, 46 Meny 5 - Uppkoppling, 49 Meny 6 - Schemaläggning, 50 Meny 7 - Service, 51 Multianläggning, 24 Mått och avsättningskoordinater, 70 Mått och röranslutningar, 16 Märkning, 4 Möjliga val för AUX-ingångar, 25 Möjliga val för AUX-utgång, 26 Möjliga val för AUX-utgång (potentialfritt växlande relä), 26

## Ν

Navigering Hjälpmeny, 37

#### Ρ

Pumpinjustering, automatisk drift, 30 Köldbärarsida, 30 Värmebärarsida, 31
Pumpinjustering, manuell drift, 31 Värmebärarsida, 31
Pumpkapacitetsdiagram, köldbärarsida, manuell drift, 31
Påfyllning och luftning, 29 Påfyllning och luftning av klimatsystem, 29
Påfyllning och luftning av köldbärarsystem, 29
Påfyllning och luftning av klimatsystem, 29
Påfyllning och luftning av köldbärarsystem, 29
Påfyllning och luftning av köldbärarsystem, 29

#### R

Reservläge, 28 Rumsgivare, 23 Röranslutningar, 15 Allmänt, 15 Kall- och varmvatten Inkoppling av varmvattenberedare, 18 Köldbärarsida, 17 Mått och röranslutningar, 16 Rördimensioner, 16 Symbolnyckel, 15 Systemprincip, 16 Värmebärarsida, 17 Rördimensioner, 16

# S

Serienummer, 4 Service, 59 Serviceåtgärder, 59 Serviceåtgärder, 59 Data för temperaturgivare, 61 Demontera motor på växelventil, 62 Hjälpstart av cirkulationspump, 61 Tömning av klimatsystemet, 60 Tömning av köldbärarsystemet, 60 USB-serviceuttag, 63 Utdragning av kylmodul, 62 Startguide, 30 Styrning, 36 Styrning - Introduktion, 36 Styrning - Introduktion, 36 Styrning - Menyer Meny 1 - Inomhusklimat, 40 Meny 2 - Varmvatten, 43 Meny 3 - Info, 45 Meny 4 - Min anläggning, 46 Meny 5 - Uppkoppling, 49 Meny 6 - Schemaläggning, 50 Meny 7 - Service, 51 Symboler, 4 Symbolnyckel, 15 Systemprincip, 16 Säkerhetsinformation Garanti- och försäkringsinformation, 5 Installationskontroll, 6 Märkning, 4 Serienummer, 4 Symboler, 4

## Т

Tekniska data, 72 Arbetsområde värmepump, 74 Diagram, dimansionering kompressorhastighet, 74 Tekniska uppgifter, 70 Energimärkning, 77 Data för systemets energieffektivitet, 78 Informationsblad, 77 Teknisk dokumentation, 79 Mått och avsättningskoordinater, 70 Tekniska data, 72 Teknisk dokumentation, 79 Temperaturgivare, extern framledning, 23 Temperaturgivare, varmvattenladdning, 22 Temperaturgivare, varmvatten topp, 23 Tillbehör, 68

# Transport, 7

Tömning av klimatsystemet, 60 Tömning av köldbärarsystemet, 60

## U

Uppställning, 7 USB-serviceuttag, 63 Utdragning av kylmodul, 62 Utdragning av kylmodulen, 7 Utegivare, 22

# v

Viktig information, 4 Landsspecifik information, 5 Märkning, 4 Värmebärarsida, 17 Inkoppling av klimatsystem, 17 Värmepumpens konstruktion, 11 Komponentlista, 11 Komponentlista el-lådor, 13 Komponentlista kyldel, 13 Komponentplacering, 11 Komponentplacering el-lådor, 13 Komponentplacering kyldel, 13

# Kontaktinformation

#### AUSTRIA

KNV Energietechnik GmbH Gahberggasse 11, 4861 Schörfling Tel: +43 (0)7662 8963-0 mail@knv.at knv.at

#### FINLAND

NIBE Energy Systems Oy Juurakkotie 3, 01510 Vantaa Tel: +358 (0)9 274 6970 info@nibe.fi nibe.fi

#### GREAT BRITAIN

NIBE Energy Systems Ltd 3C Broom Business Park, Bridge Way, S41 9QG Chesterfield Tel: +44 (0)845 095 1200 info@nibe.co.uk nibe.co.uk

## POLAND

NIBE-BIAWAR Sp. z o.o. Al. Jana Pawla II 57, 15-703 Bialystok bld. 8, Yuliusa Fuchika str. Tel: +48 (0)85 66 28 490 biawar.com.pl

#### SWITZERLAND

NIBE Wärmetechnik c/o ait Schweiz AG Industriepark, CH-6246 Altishofen Tel. +41 (0)58 252 21 00 info@nibe.ch nibe.ch

#### CZECH REPUBLIC

Družstevní závody Dražice - strojírna Vølund Varmeteknik A/S s.r.o. Dražice 69, 29471 Benátky n. Jiz. Tel: +420 326 373 801 nibe@nibe.cz nibe.cz

#### FRANCE

NIBE Energy Systems France SAS Zone industrielle RD 28 Rue du Pou du Ciel, 01600 Reyrieux Tel: +49 (0)5141 75 46 -0 Tél: 04 74 00 92 92 info@nibe.fr nibe.fr

#### NETHERLANDS

NIBE Energietechniek B.V. Energieweg 31, 4906 CG Oosterhout Brobekkveien 80, 0582 Oslo Tel: +31 (0)168 47 77 22 info@nibenl.nl nibenl.nl

#### RUSSIA

**EVAN** 603024 Nizhny Novgorod Tel: +7 831 419 57 06 kuzmin@evan.ru nibe-evan.ru

#### DENMARK

Industrivej Nord 7B, 7400 Herning Tel: +45 97 17 20 33 info@volundvt.dk volundvt.dk

#### GERMANY

NIBE Systemtechnik GmbH Am Reiherpfahl 3, 29223 Celle info@nibe.de nibe.de

### NORWAY

**ABK-Qviller AS** Tel: (+47) 23 17 05 20 post@abkqviller.no nibe.no

### SWEDEN

**NIBE Energy Systems** Box 14 Hannabadsvägen 5, 285 21 Markaryd Tel: +46 (0)433-27 3000 info@nibe.se nibe.se

För länder som inte nämns i denna lista, kontakta NIBE Sverige eller kontrollera nibe.eu för mer information.

NIBE Energy Systems Hannabadsvägen 5 Box 14 285 21 Markaryd Tel. +46 433 27 3000 info@nibe.se nibe.se

Denna handbok är en publikation från NIBE Energy Systems. Alla produktillustrationer, fakta och data bygger på aktuell information vid tidpunkten för publikationens godkännande. NIBE Energy Systems reserverar sig för eventuella fakta- eller tryckfel i denna handbok.

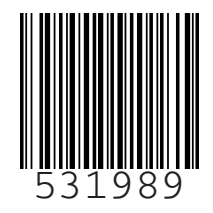